# **Oracle** Direct Seminar

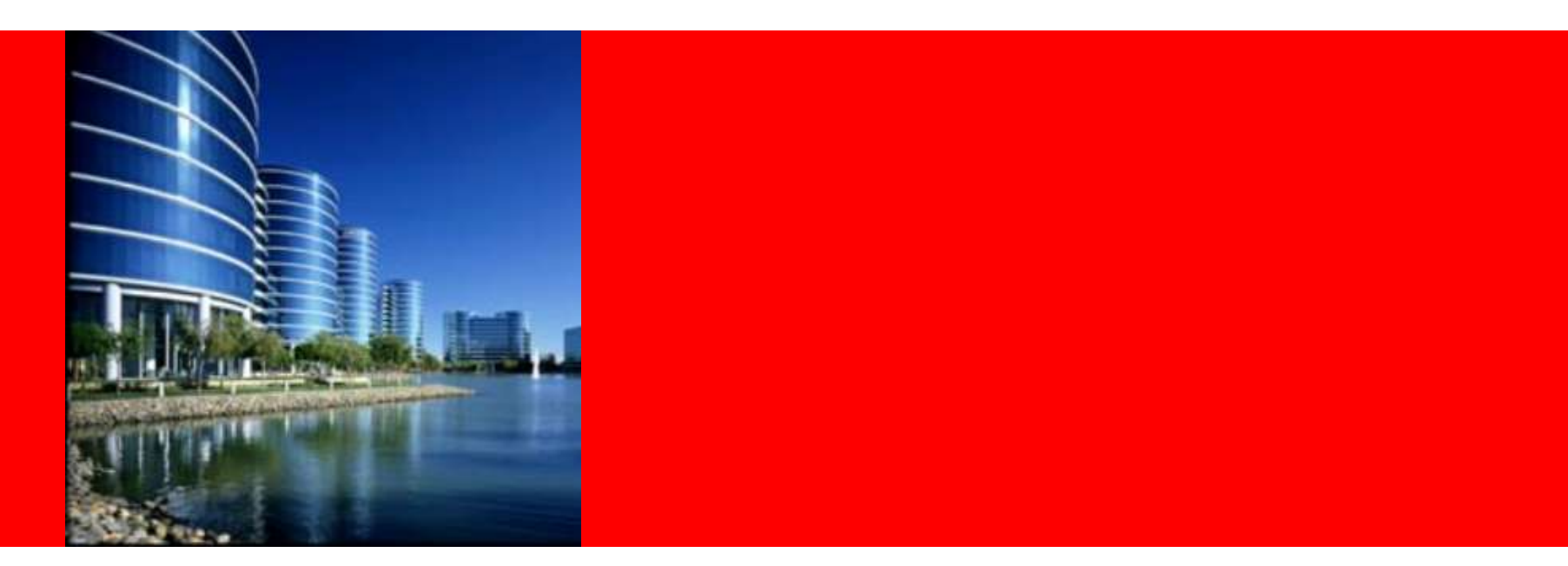

# ORACLE

JP1ユーザーに捧ぐ!! Oracle パフォーマンスチューニング

日本オラクル株式会社 Oracle Direct

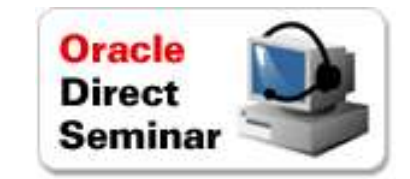

# Agenda

- 運用監視に求められること
- JP1とOracle Enterprise Manager連携のメリット
- Oracle Enterprise Managerでできること
- JP1とOracle Enterprise Manager連携設定例
- JP1とOracle Enterprise Manager連携の事例
- Appendix
  - SNMP によるJP1との連携設定例

# システムの運用監視に求められること

- 企業が管理するべきシステムは年々増え続けている事に加え、非常に 複雑化してきている
- 求められるサービスレベルが上がってきており、パフォーマンス劣化などの問題にいち早く対応する必要がある

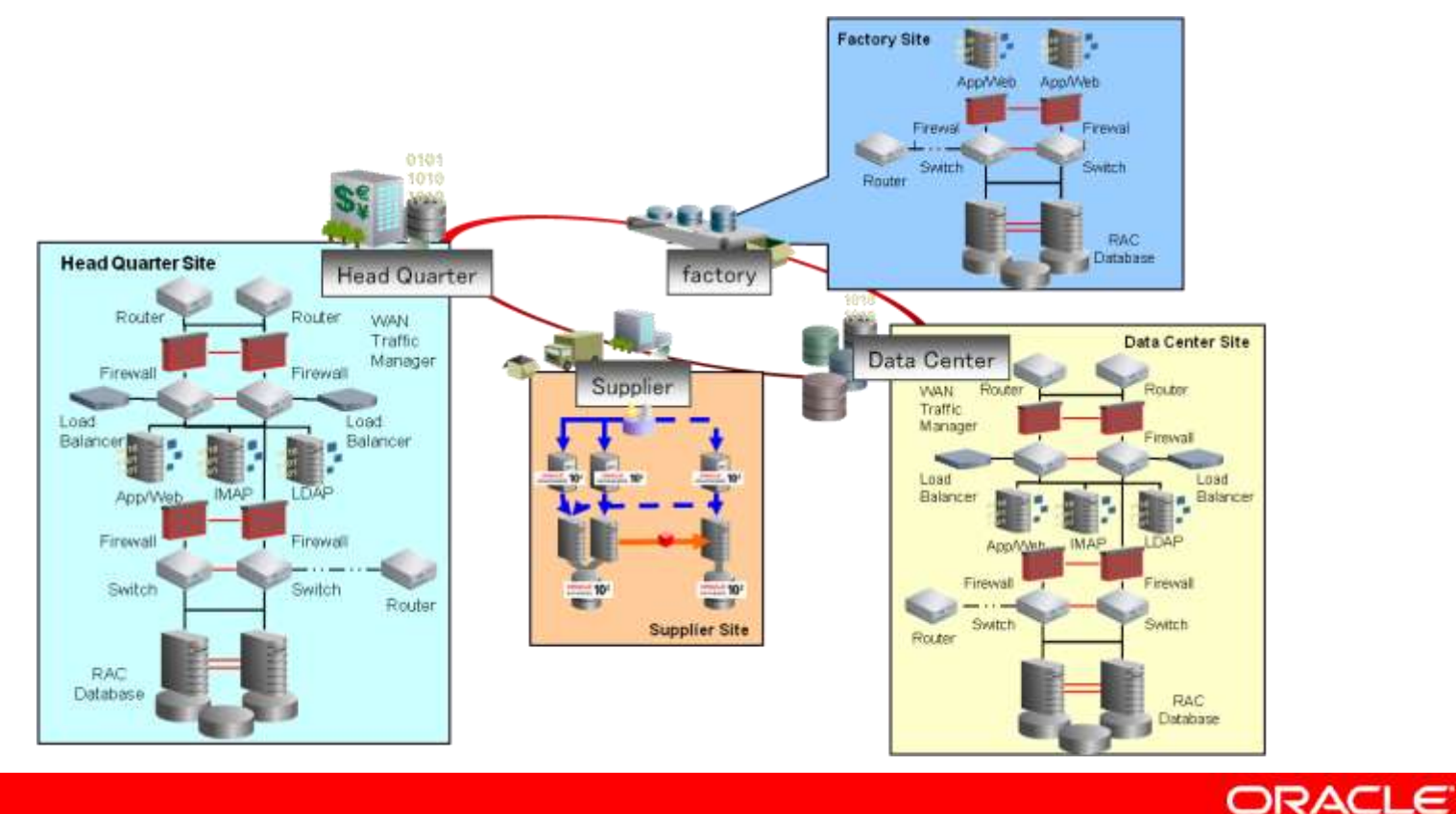

システムごとにバラバラに監視していると・・・

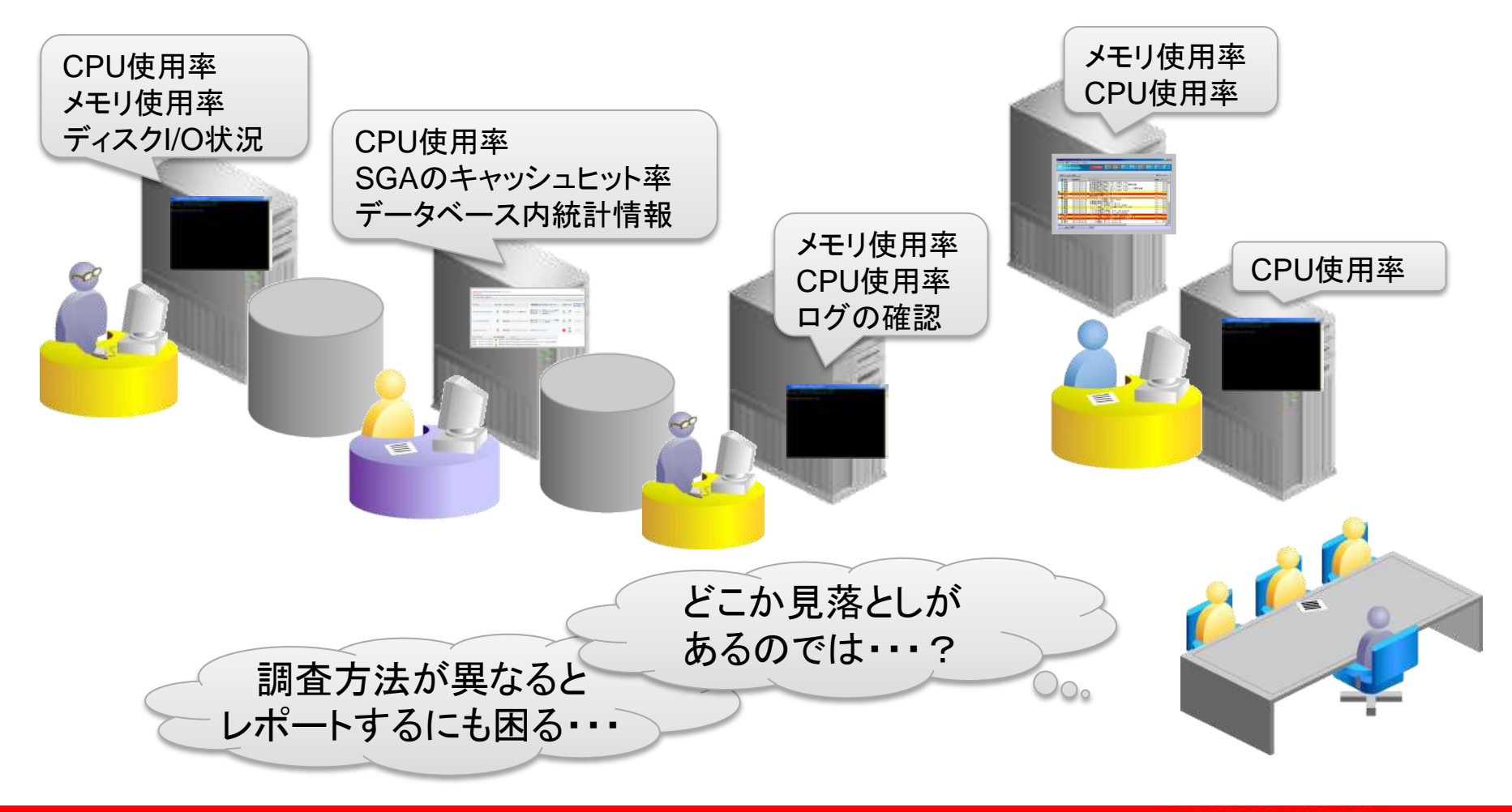

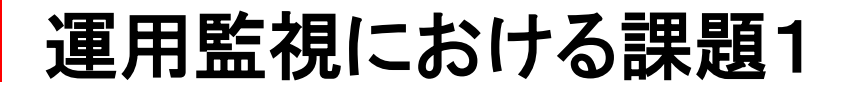

### 「運用監視ツール」を使って すべてのサーバを共通の基盤で管理することが重要

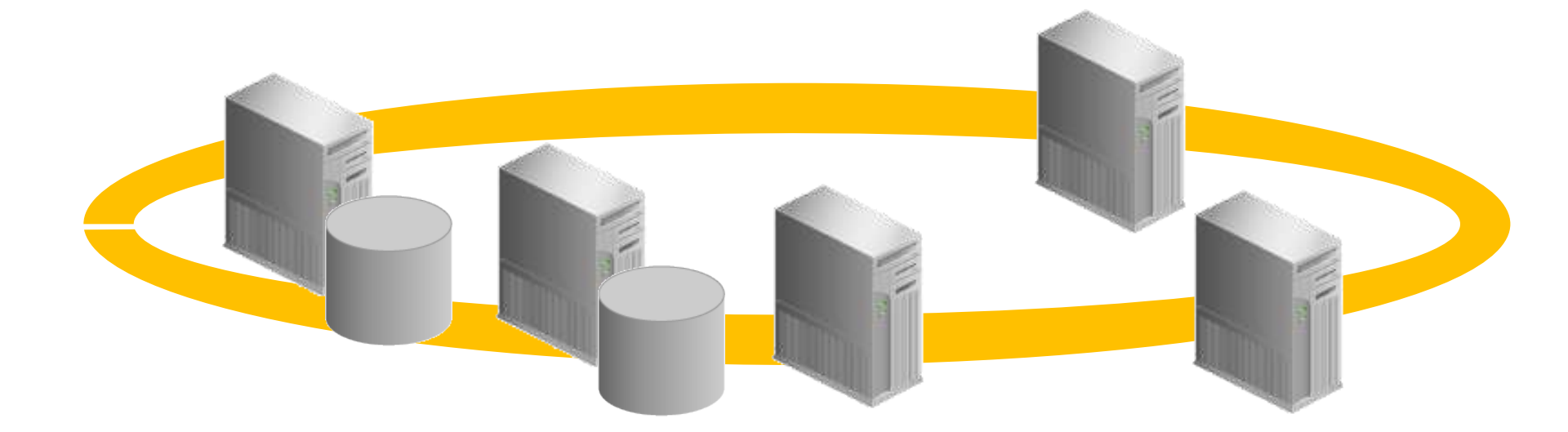

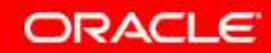

 すべてのサーバを共通の基盤で管理することは重要だが、すべて同じ レベルで監視するだけで良いのか?

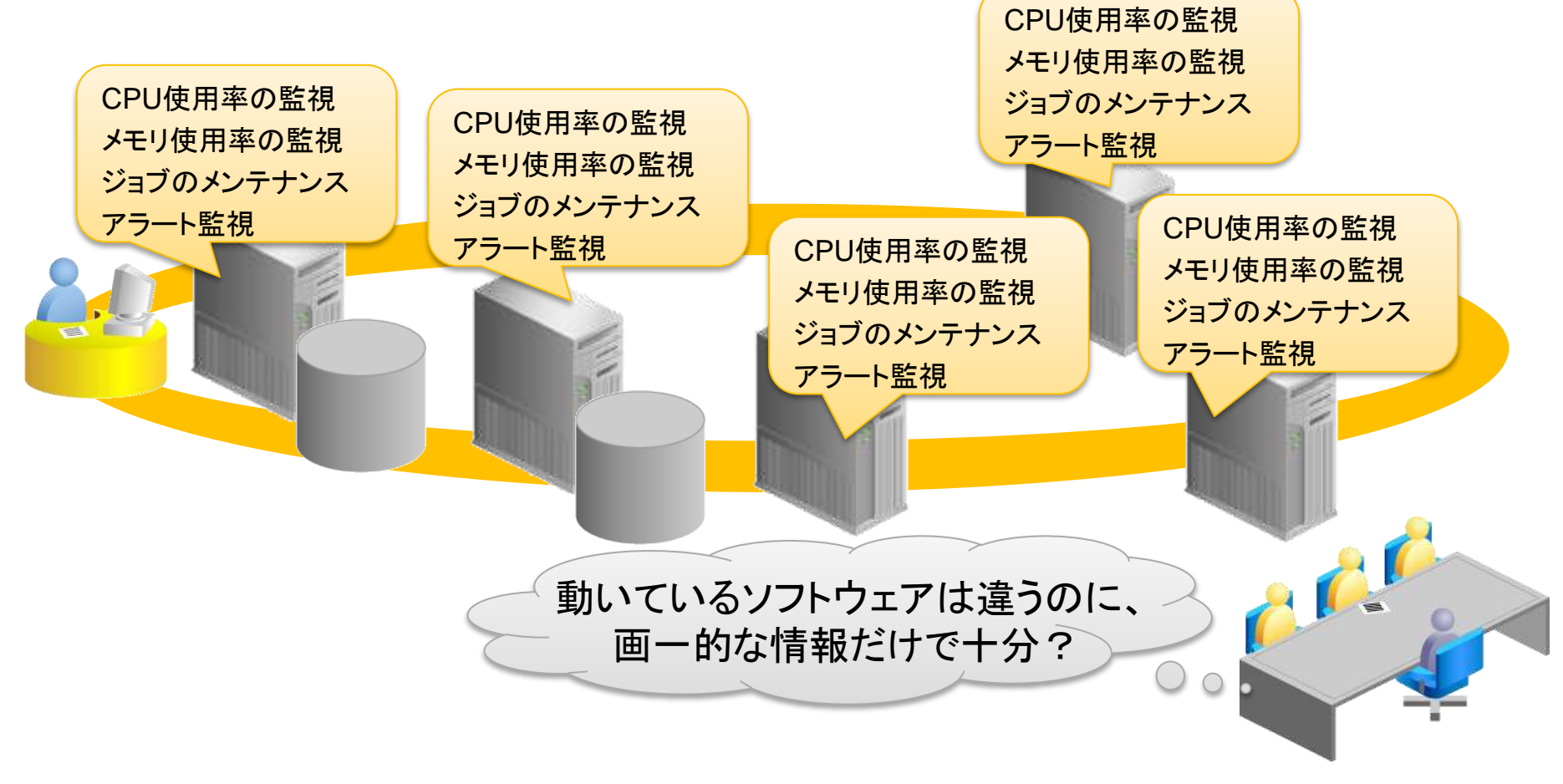

 データベースの管理には、専門的な知識が必要であり、CPUやメモリの 使用率等の表面的な情報だけでは十分とはいえない

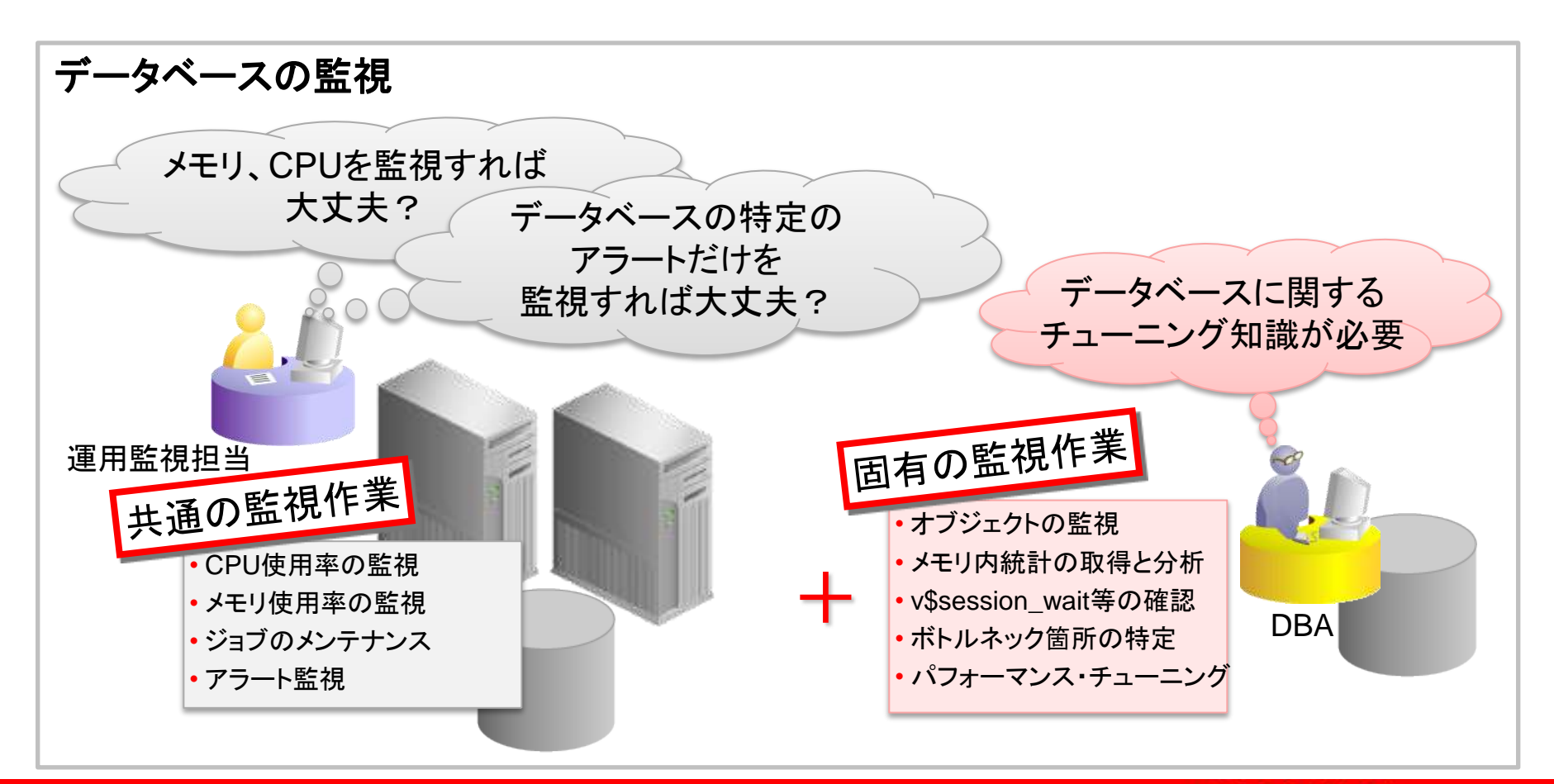

 アプリケーション・サーバの管理には、Javaに関する知識やデータベースの 知識が必要であり、OS側から見た情報だけでは十分とはいえない

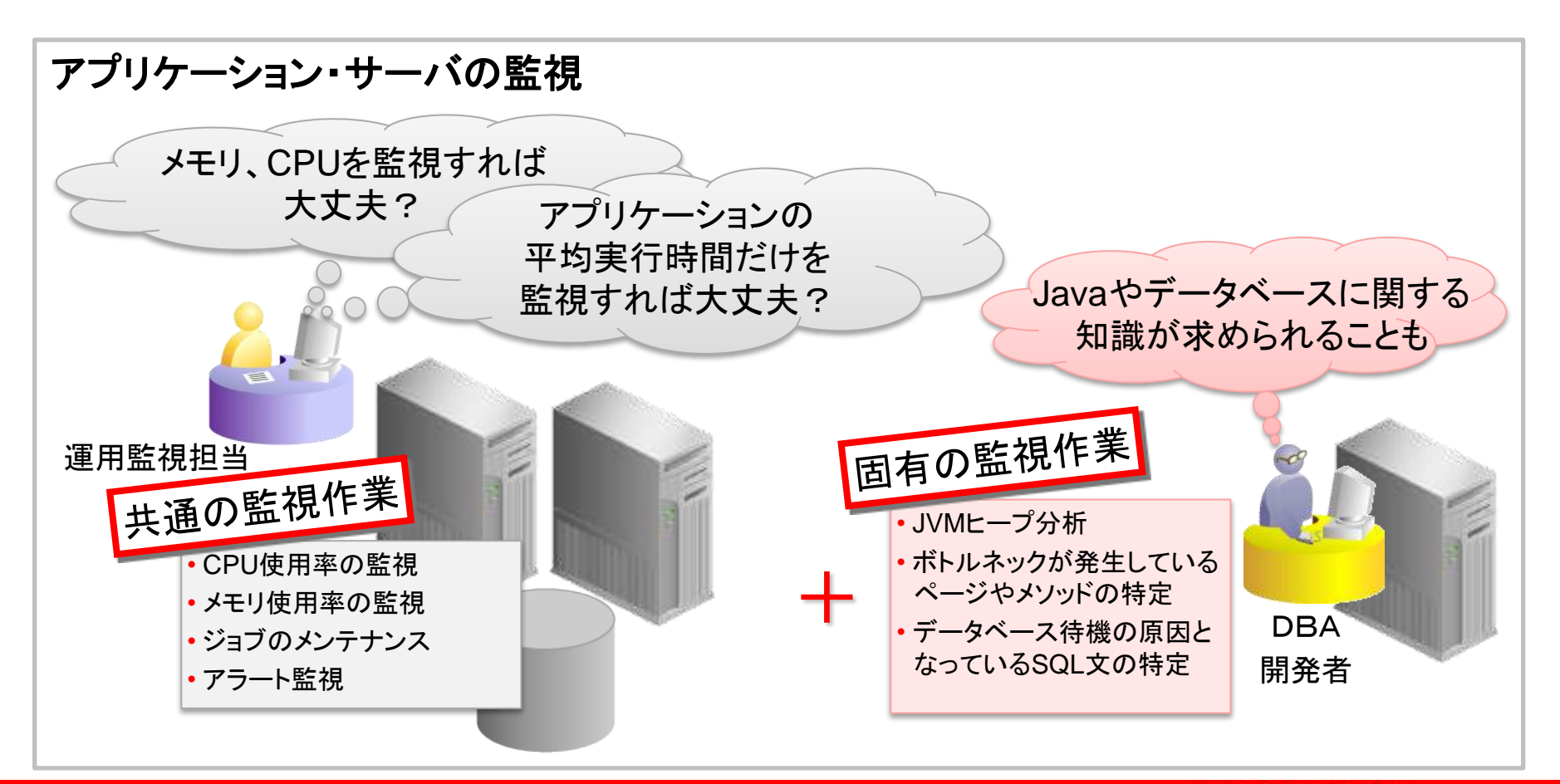

### それぞれのサーバ、ソフトウェアに適した管理ツールを効率よく使って 運用監視の深さを適切なレベルまで行うことが必要

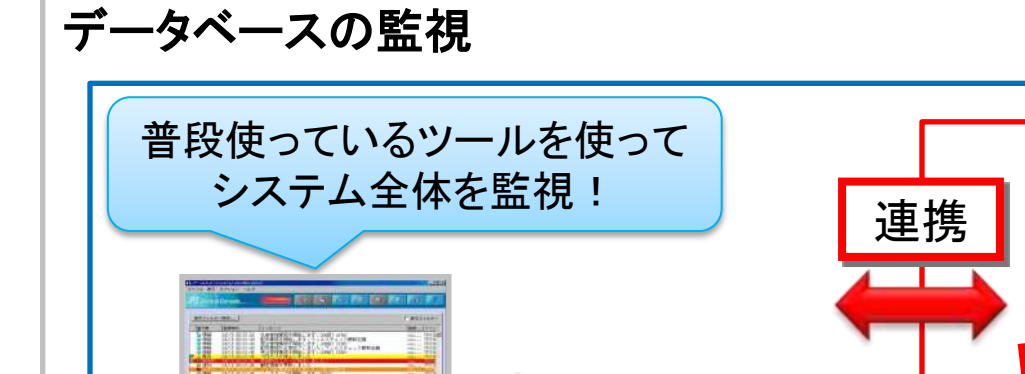

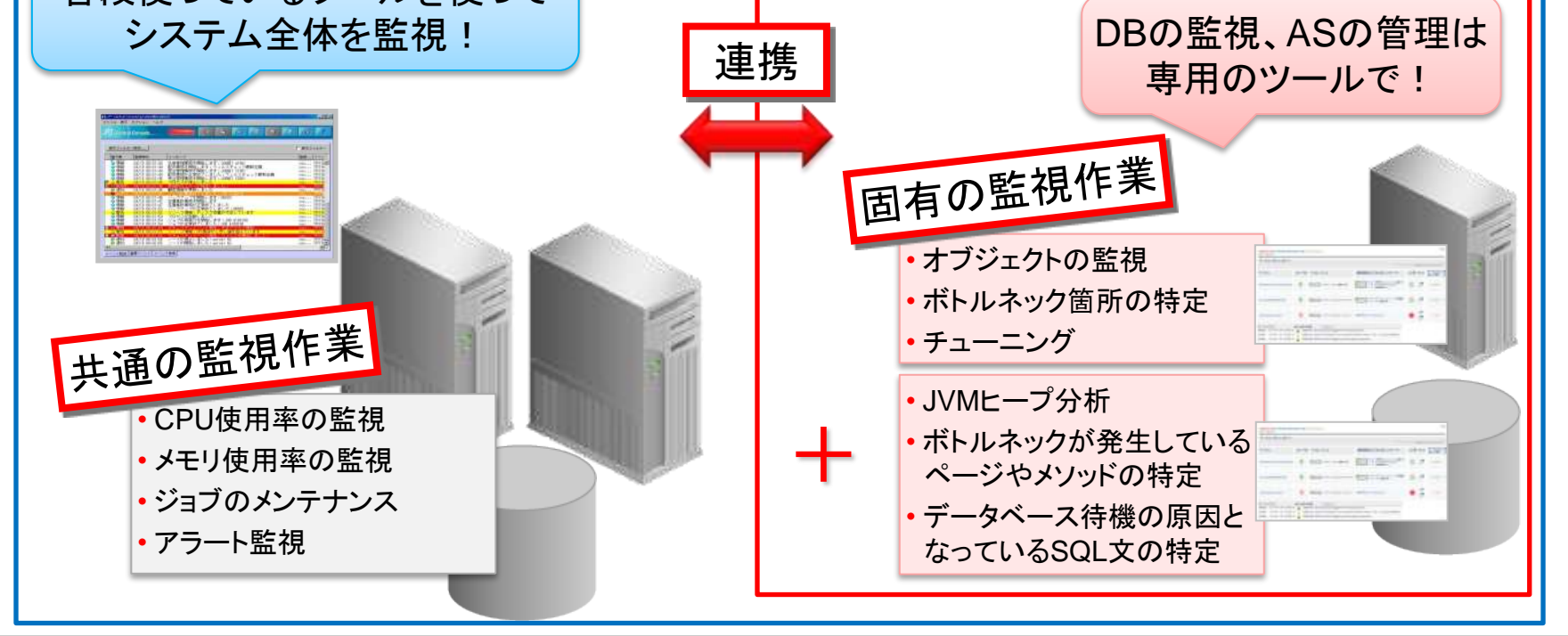

#### Copyright© 2011, Oracle. All rights reserved.

# Oracle製品の管理ツール Oracle Enterprise Manager

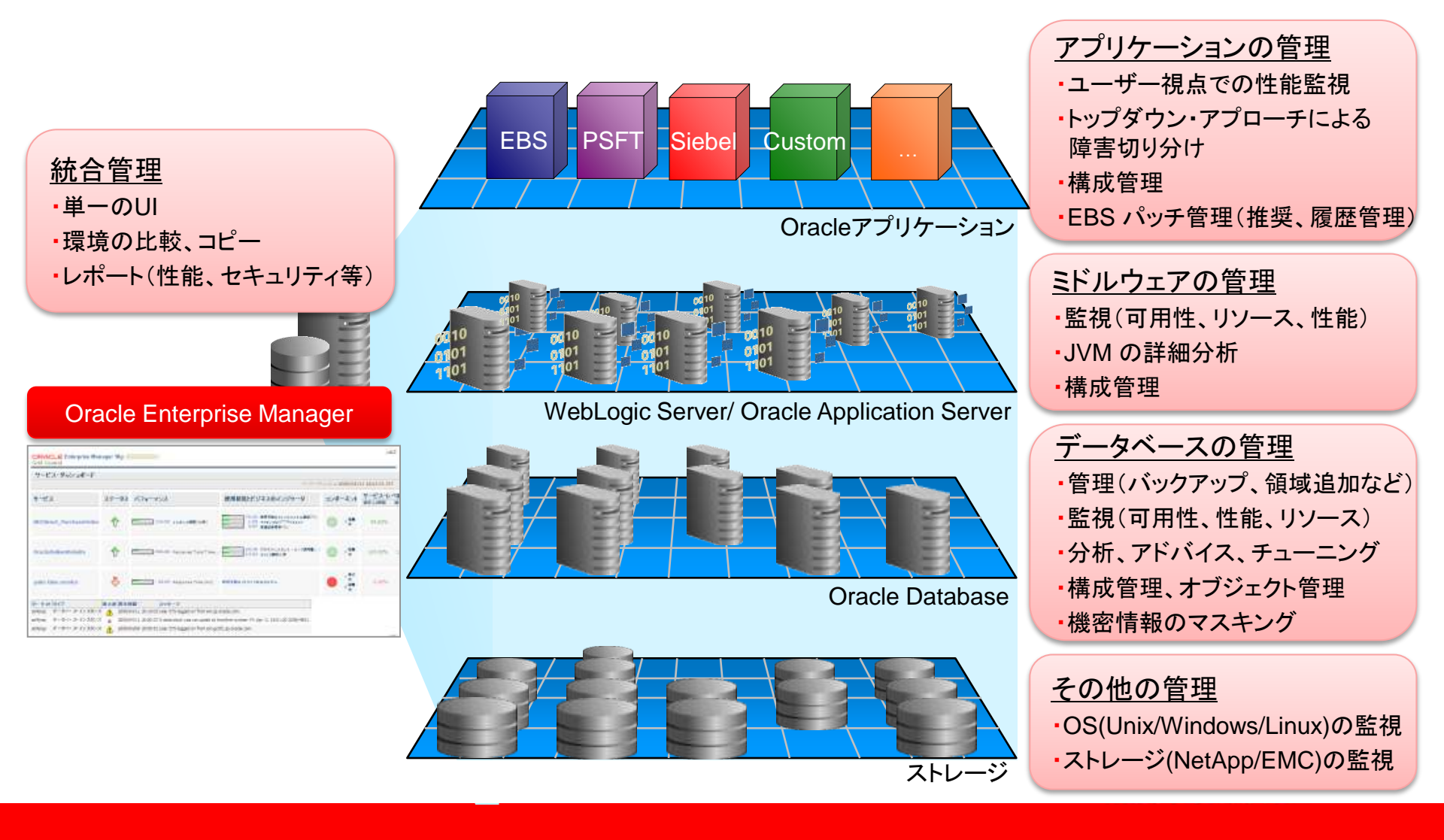

# Agenda

- 運用監視に求められること
- JP1とOracle Enterprise Manager連携のメリット
- Oracle Enterprise Managerでできること
- JP1とOracle Enterprise Manager連携設定例
- JP1とOracle Enterprise Manager連携の事例
- Appendix
  - SNMP によるJP1との連携設定例

### 運用監視ツール連携の必要性

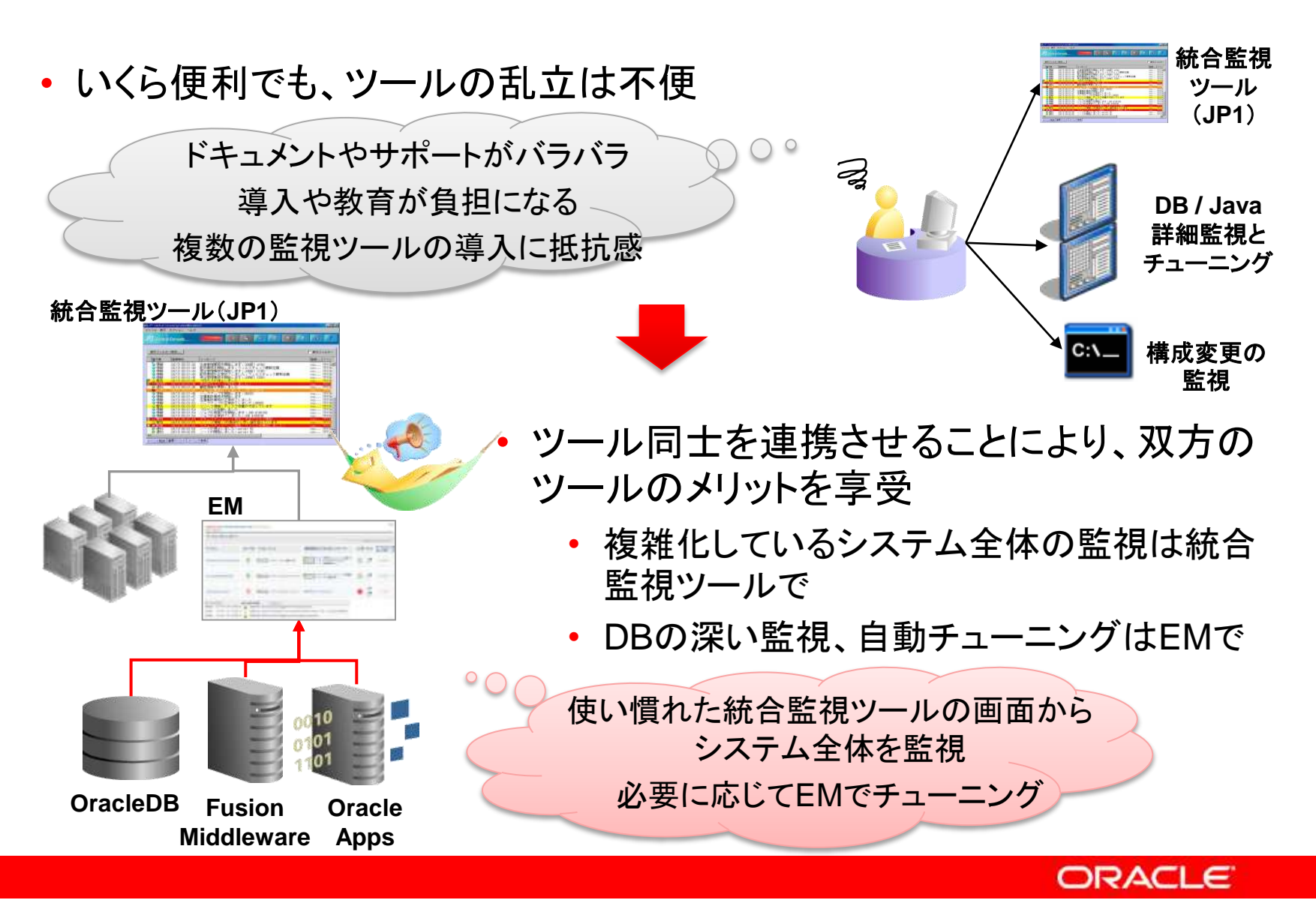

# JP1とEnterprise Managerの連携によるメリット

- JP1を運用監視ポータルとして利用することができる
  - 運用監視オペレーターとデータベース管理者の仕事を分離することが可能
- Enterprise Manager のアラート情報をJP1 に通知し、データベース固有の問題も速やかに検知することができる
- データベース固有の問題を、アドバイス機能を使って効果的に解決できる
  - 自動診断機能を活用して、問題が大きくなる前に対処することができる

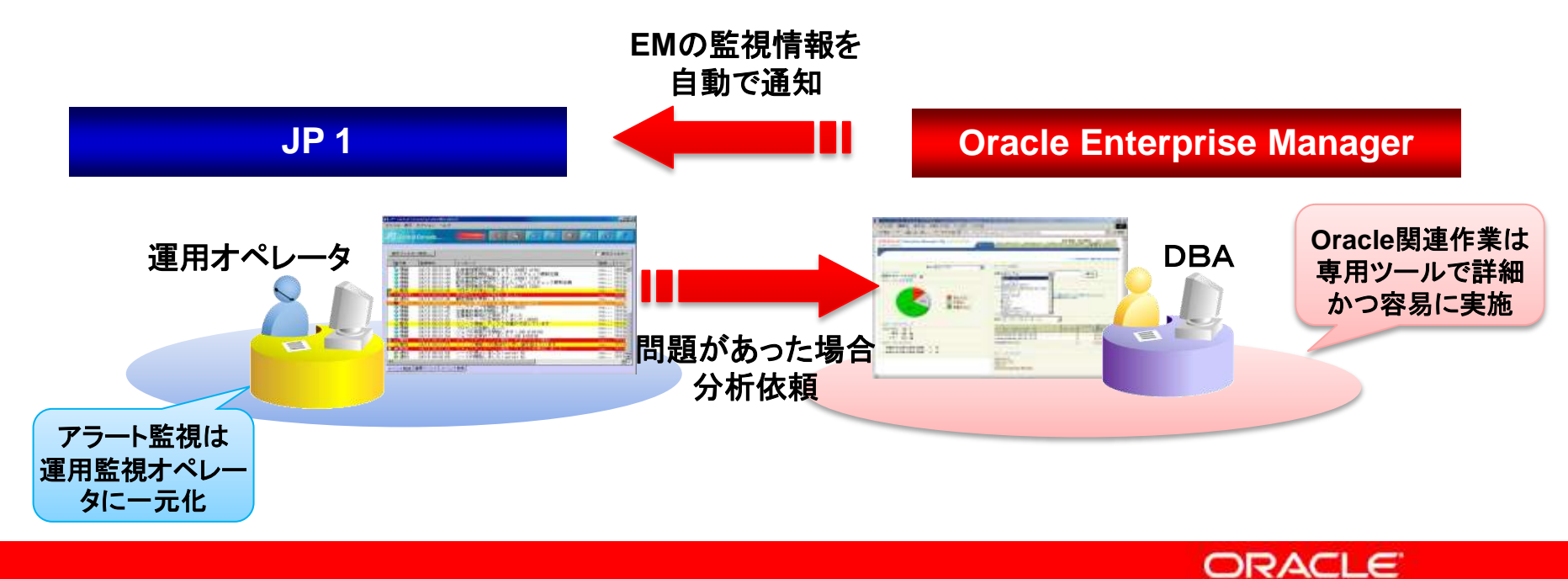

# JP1とEnterprise Managerの連携イメージ1

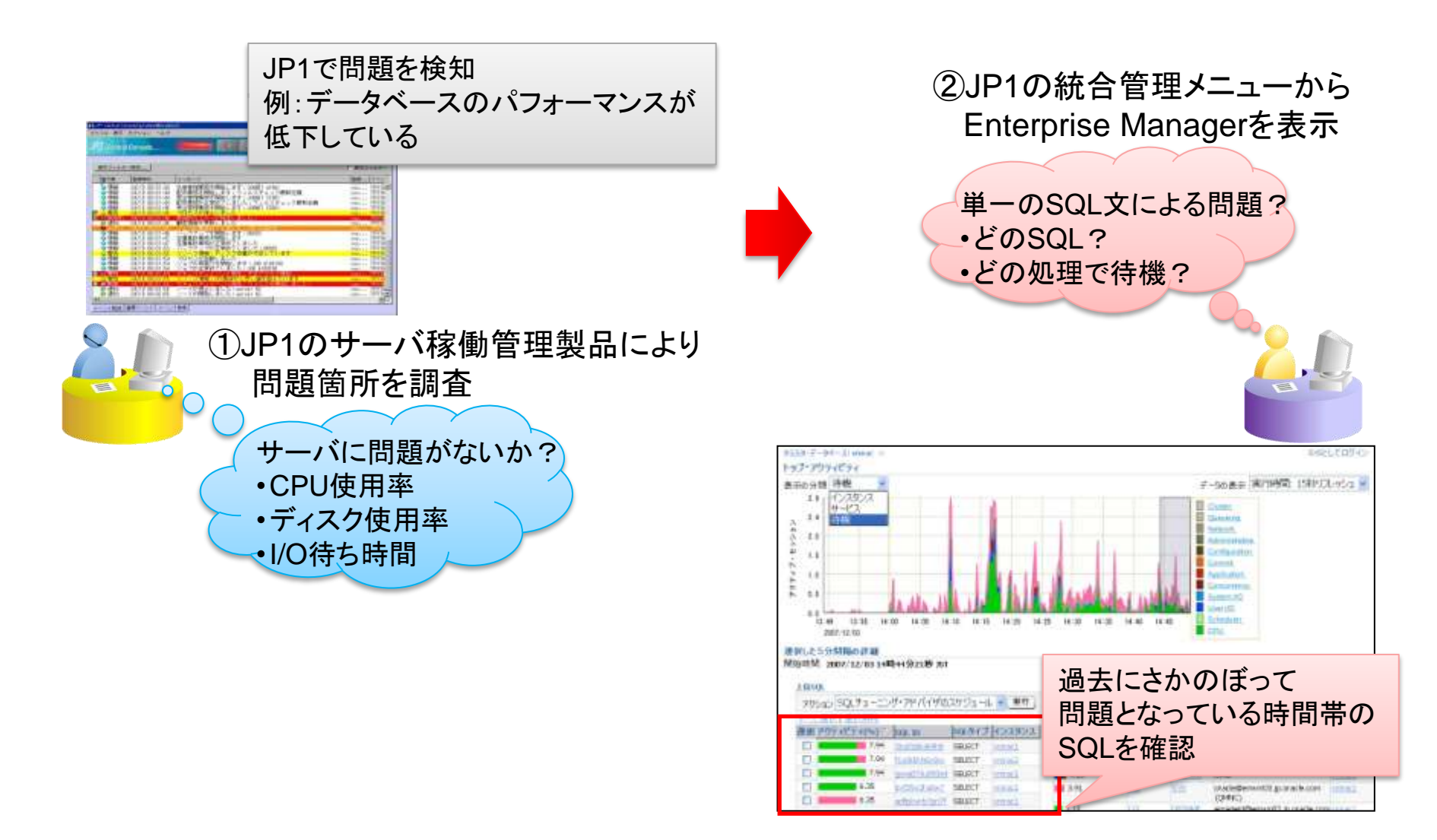

# JP1とEnterprise Managerの連携イメージ2

#### ③Enterprise Managerの自動診断機能を使って チューニング方法についてのアドバイスを取得

| される実装が1つ見つかってい                                   | ます。                                      |                                   |                        |               |                                      |                                   |
|--------------------------------------------------|------------------------------------------|-----------------------------------|------------------------|---------------|--------------------------------------|-----------------------------------|
| <b>SQLテキスト</b><br>SELECT /* DSS_054 */ 'B' II    | tt1.ch featurevalue 09 id                | ch featurevalue 09 id. 'G'    tt: | .ch featurevalue 02 el | ar id         |                                      |                                   |
| ch_featurevalue_02_ld, '                         |                                          |                                   |                        |               |                                      | - h                               |
| 推奨の選択<br>(元の実行計画(注釈の                             | (き)                                      |                                   |                        | SQL7          | ローこの文により通している可能性のある<br>しー行計画が目つかりました | j実 推奨されるSQLプロファイル<br>の必認を検討してくだか。 |
| (実装)                                             |                                          |                                   |                        |               |                                      | WARD CIVETO C (1600.0             |
|                                                  |                                          |                                   | ベネフィッ新規実行              | と行って曲<br>2月1日 |                                      |                                   |
| <ul> <li>SQLプロ この文により<br/>ファイル 行計画が見つ</li> </ul> | 適している可能性のある実<br>つかりました。                  | 推奨されるSQLプロファイル<br>の承認を検討してください。   | 97.95 xoo              | 90.           |                                      |                                   |
| C この他 オプライマイ<br>ビューをマー                           | <del>りは、 実行計画 の行む +で</del><br>ジできませんでした。 |                                   |                        |               |                                      |                                   |
|                                                  |                                          | ×                                 | 111 VA 403             |               |                                      |                                   |
|                                                  | ×バイスをも<br>ューニングを                         | っとに<br>を実行!                       |                        |               |                                      | 問題解決                              |
|                                                  |                                          |                                   |                        |               |                                      |                                   |

# Agenda

- 運用監視に求められること
- JP1とOracle Enterprise Manager連携のメリット
- Oracle Enterprise Managerでできること
- JP1とOracle Enterprise Manager連携設定例
- JP1とOracle Enterprise Manager連携の事例
- Appendix
  - SNMP によるJP1との連携設定例

# 統合管理ツールとEnterprise Managerの比較

|        |                | Oracle Enterprise Manager     | 他社統合管理ツール                    |  |
|--------|----------------|-------------------------------|------------------------------|--|
|        |                |                               | (JP1, Tivoli, OpenView, etc) |  |
| シ      | ジョブ管理          | 〇 カスタム・スクリプトも可                | ◎ 電源管理やプリントサービスなども可          |  |
| ステ     | ストレージ管理        | △(NetApp Filerのみ可)            | ◎ マルチOSデータ保護、SAN管理           |  |
| ,<br>Д | ネットワーク管理       | $\Delta$ (F5 Load Balancerのみ) | ◎ N/W、ルータなどが一元管理可            |  |
| 管理     | セキュリティ管理       | O DB周りのセキュリティは可               | ◎ ウイルス検出、不正アクセス検知            |  |
| 生      | サーバー管理         | 〇 構成の把握、監視等は可                 | ◎ レスポンス監視、統合的な管理             |  |
| 般      | アプリケーション管理     | △ Oracle製品は可                  | ◎ Oracle以外も含め管理可             |  |
|        | 資産/ソフトウェア管理    | △ サーバー周りの監視は可                 | ◎ クライアントも可、S/W配布 等           |  |
| オ      | 起動/停止          | ◎ DB/ASの起動/停止                 | ×                            |  |
| ラク     | オブジェクト管理       | ◎ 表や索引の管理、プロビジョニング            | ×                            |  |
| ル      | バックアップ管理       | ◎ 柔軟な管理が可能                    | O RMAN API連携により可能            |  |
| 関      | パフォーマンス監視/分析   | ◎ AS/DB一気通貫で監視/分析             | O DBに関しては可                   |  |
| Æ      | パフォーマンス・チューニング | ◎ AS/DB一気通貫で監視/分析             | × チューニングはできない                |  |
|        | アラート           | 0                             | 0                            |  |
|        | DBセキュリティ監視/管理  | 0                             | ×                            |  |

# **Oracle Enterprise Managerとは**

- Oracle製品を中心として、システム全体の監視とライフサイクルの効率化 を実現する運用監視ツール
- Oracle Database、WebLogic等のOracle製品に特化した管理機能を提供

#### 【参考】Oracle Enterprise Managerの種類

- Grid Control
  - 複数のオラクル製品、アプリケーション、サーバー、
     ストレージ、ネットワーク機器、他社製品等を統合管理
- Database Control
  - 単一のOracle Database 10g/11gを管理
- Application Diagnostics for Java
  - Javaアプリケーションの性能監視/分析ツール
- Composite Application Monitor and Modeler
  - SOA環境などコンポジットアプリケーションの分析ツール
- Configuration Change Console
  - リアルタイムでの構成変更の検知とコンプライアンスの レポーティング
- Real User Experience Insight
- Application Testing Suite

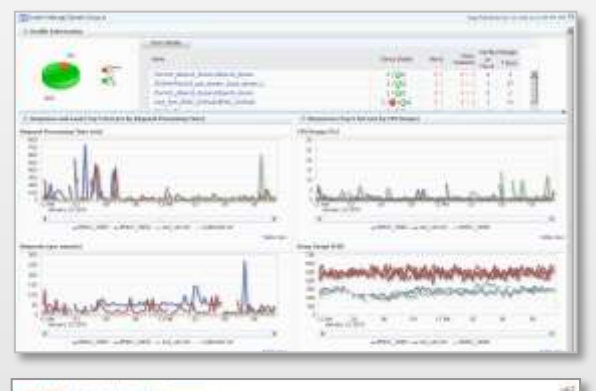

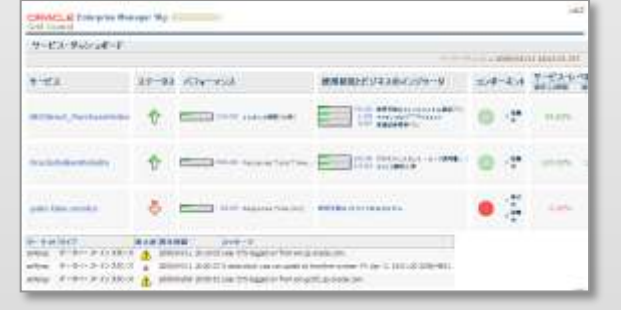

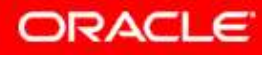

# **Oracle Enterprise Managerの革新**

### データベース・ツールから統合システム管理ツールへ

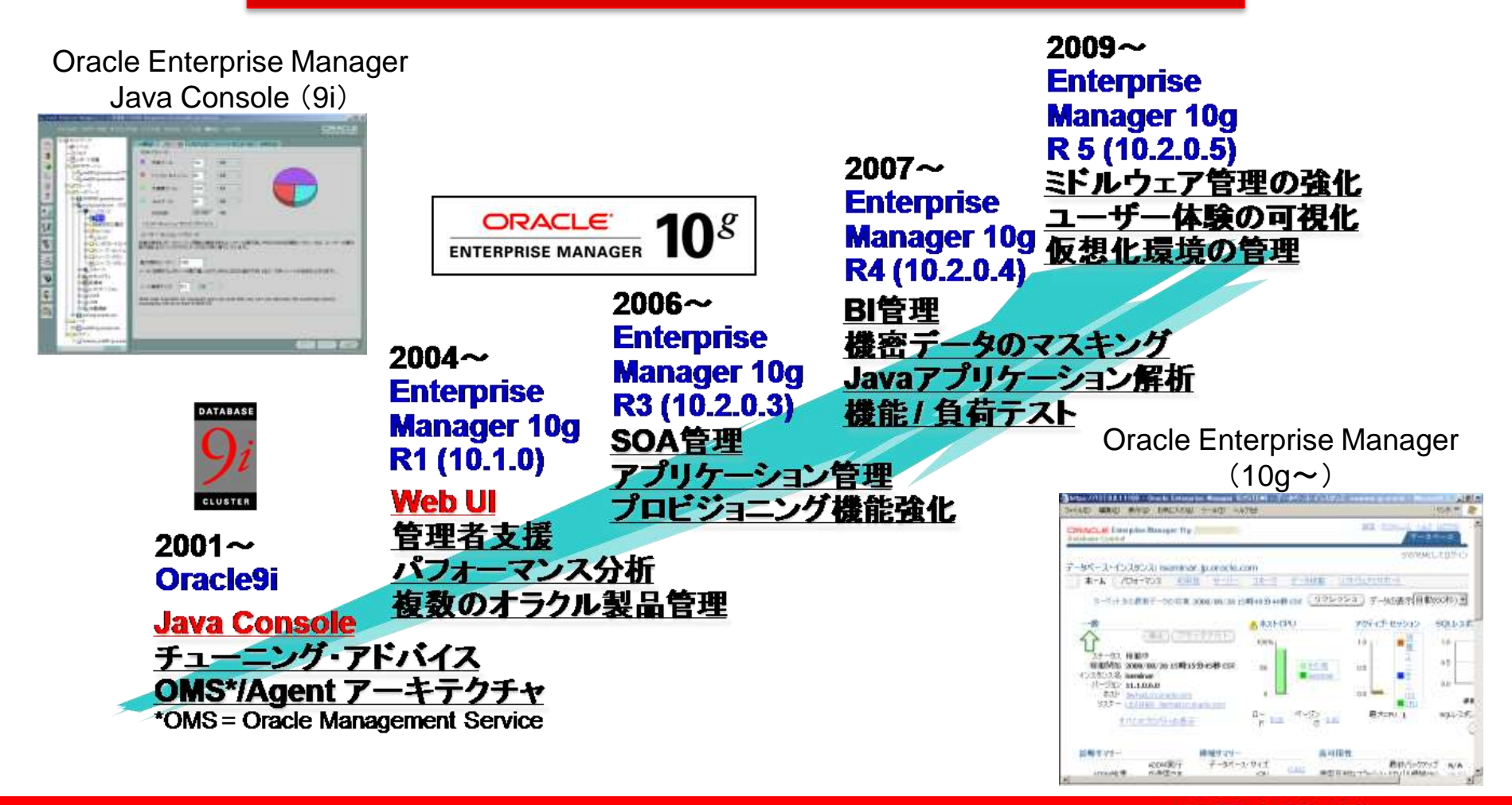

Copyright© 2011, Oracle. All rights reserved.

# 【補足】 Enterprise Manager Grid Control の構成

- 管理サービス: UI および 管理機能の提供 / 管理エージェントからの情報を 管理リポジトリへ保存
- 管理リポジトリ:管理エージェントが収集した情報を格納
- 管理エージェント:管理対象の情報を収集し、管理サービスに情報を送信

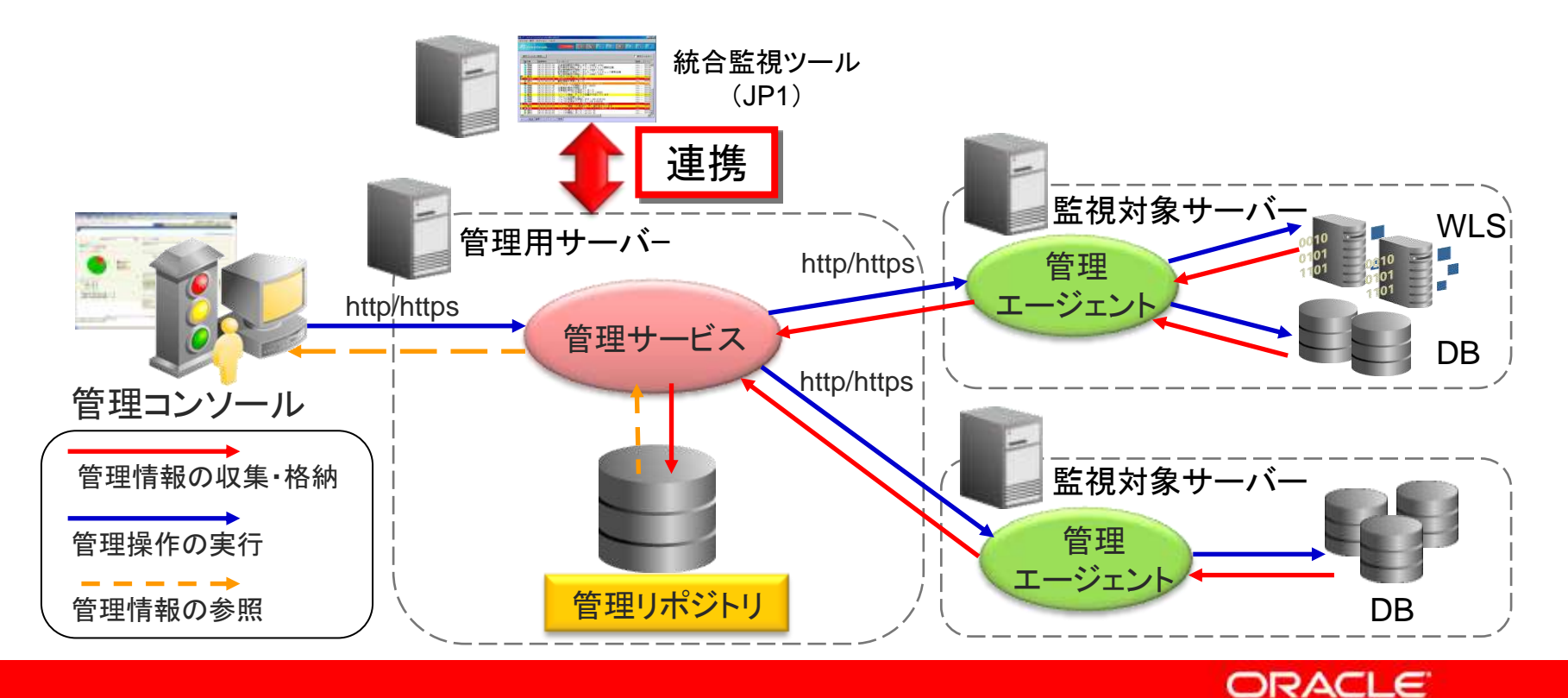

# **Oracle Enterprise Managerの主な特徴**

- Oracle Enterprise Managerの主な特徴
  - データベースの詳細な監視とチューニング
    - 自動的な情報収集による予防監視
    - 自動診断機能によるデータベースのチューニング
    - データベース・オブジェクトの構成管理
  - アプリケーション・サーバの監視と問題の分析
    - Java アプリケーションの詳細なパフォーマンス分析、ヒープ分析などの 機能を本番環境で提供

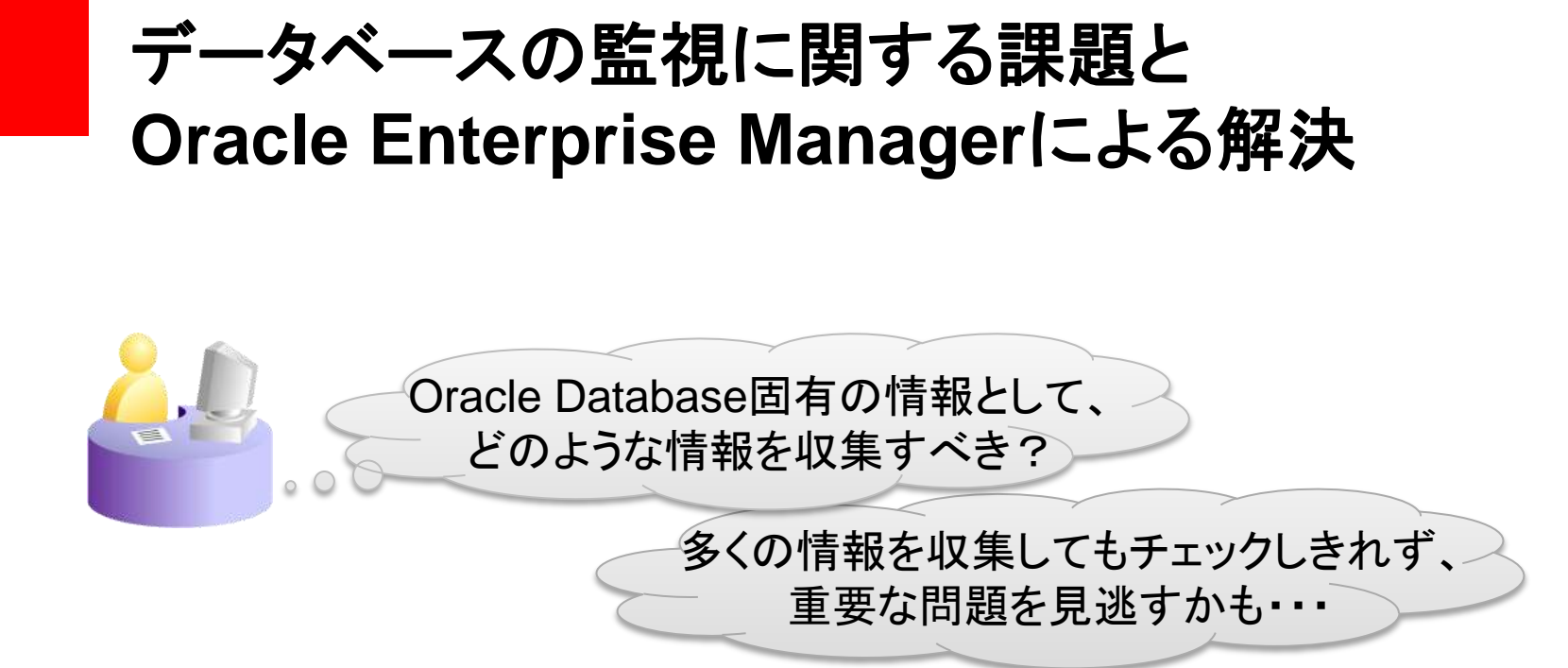

#### Oracle Enterprise Managerによる解決 自動的な情報収集による予防監視

稼働情報の収集、履歴保存、アラート通知などを自動化して、 データベース固有の情報を効率的に管理可能

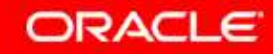

# メトリック情報の自動収集

- Oracle Enterprise Managerがシステムの 稼動情報(メトリック)を自動的に収集・保存
  - 多くの項目が事前定義されているため、インス トール直後から自動的に収集・監視ができる

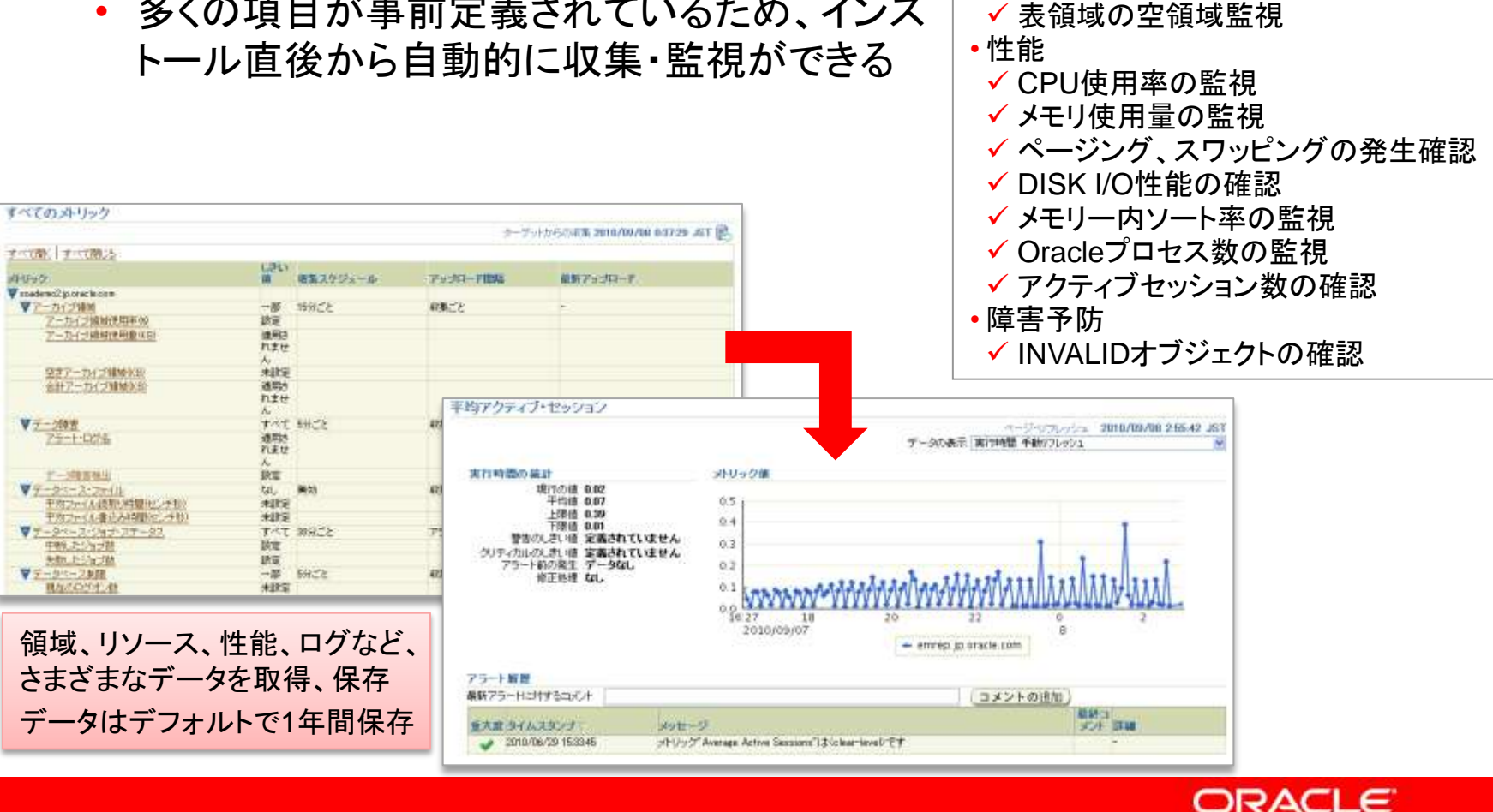

メトリックの例

✓ データベースの稼動確認

✓ アラートログの定常監視

✓ リスナーの稼動確認

運用管理

### 問題発生時のアラート通知

- しきい値とアラート
  - メトリックに対して「しきい値」を設定し、しきい値を超えた場合にアラートを生成
  - アラートはメールなどにより通知可能
  - 代表的なしきい値が事前定義されている

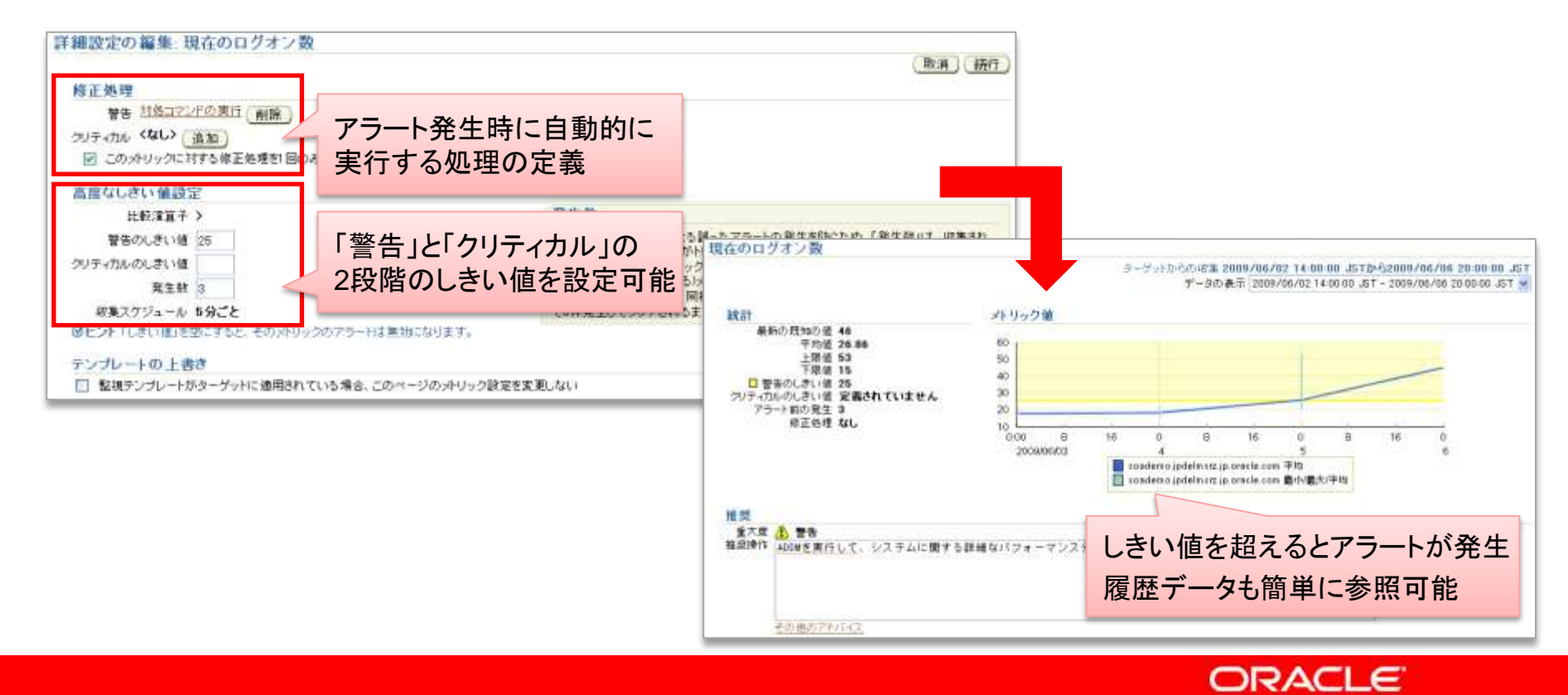

# メトリック情報の効果的な活用

- 障害時の効率的な分析、定期的なヘルスチェック
  - 性能やリソースに関するさまざまな履歴データを保持しているため、障害時に「何が変化したのか」「いつから発生したのか」「影響範囲は」などを即座に 分析することができる
  - 定期的なヘルスチェックにより、未然防止に役立てることができる
- キャパシティ・プランニング
  - 性能やリソースに関する中長期データを活かして、将来の必要リソースを判断したり、新規システムのサイジングに役立てることができる

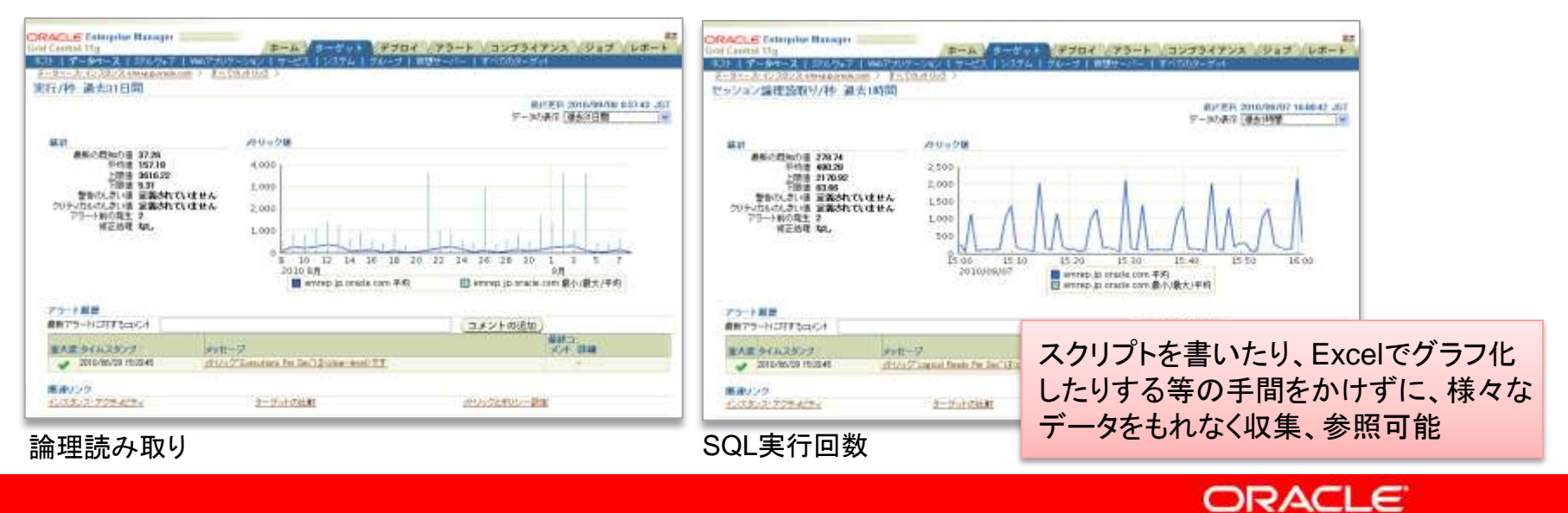

# 【補足】データベースの監視に関するFAQ

- 1. Q そんなにたくさんの情報を取得して、オーバーヘッドは大丈夫なのですか? A 情報取得は均等に行われているため、大変低い負荷で収集可能です。
- Q そんなにたくさんの情報を取得して、データ量が増えすぎたりしませんか?
   A データは一定期間たつとロールアップされ(丸められ)、その後パージされる ため、データ量は一定範囲内にとどまります。
- Q すでに統合監視ツールは持っています。なにが違うのですか?
   A EMは特にオラクル製品に特有の情報を網羅的に収集し、監視だけでなく 分析、レポートに活用できます。
- 4. Q いまの統合監視ツールとEMの両方を監視するのは大変です。 A EMのアラートは外部ツールに送信することができます。普段の監視コンソール は既存の監視ツールに統合することができます。
- Q データベースは何インスタンスもあるのに、一つずつ設定するのは面倒です。
   A しきい値があらかじめセットされた項目もあります。「監視テンプレート」を使用して設定作業を簡素化、自動化することも可能です。

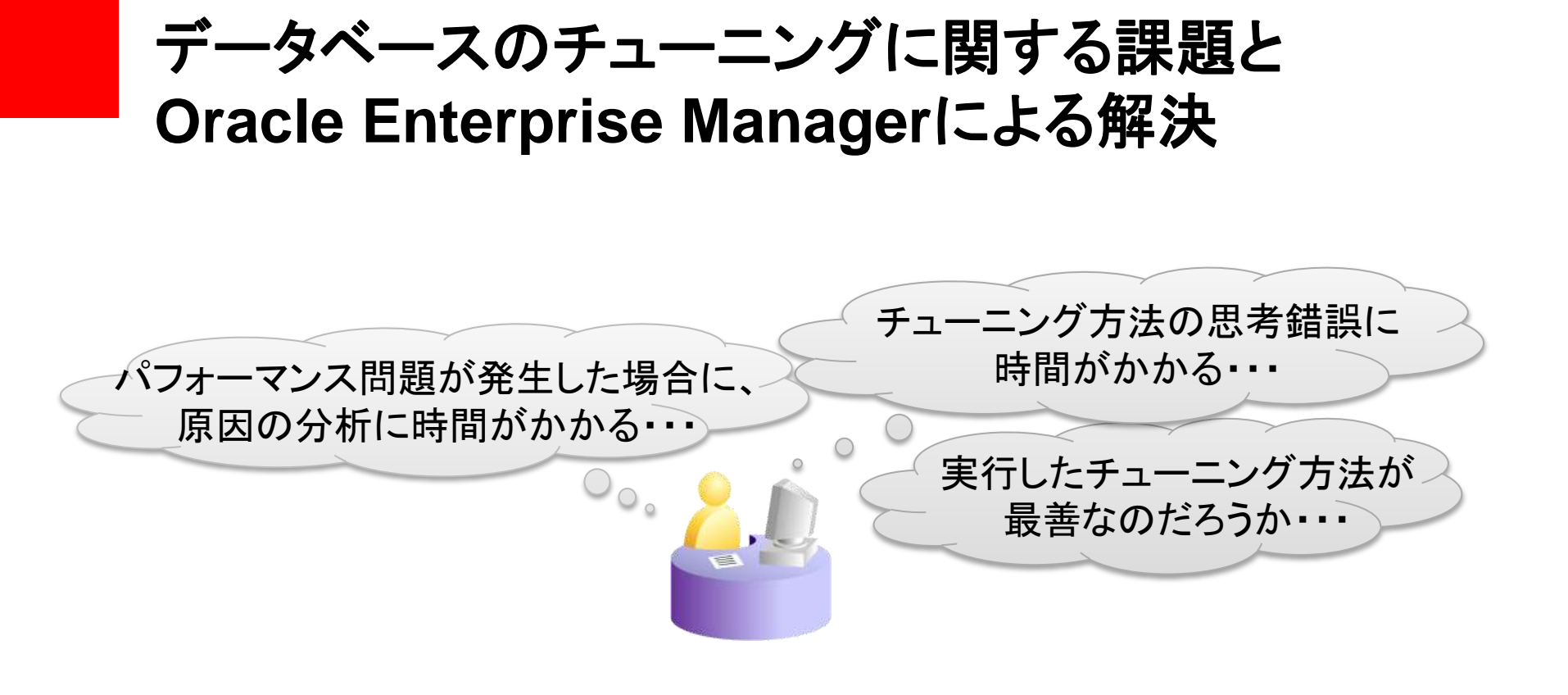

Oracle Enterprise Managerによる解決 自動診断機能によるデータベースのチューニング

Oracle Database自身が持つ自己診断機能を最大限に活用し、 効率的な情報の分析、効果的なチューニングを行うことができる

従来のデータベース・チューニング

- 情報の取得に多くの工数が必要(事前設定・再現待ち等)
- チューニング方法を見つけために高度な知識と時間が必要
- チューニング効果を事前に見極めるのが困難

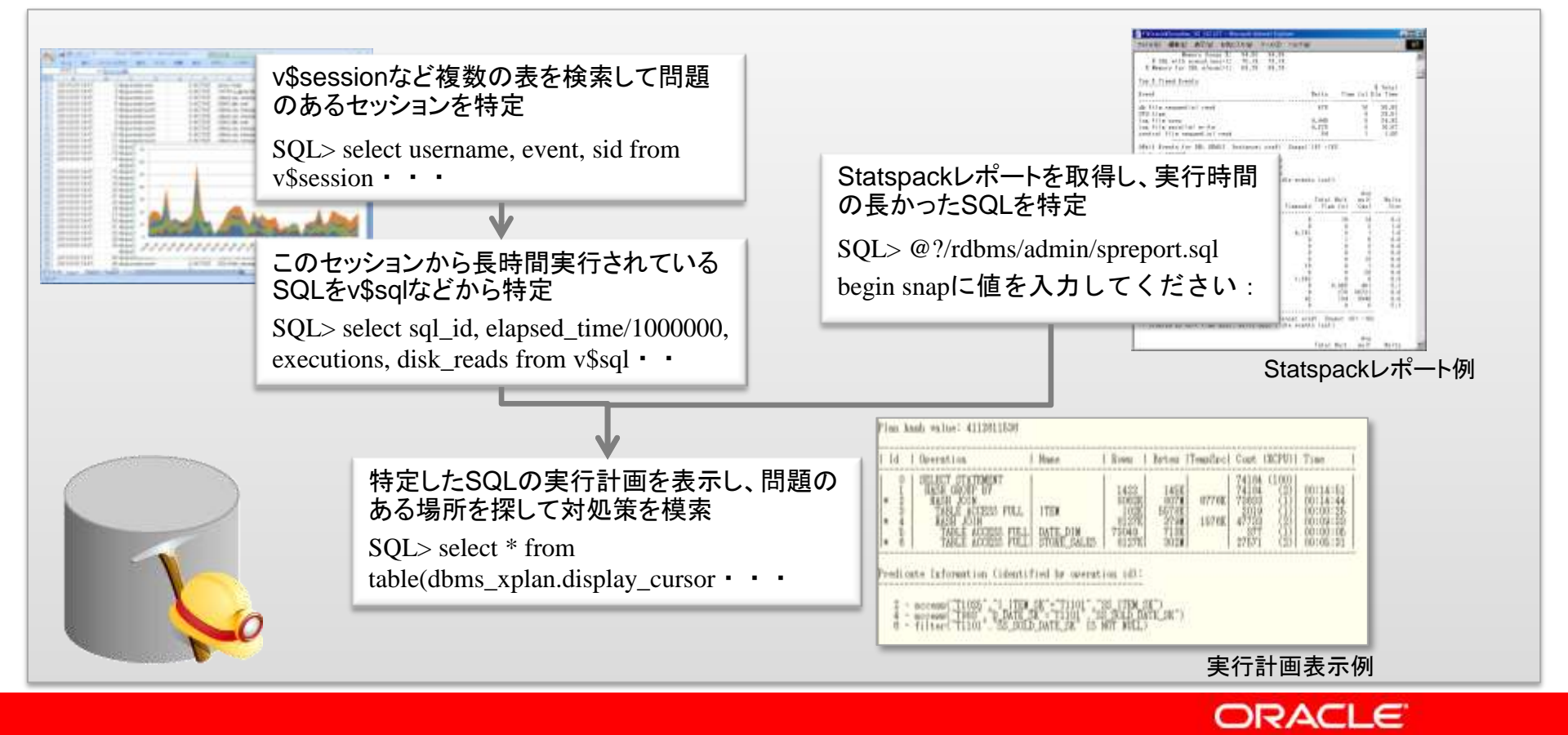

# Oracle Enterprise Managerを使ったチューニング

- データベースがパフォーマンス情報を自動収集
- 自動診断やアドバイザにより迅速にチューニング方法を決定
- 自動的に見積もられたチューニング効果を見て判断可能

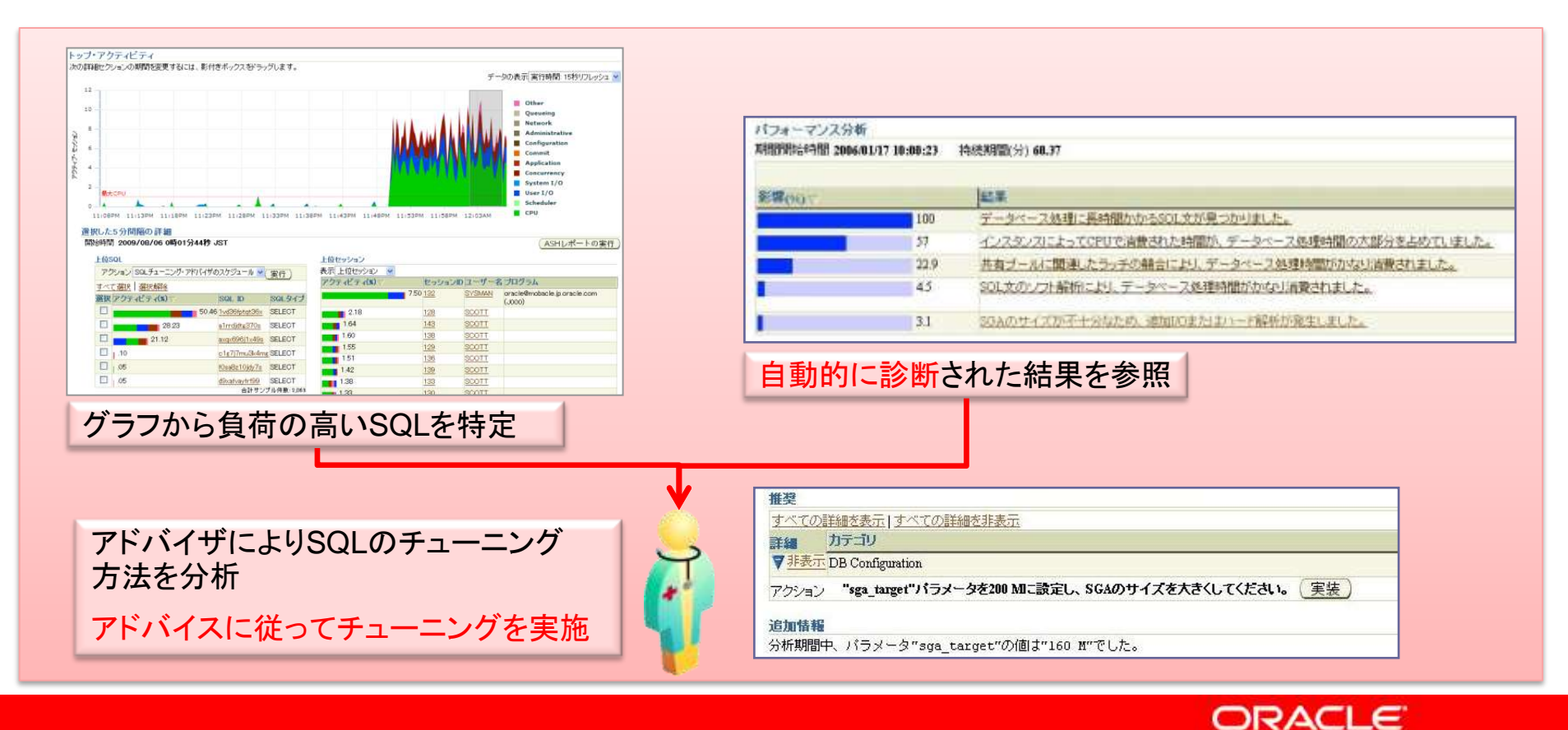

# パフォーマンス情報の収集とリアルタイムな表示

- セッション情報を低負荷で取得し、リアルタイムでグラフ表示
- 上位SQLや上位セッションなどにドリルダウン可能
- 過去にさかのぼって情報を確認することも可能

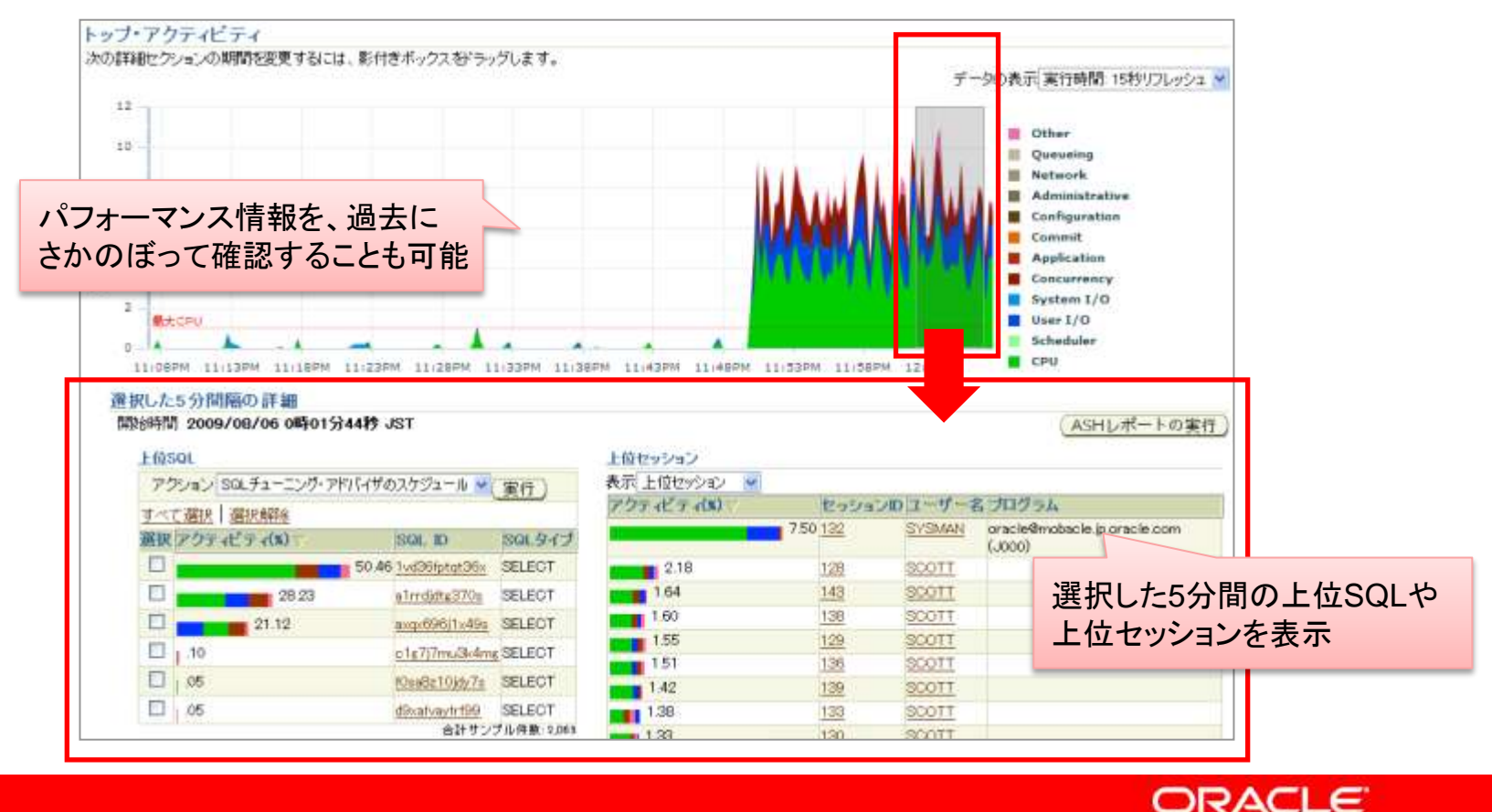

# 【補足】自動診断の仕組み

- 負荷情報を定期的に取得し、パフォーマンの問題を洗い出す仕組み
  - AWR(自動ワークロード・リポジトリ)
    - データベースの稼動情報(STATSPACK + α)を自動収集 / 保存 (+α:サービス統計、待機イベントクラス統計、完全なSQL文など)
  - ADDM (Automatic Database Diagnostic Monitor)
    - AWR に収集されたデータを定期的に分析し、データベースの パフォーマンスを監視 / 診断
    - 問題を発見すると、解決方法とともに画面に表示

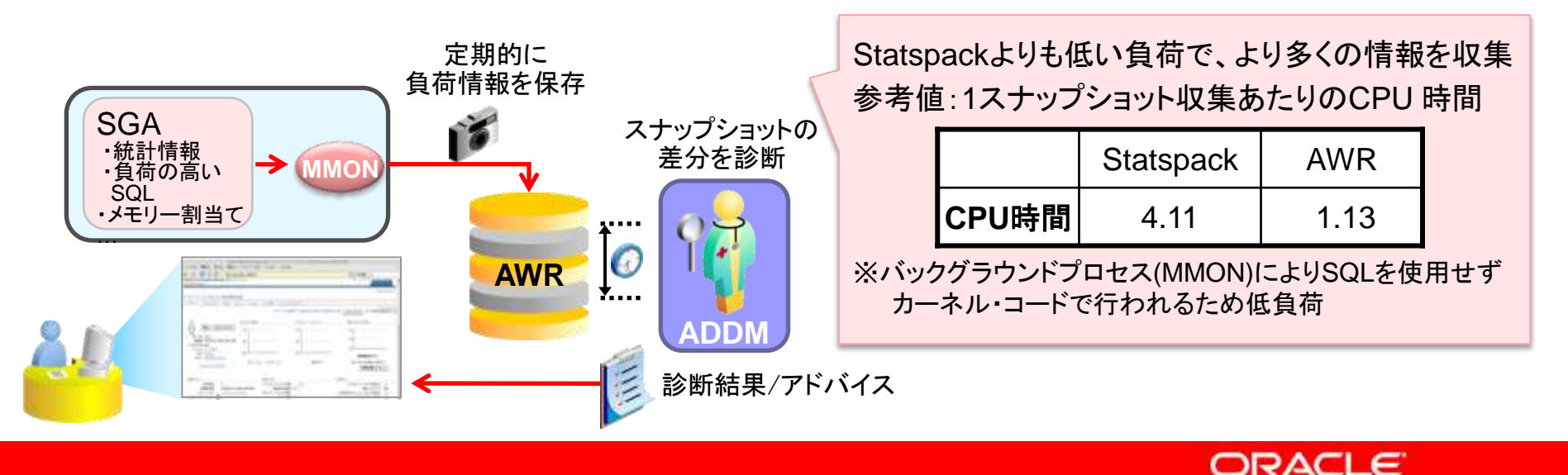

チューニング・アドバイザ

#### ・SQL文を分析して、チューニングのための方法を提示

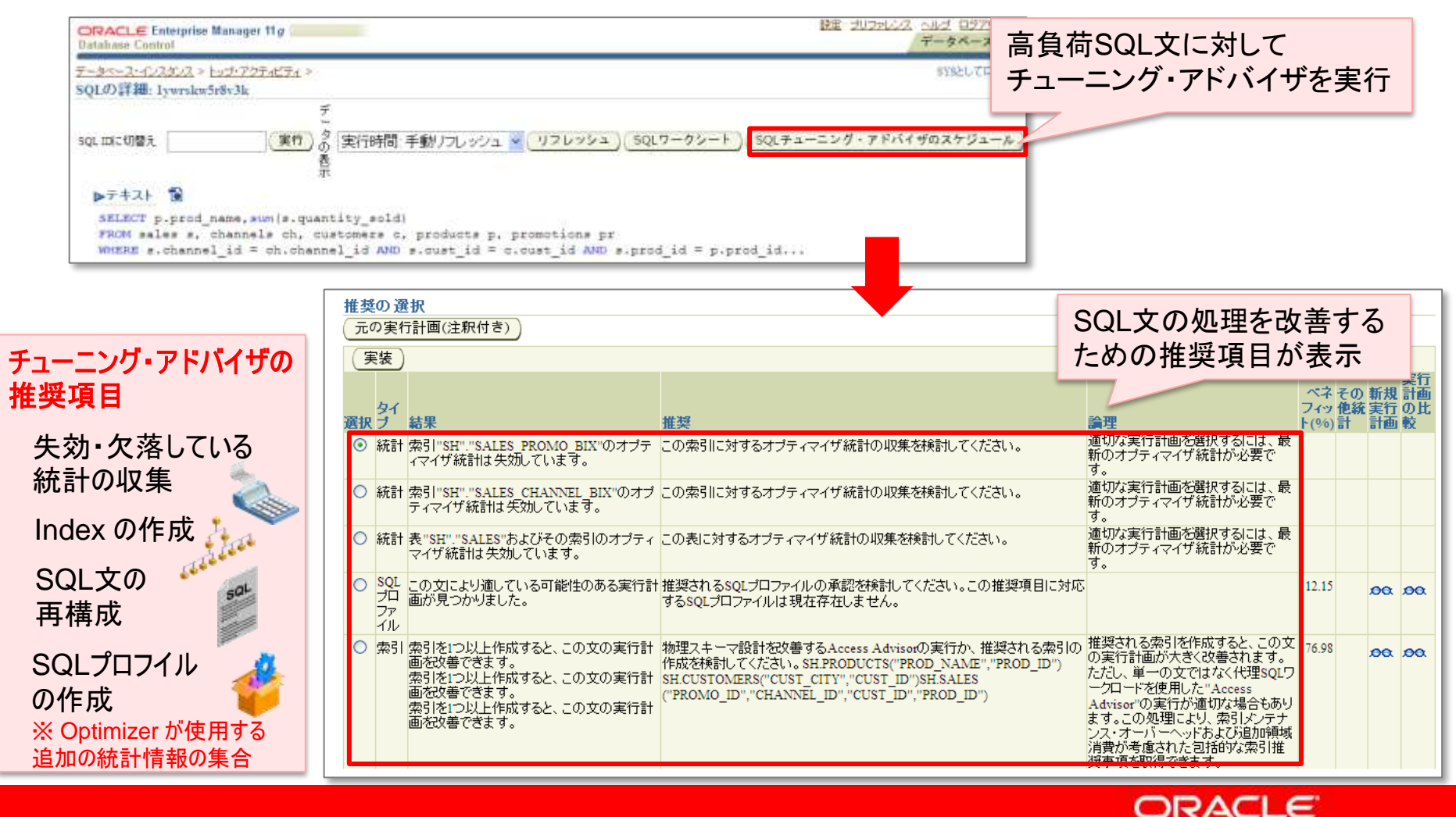

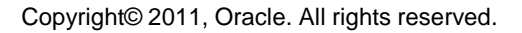

# 自動診断・チューニングのメリット

• 情報の取得にかかる手間と時間を削減 情報取得の準備や再現待ちが不要 個人の知識と経験に頼った 主導による情報の分析と診断 集めた情報を分析する手間を削減 適切なチューニングを実施することができる  $(\mathcal{I})$ 情報取得の準備 ログ、トレース •V\$..... DBA .....STATSPACK (スクリプトやStatspackなど) OS統計 再現待ち 集めた情報の整理 集めた情報の分析 情報取得をして いなかった場合 集めた情報の分析 DBA はアラート通知を受け、 情報取得をして 自動診断機能を使って分析 いた場合 し、アドバイスを受け入れる かを判断 **Oracle Enterprise** 自動診断結果の参照、判断 Managerを使用した診断 時間 とチューニング

# 【補足】データベースのチューニングに関するFAQ

- Q他社の分析ツールとなにが違うのですか?
   A単に分析するだけでなく、具体的なアクションについてアドバイスを提示します。
   そこにはOracle Database開発者のナレッジが反映されています。
- Q データベースがハングしてしまったらどうするのですか?
   A ハング時に活用できる機能も備えています。
- 3. Q 突然性能が悪化したSQLがありましたが、再現せず原因がわかりません。 A 再現性のないSQL性能問題の分析は非常に困難です。しかしEMを活用する ことである程度捕捉することができます。
- Q 便利なのはいいですが、エンジニアのスキル低下が心配です。
   A 診断結果を深く理解するにはデータベースの知識、スキルは欠かせません。
   煩雑な分析作業の工数を減らしつつ、診断結果の判断に集中することができます。

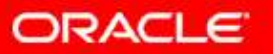

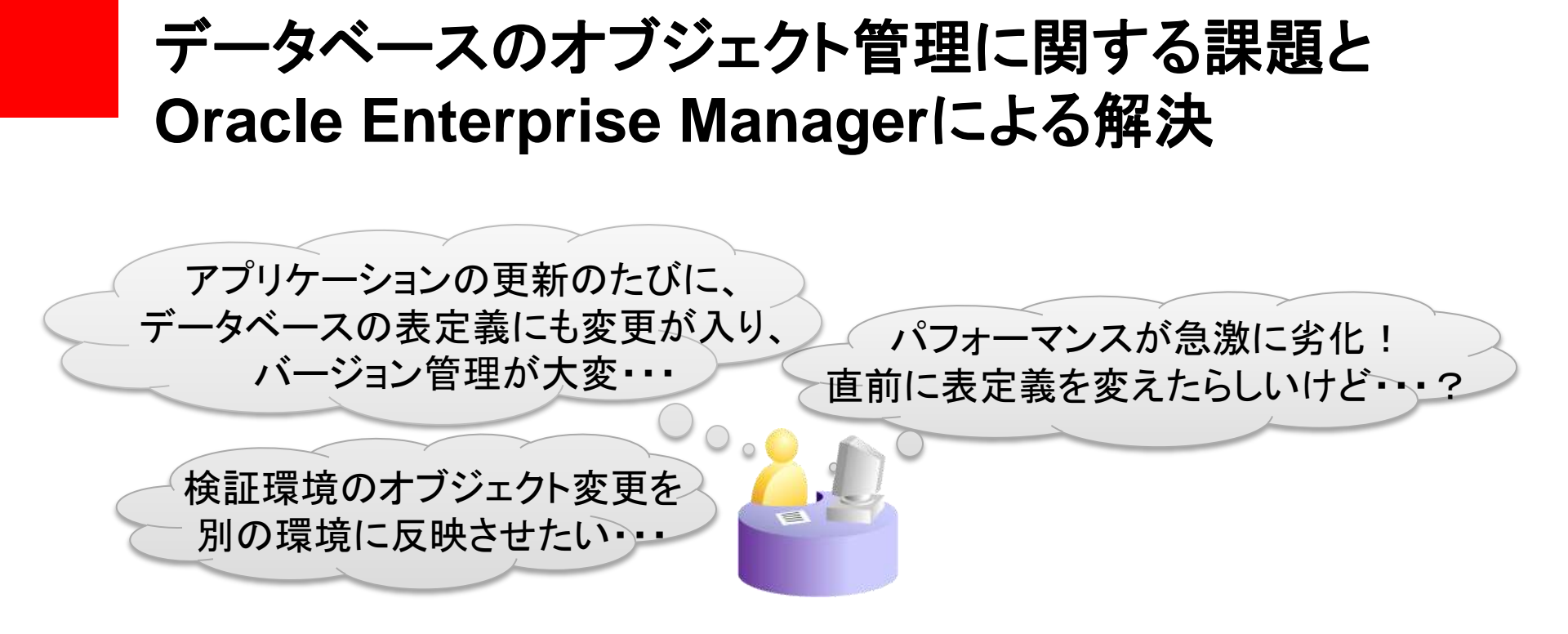

Oracle Enterprise Managerによる解決 データベース・オブジェクトの構成変更管理

オブジェクト定義をベースラインとして保存し、変更された箇所を 洗い出したり、変更を別環境に反映させることができる

データベースオブジェクトの構成変更管理

- 表や索引、プロシージャなどのデータベース・オブジェクトの定義セットを 管理することができる
  - 定義セットを比較し、その差分を表示
  - 様々な時点でのバージョンを管理

| e fortetpeter Mana                                                                                                    | すべて際にすべて開いる                                                                                                    |                                                                                                    | 利の追加わ列空美                                        | Sector Strand Haran Bran                                                                                                    | a booten and announ                          | Charlese Codenies                                                                                                    |                                             |                                                                                              |
|----------------------------------------------------------------------------------------------------|----------------------------------------------------------------------------------------------------|----------------------------------------------------------------------------------------------------|-------------------------------------------------|----------------------------------------------------------------------------------------------------|----------------------------------------------|----------------------------------------------------------------------------------------------------|---------------------------------------------|----------------------------------------------------------------------------------------------|
| for wear and                                                                                                    | 属性                                                                                                    | table celuius congram                                                                                                    | 刘切坦加飞列上我                                        | A LOUGH LINE                                                                                                    | D. Comp. Carolo                              |                                                                                                    |                                             |                                                                                              |
| CLE Enterplac 9                                                                                                    | ₩.                                                                                                    |                                                                                                    | $a \pm \pm \pm 4$                               | a weep of the second                                                                                                    |                                              |                                                                                                    |                                             | (#6)                                                                                         |
| Concession of the local division of the local division of the loca                                                                                                    | <b>7</b> 71                                                                                                    |                                                                                                    | (1) 劣 甲 を 種 知                                   | 6/907/-3 extp                                                                                                    | Management                                   | ABOVE-X AND                                                                                                    | Norward I                                   |                                                                                              |
| ALCONT + LELC                                                                                                    |                                                                                                    |                                                                                                    |                                                 |                                                                                                    | 9-9e                                         | 24-2 900                                                                                                    | TT                                          |                                                                                              |
| spire BUTITT bries                                                                                                    |                                                                                                    | AND CONT                                                                                                    | The Desired Address                             |                                                                                                    | 5.4                                          |                                                                                                    |                                             |                                                                                              |
| 24                                                                                                    | 7-92                                                                                                    | NUMBER                                                                                                    | VANJAANJ                                        | THE REPORT OF THE REPORT OF TH |                                              |                                                                                                    |                                             |                                                                                              |
| 2.87                                                                                                    | 長さ                                                                                                    | 存在しません                                                                                                    | 12                                              | HTD:                                                                                                    | Bat administration                           |                                                                                                    | The advances of the                         |                                                                                              |
| 11000                                                                                                    | <b>∀</b> C3                                                                                                    | 存在しません                                                                                                    |                                                 | 14-2                                                                                                    | assessment are noticed in the other strength | contrast land lines WHE STOPS                                                                                                    | presentee some princip diese sister and the | whether .                                                                                    |
| 1 2th and a franchis                                                                                                    | 名前                                                                                                    |                                                                                                    | C3                                              |                                                                                                    | dana ranyon yar lan (SVD)                    | Area raspit                                                                                                    | item serpe per las/EVEP, dera petpet        | L.                                                                                           |
| 2421-2417 241                                                                                                    | デークロ                                                                                                    |                                                                                                    | NUMBER                                          | 一個七二年 发出出土口有用行用于出生用于有                                                                                                    | などを参加すること、ためた後のないという                         | お後のなりしたフロックにます。                                                                                                    |                                             |                                                                                              |
| 00913 201                                                                                                    | Techical State                                                                                                    |                                                                                                    |                                                 | 917-3050                                                                                                    |                                              |                                                                                                    |                                             |                                                                                              |
| メントの表面」を                                                                                                    | 感ビント 左側または右側の付け                                                                                                    | ジジェクトのDDLを参照する                                                                                                    | はよ、下の「左側のDDL」か「右側のDDL」をクリックします。                 | A5 2-34/87                                                                                                    | A MONTON                                     | 16.0                                                                                                    | su abovos                                   | 1000                                                                                         |
| A DI A A BI A<br>A DI ANSID<br>I B - 9<br>ROTT<br>ROTT<br>ROTT<br>ROTT<br>ROTT                                                                                                    | GFビント 左側または右側のかけ<br>jean<br>tikeLaMAL<br>DBT<br>DBMのF, BUC<br>DBMのF, BUC<br>DBMのF, BUC<br>DBMのF, BUC<br>DBMのF, BUC                                                                                                    | F01からのDDLを参照する/<br>TALE<br>TALE<br>TALE<br>TALE<br>TALE<br>TALE<br>TALE                                                                                                    | SI FOIERODOLDIARODOLESU-SLET.                   | Bit 2.4.0 T Bit 3 and 3 and 3 a      | e serveren<br>N                              | in youndar siya<br>biga<br>idea umpar pid ini<br>idea umpar pid you<br>idea umpar pid you<br>idea umpar pid you<br>idea umpar pid you                                                                                                    | *#E adoptions                               | 10<br>1<br>1<br>1<br>1<br>1<br>1<br>1<br>1<br>1<br>1<br>1<br>1<br>1<br>1<br>1<br>1<br>1<br>1 |
| 7510an (a<br>am acon<br>11-9<br>001<br>001<br>001<br>001<br>001<br>001                                                                                                    | (WEント 左側または右側のオン<br>(ME<br>kons<br>はんたんな)<br>のがす<br>にあたまた<br>たた<br>を<br>たた<br>と<br>た<br>の<br>た<br>の<br>ち<br>と<br>の<br>す<br>と<br>の<br>す<br>と<br>の<br>す<br>と<br>の<br>ち<br>と<br>の<br>ち<br>と<br>の<br>ち<br>の<br>ち<br>の<br>ち<br>の<br>ち<br>の<br>ち<br>の<br>ち<br>の                                                                                                    | ボジェクトのDDLを参照する/<br>1018 1972 1938<br>1018 1972 1938<br>1018 1975 1975 1975 1975<br>1018 1975 1975 1975 1975 1975 1975 1975 1975                                                                                                    | JI FOIを集のDDCLか「右限のDDL」をワックします。<br>Auce          | Am                                                                                                    |                                              | An provider solve<br>bigs<br>bigs<br>manufact solve<br>Here provide provide<br>Here provide provide<br>Here provide provide<br>Here provide provide<br>Here provide provide<br>Here provide provide<br>Here provide provide<br>Here provide provide<br>Here provide provide<br>Here provide provide<br>Here provide provide<br>Here provide provide<br>Here provide provide<br>Here provide<br>Here provide provide<br>Here provide<br>Here provid                                                                                                    |                                             | H = 1<br>27 4 = 4<br>7                                                                       |
| 751081018<br>4014050<br>18-9<br>0011<br>0011<br>0011<br>0011<br>0011<br>0011                                                                                                    | WE2+ 左側または右側のオン<br>IEE<br>NOTE<br>UNLARA<br>DOP<br>UNLARA<br>DOP<br>DOP<br>DOP<br>DOP<br>DOP<br>DOP<br>DOP<br>DOP                                                                                                    | 428 277 (単数<br>428 277 (単数<br>71418 (1145)<br>(1145)<br>(114                                                                                                    | iji, Folizimodolubila Modoluše Vincustr.        | Am                                                                                                    | d Menores                                    | Hand Stranger<br>Hand Stranger<br>Ha | *#Laborers<br>SQLプロシ・                       | _ジャ(                                                                                         |
|                                                                                                    | WE2+ 左側または右側のた                                                                                                    | 418 972 148<br>418 972 148<br>7413<br>7413<br>7415<br>7415<br>74 | SI FOIEmoDOLUSIEMODOLESU-SLET.                  | #3                                                                                                    | a anonen                                     | Non-separation<br>Non-separation<br>Non-separation                                                                                                    | *#Laborers*<br>Offices<br>SQLプロシ            | -ジャ(                                                                                         |
| AD GOT<br>COT<br>COT<br>COT<br>COT<br>COT<br>COT<br>COT<br>C                                                                                                    | WE2+ 左側または右側のた                                                                                                    | 41月 1970日2日本分類する3<br>41月 1972 日本日<br>21月 1972 日本日<br>21月 1972 日本日<br>21月 1972 日本日<br>21月 1972 日本日<br>21月 1972 日本日<br>21月 1972 日本日<br>21月 1973 日本日<br>21月 1973 日本日<br>21月 1974 日本日<br>21月 1975 日本日<br>21月 1975                                                                                                    |                                                 | 8.8                                                                                                    | ene "boleža, "Milje"                         | Non-space part for<br>Non-space part for<br>Non-sp                                                                                                    | *** abuver<br>SQLプロシ<br>マの美公を               | ージャ(<br>検出                                                                                   |
| 2014/0011                                                                                                    | WE24 左側または右側のた                                                                                                    | 428 97.7 (488)<br>428 97.7 (488)<br>428 97.7 (488)<br>429 77418<br>421 77418<br>421 7                                                                                                    | は1. FoltemodoCubiteModoLueシックよれ。                | Am 1 - 2.0 m T m to the<br>1 poster reps 1 and 1 and 1 | d adverges                                   | None and a second second secon                                                                                                    | ** above<br>SQL プロシ<br>スの差分を                | ージャ(<br>検出                                                                                   |
| 2010/000 0<br>400 40050<br>100-9<br>0000<br>0000<br>000<br>0000<br>0 | WE24 左側または右側のた                                                                                                    | 418 977 回日<br>418 977 回日<br>70123<br>70123<br>70125<br>70125<br>7015<br>7015<br>7                                               | 131 Tol 1 modoCubit E MODOL 1979-197.<br>追加された  | Pin                                                                                                    | a anonen<br>No. "Hotelt, "MINA"<br>Historija |                                                                                                    | with allowed<br>SQL プロシ・<br>スの差分を           | ージャ(<br>検出                                                                                   |
| 75340811 4<br>4011 4050<br>100-77<br>0077<br>0077    | (第七)十 左側または右側の付<br>(64)<br>100(1000)<br>100(1000) | ボン・クトロクロとなる機能する     ボル ・ ・ ・ ・ ・ ・ ・ ・ ・ ・ ・ ・ ・ ・ ・ ・ ・                                                                                                    | 追加されたオブジェクトを検知                                  | Bit 1 - 2.0.0 T         Bit 1           1 - profile rays         Bit 1           1 - profile rays         Bit 1           1 - brain         Bit 1           1 - brain         Bit 1           1 - brain         Bit 1           1 - brain         Bit 1           1 - brain         Bit 1           2 - brain         Bit 1           3 - brain         Bit 1           2 - brain         Bit 1           3 - brain         Bit 1           3                                                                                                    | e anones, locata, jatos,                     | Real pointer sign<br>In pointer sign<br>In a<br>In a support in the<br>Inter-sector point in<br>Inter-sector points<br>Inter-sector points<br>Inter-sector points<br>Inter-sector points<br>Inter-sector points<br>Inter-sector points                                                                                                    | *** above<br>SQL プロシ<br>スの差分を               | ージャ(<br>検出                                                                                   |
| 2014/0411 0<br>4011 429540<br>0017<br>2017<br>2017   | WE24 左側または右側のオン                                                                                                    | 428 97.2 日本<br>428 97.2 日本<br>71-01.5 日本<br>71-01.5 日本<br>71                                                                                                    | は TolemooCubiemooDueシックよれ<br>追加された<br>オブジェクトを検知 | And 1-2.0.17 B<br>1 position regist<br>3 4<br>3 4<br>3 4<br>3 4<br>3 4<br>3 4<br>3 5<br>4 4<br>5 4<br>5 4<br>5 4<br>5 4<br>5 4<br>5 4<br>5                                                                                                    | d adverges                                   | Bank<br>Bank<br>Depa<br>Menandersetarie<br>Menandersetarie                                                    | **E above<br>Million<br>SQLプロシ・<br>スの差分を    | ージャ(<br>検出                                                                                   |

データベース・オブジェクトの比較

PL/SQL プロシージャの比較
#### 開発・本番環境の同期への活用

• 開発・本番間の比較や、定義の同期を容易に実行可能

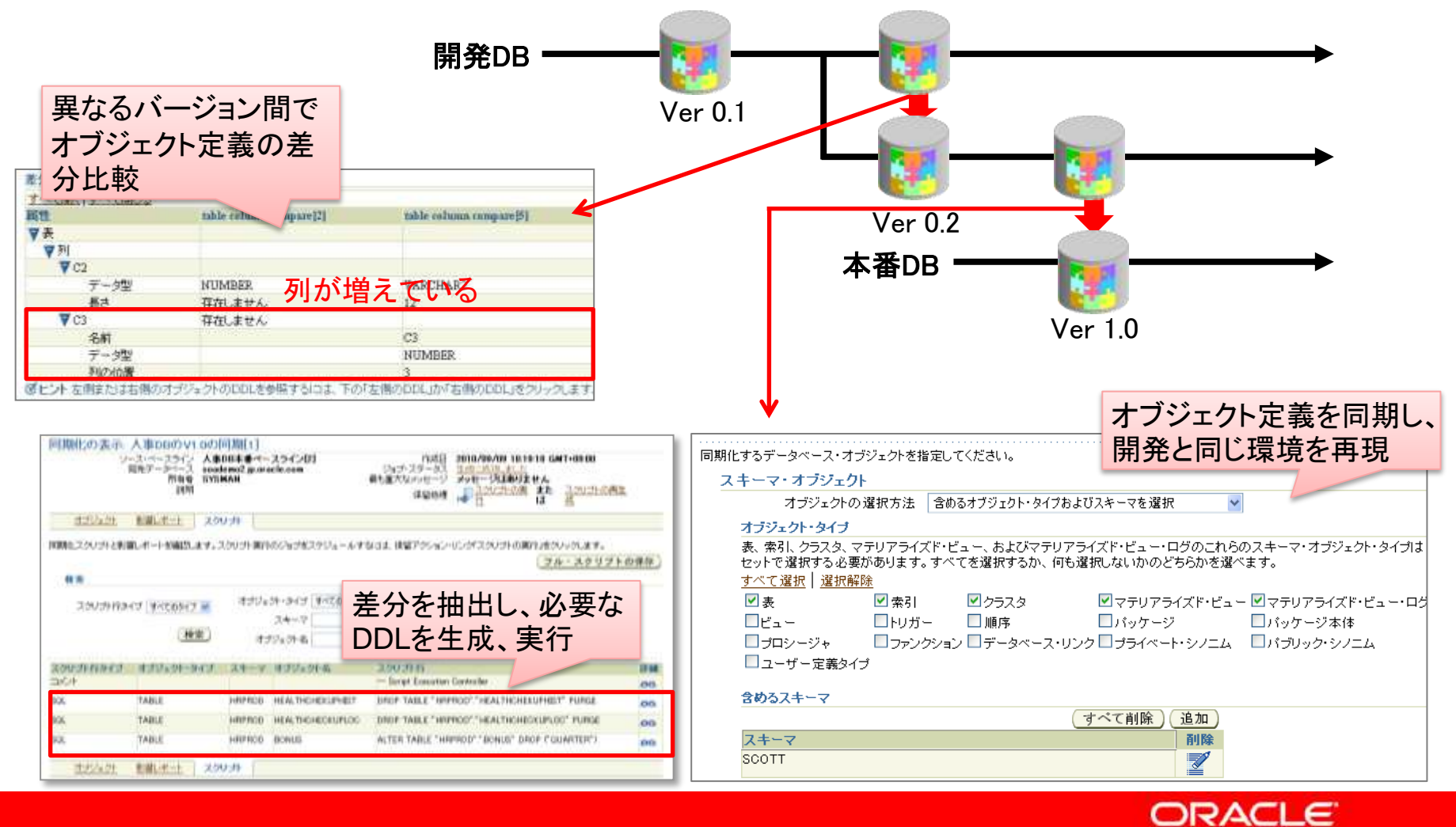

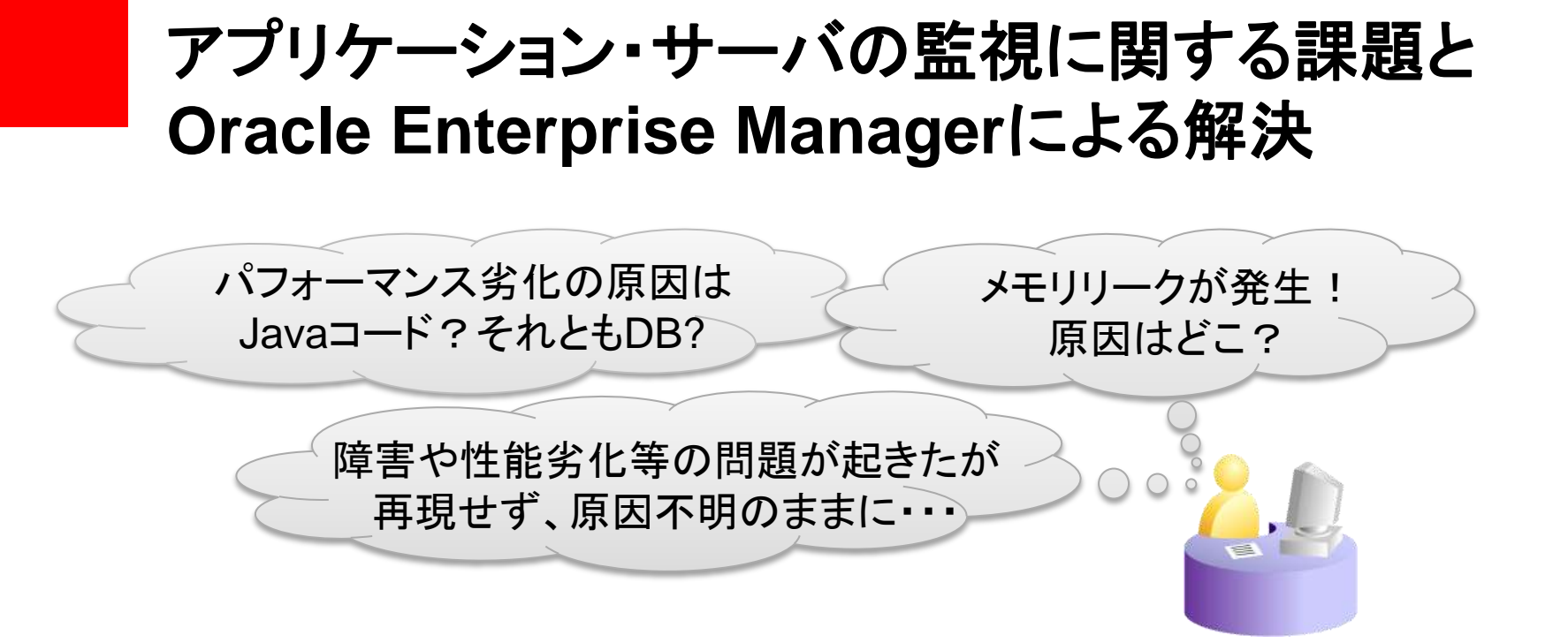

#### Oracle Enterprise Managerによる解決 Javaアプリケーションの監視と問題の分析

業務とアプリケーションの構造を知っていないとできなかった Javaアプリケーションの問題の分析が、運用管理者のレベルで可能に

ブラックボックスのJava アプリケーションを診断

 Java アプリケーションの詳細なパフォーマンス分析、ヒープ分析などの 機能を本番環境で提供可能

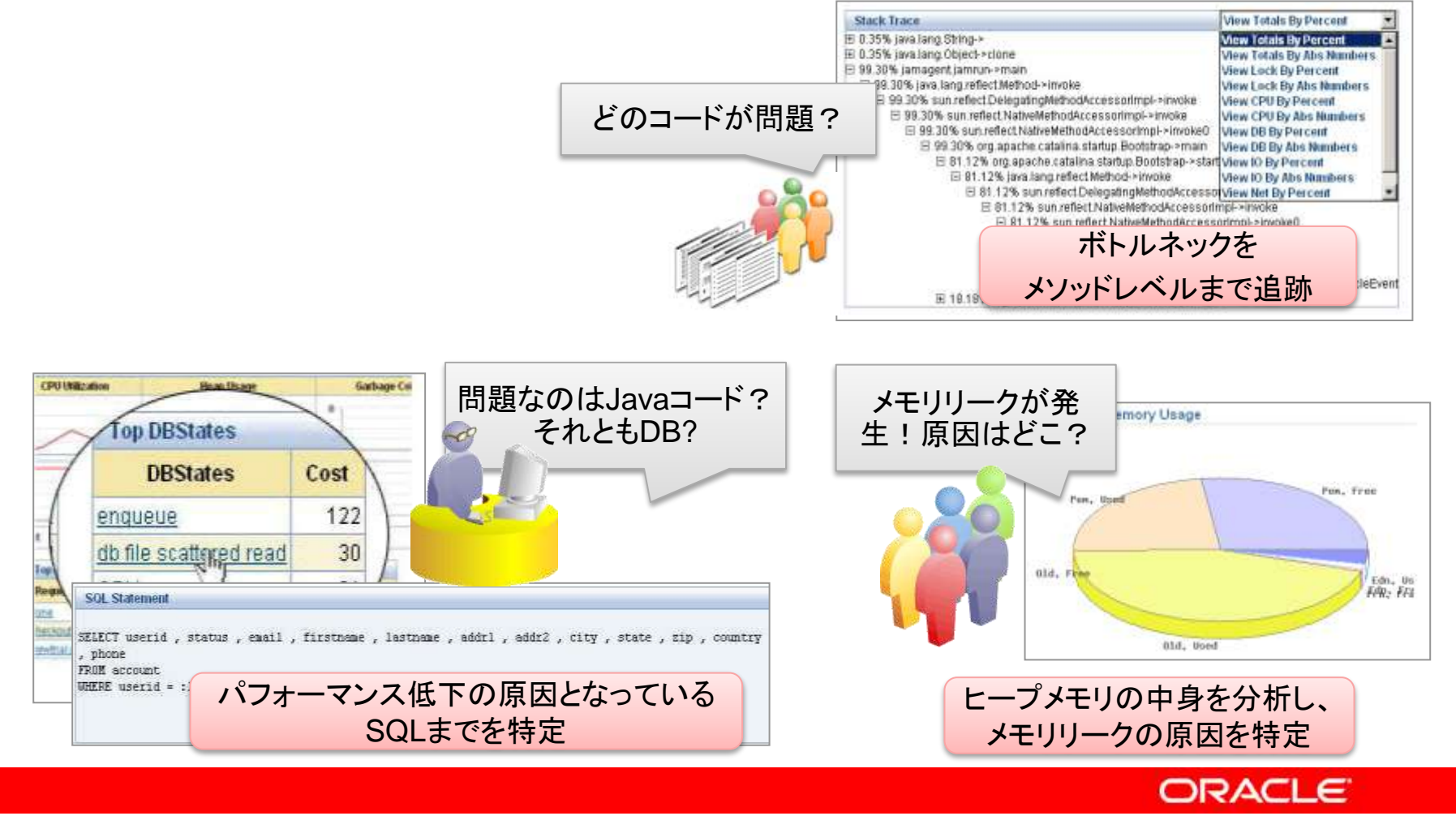

#### JavaとOracle Database間にまたがる問題を分析

- DB セッションからJava スレッドまで追跡
- 待機状態やロック状態のDB セッションを表示
- DB セッションを保持しているJava スレッドを特定

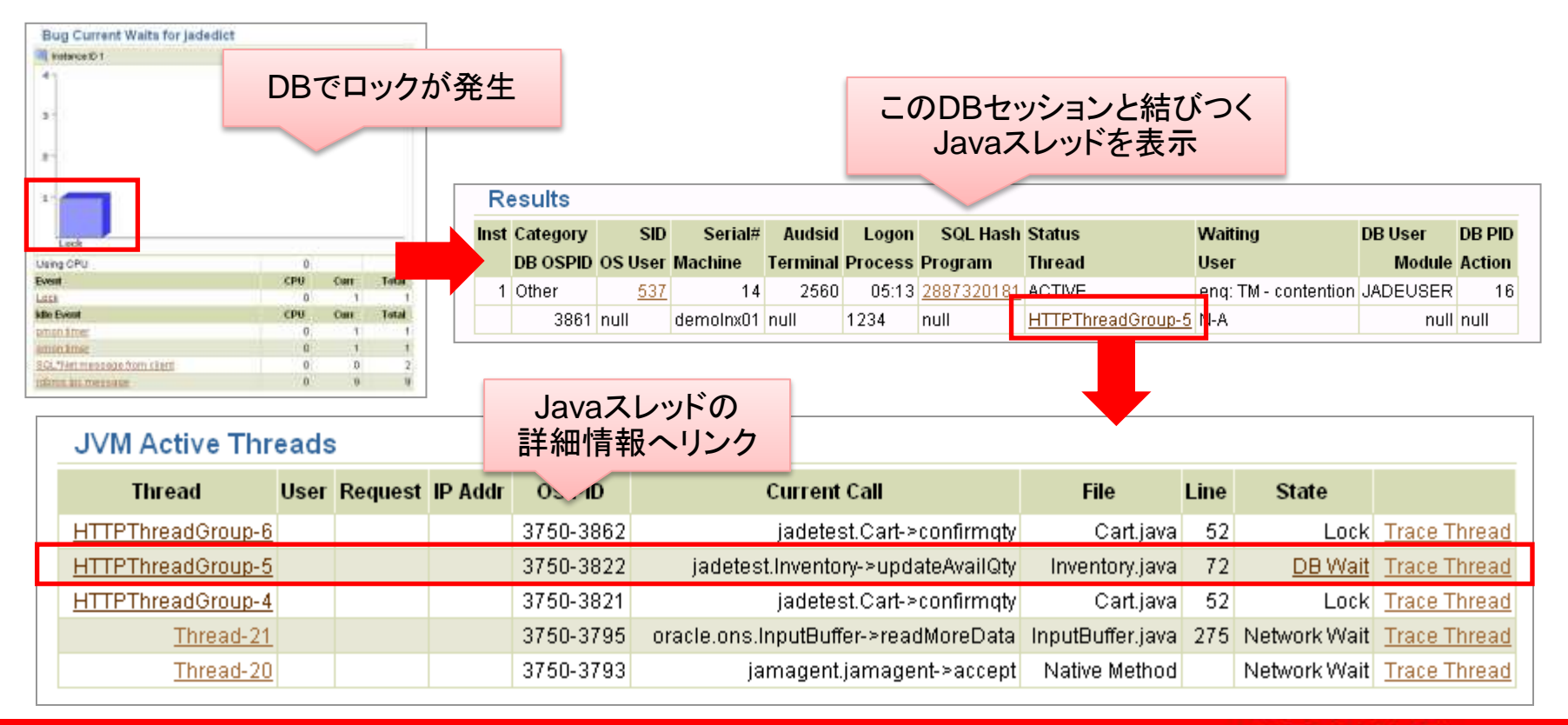

## JVMヒープ分析

- 最低限のオーバーヘッドでJVMヒープ 状況のスナップショットを取得
- 2つの異なるタイミングで取得された JVM ヒープのスナップショットを比較し、 メモリ・リークを分析

| Show Heap Usage by Roots |            |           |     |        |       | Vie   | View Summary |        |  |
|--------------------------|------------|-----------|-----|--------|-------|-------|--------------|--------|--|
| 2つのヒー<br>差               | -プ状<br>分をす | 況を出<br>表示 | 北較し | н      | eap 2 |       | De           | Ita    |  |
|                          |            |           |     | ,ects  | KB    | Ad    | КВ           | Adj    |  |
| Dictionary               | 3324403    | 77,172    |     | 336685 | 8,770 | 8,768 | 68,403       | 68,403 |  |
| Universe                 | 25         | 4         | 4   | 25     | 4     |       | 0            | 0      |  |
| ProtectionDomains        | 1407       | 232       | ĩ   | 1407   | 232   | (     | 0            | 0      |  |
| ThreadOther              | 271        | 21        | 2   | 271    | 21    |       | 0            | 0      |  |
| ObjectMonitor            | 2          | 0         | 0   | 2      | 0     | (     | 0            | 0      |  |
| System Klasses           | 3324405    | 77,173    | 4   | 336687 | 8,770 |       | 68,403       | 0      |  |
| JNI                      | 3324792    | 77,187    | 15  | 337074 | 8,785 | 1:    | 68,403       | 0      |  |
| System Other             | 218        | 18        | 0   | 218    | 18    | (     | 0            | 0      |  |
| System Mirrors           | 295        | 31        | 0   | 295    | 31    | (     | 0            | 0      |  |

| Heap Object Information                                       |          |                   |      |                          |       |     |          |             |       |
|---------------------------------------------------------------|----------|-------------------|------|--------------------------|-------|-----|----------|-------------|-------|
| 🔍 dhcp-gc1314f-146-56-13-226.jp.oracle.com:12501 07-4? -08 10 | 0:50     |                   |      |                          |       |     |          |             |       |
| Signature                                                     | Туре     | Field             | Gar  | Space                    | Bytes | Len | Childrer | Adj         | Depth |
| com/evermind/server/ApplicationServer                         | Klass    | Null              | N    | Perm                     | 1,440 |     | 31,505   | 505,075,328 | 1     |
| Econ/evernind/server/ApplicationServer                        | instance | instance          | ÎN - | Oid                      | 224   |     | 21,00    | 504,544,984 | 2     |
| □com/evermind/server/http/HttpServer                          | Instance | httpServer        | N    | Old                      | 152   |     | 2,23     | 503,496,040 | 3     |
| Rjava/util/ArrayLiet                                          | Instance | sites             | N    | Old                      | 24    |     | 2,19     | 503,486,160 | 4     |
| k∛ ⊞Ljava/lang/Object;                                        | Array    | elementData       | N    | Old                      | 56    | 10  | 2,198    | 503,486,136 | 5     |
|                                                               | Instance | sessio "Task      | N    | Old                      | 48    |     | 2,19     | 503,486,144 | 4     |
| ⊞ja∨a/util/ArrayList                                          | Instance | 羊八の十キ+            |      |                          | - 71  | た   | 8:       | 9,824       | 4     |
|                                                               | Array    |                   | 77   | $\mathcal{I}\mathcal{I}$ | エンド   | 2   |          | 4,112       | 4     |
| More                                                          |          | ドリルタワンし           | ~ >  | メモリ                      | リーク   | 7() |          |             |       |
|                                                               | Instance | 原因                | を    | 寺定                       |       |     | 13,599   | 654,440     | 3     |
|                                                               | Instance | comg              | 14   | Olu                      | 012   |     | 2,81     | 192,952     | 3     |
|                                                               | Instance | systemThreadGroup | N    | Old                      | 48    |     | 326      | 149,136     | 3     |
| More                                                          |          |                   |      |                          |       |     |          |             |       |

## 障害原因を過去にさかのぼって追究

- JRockit Flight Recorder:情報を記録し、障害解析を支援するツール
  - アプリケーションの稼働情報を常時監視、記録し、障害や性能劣化が発生した際の迅速な原因の切り分けを支援
  - エラーなどをトリガーにして、記録した情報を自動的にファイル出力することができるため、万一障害が発生した際でも迅速な対応が可能となる

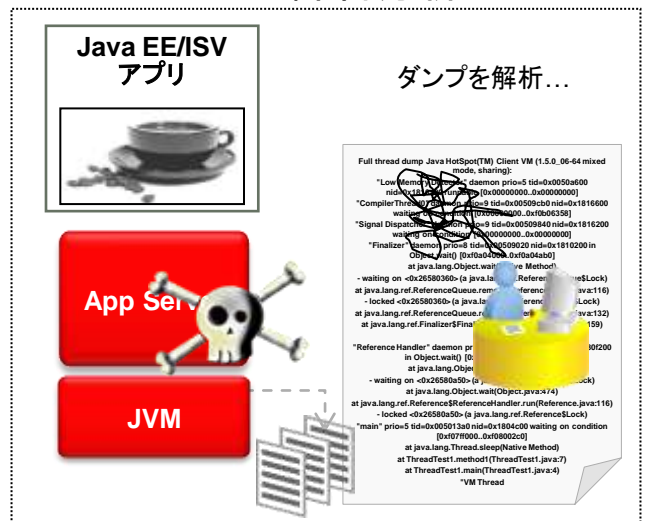

これまでのJava障害分析

- 問題解決に必要な情報の多くは消失
- 原因究明に多くの時間が必要

JRockit Flight Recorderによる分析

• 履歴を含めた情報を低負荷で記録し自動出力

ORACLE

• GUIの画面から迅速に原因究明

# Agenda

- 運用監視に求められること
- JP1とOracle Enterprise Manager連携のメリット
- Oracle Enterprise Managerでできること
- ・ JP1とOracle Enterprise Manager連携設定例
- JP1とOracle Enterprise Manager連携の事例
- Appendix
  - SNMP によるJP1との連携設定例

### JP1とEnterprise Managerの連携方法

- 柔軟な連携設定が可能
  - 様々な連携方法から、環境に合わせて最適な方法を選択
    - コマンドによる連携
    - SNMPトラップによる連携
    - APIによる連携
  - カスタマイズにより、さらに柔軟な情報通知も可能

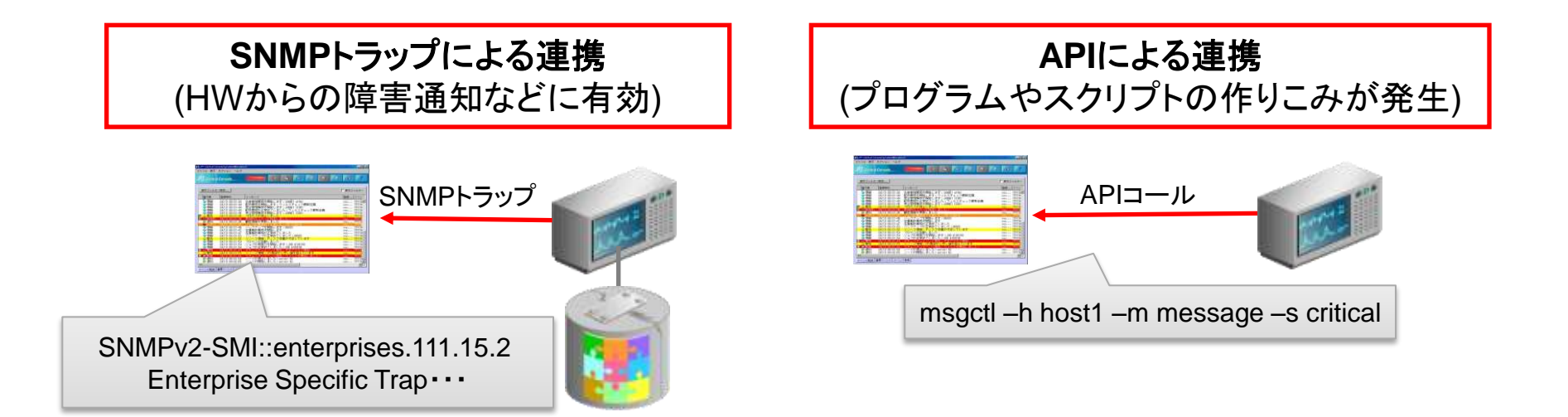

Copyright© 2011, Oracle. All rights reserved.

#### コマンドによる連携設定例1 通知メソッドの設定

 Enterprise Managerがアラートを検知した際の通知方法としてコマンドを 実行できるように通知メソッドを構成

| ORACLE Enterpris        | se Manager 11 g                  | 設定 <mark>ブリファレンス</mark> <u>ヘルブ</u> ログアウト<br>データベース                                                   |
|-------------------------|----------------------------------|----------------------------------------------------------------------------------------------------|
| Enterprise Manager      | 構成   管理サービスとり                    | ポジトリ   エージェント                                                                                        |
| 設定の概要                   | 通知メソッド                           |                                                                                                    |
| <u>管理者</u>              | 通知メリッドを使用すると                     | 、通知を送信するための様々な方式をグローバルに定義できます。これには、電子メール、SNMPトラップおよび力ス                                               |
| 通知メソッド                  | 登理者に送信するため」                      | *音まれます。これらのメゾットを定義すると、アラート、ホリント違反またはショブ・ステーダ人の変更に関する週知を<br>記字、プリフラレンス、本地プログマウト                       |
| <u>パッチ適用設定</u>          | あります。                            | ORACLE Enterprise Manager 11g                                                                        |
| <u>ブラックアウト</u>          | メール・サーバー                         |                                                                                                    |
| <u>Management Packの</u> | Enterprise Manager<br>複数のSMTPサーバ | Enterprise Manager 構成   管理サービスとリホントリ   エーンェント                                                        |
| <u>アクセス権</u>            |                                  |                                                                                                    |
| <u>監視テンブレート</u>         | 조1급옷~~)                          | 05コマントの追加                                                                                            |
| <u>修正処理ライブラリ</u>        |                                  | オペレーティング・システム・コマンドまたは通知ルールで呼び出されるスクリプトを使用して、 OSコマンドのテスト 新しい通知メリッドを定義してください。                          |
|                         |                                  | ■ 名前 JP1 連携コマンド                                                                                      |
|                         |                                  | 1.<br>1.<br>1.<br>1.<br>1.<br>1.<br>1.<br>1.<br>1.<br>1.<br>1.<br>1.<br>1.<br>1                      |
|                         |                                  | <b>■</b> 0Sコマンド                                                                                      |
|                         | 送信者の電                            | 完全修飾されたコマンドまたはスクリプト(例: /bin/perl /u1/bin/mysoript.pl)を入力してください。この<br>OSコマンドは、すべてのOMSホストに存在する必要があります。 |
|                         |                                  | 実行する連携コマンドをシェルスクリプト(バッ 参照してください。                                                                     |
|                         |                                  | チファイル)で記述                                                                                            |
|                         |                                  | ※連携コマンドの詳細は「JP1運用ガイド」を (元に厚す) 取消 (OK)                                                                |
|                         |                                  |                                                                                                    |
|                         |                                  |                                                                                                    |

#### コマンドによる連携設定例2 通知ルールの設定

 アラートが発生した際に、前のページで設定した通知メソッドを自動実行 するように通知ルールを作成

| CRACLE Enterpris<br>Database Control<br>ブリファレンス<br>一般<br>優先資格証明<br>通知<br>ルール<br>スケジュール | e Manager 11g<br>「プリファレンス」画面から<br>通知ルールを作成<br>通知ルールを使用すると、Enterprise Managerから通知を受け取る対象となるターゲットとき<br>れらの通知には、電子メール、SNMPトラップ、および実行中のカスタム・スクリプトなどが含<br>類似作成 表示 編集 削除   作成 複数ルールへのメソット | 設定 <u>ブリファレンス ヘルブ ログアウト</u><br>データベース<br>条件を選択できます。こ 元に戻す 適用<br>ちの割当て |
|----------------------------------------------------------------------------------------|----------------------------------------------------------------------------------------------------|-----------------------------------------------------------------------|
| ORACL<br>Database<br>プリファ                                                              | _€'Enterprise Manager 11g<br>Control<br>レンス                                                                                                    | 設定 ブリファレンス <u>ヘルブ ログアウト</u><br>データベース                                 |
| 通知ルー                                                                                   | ールの作成                                                                                                    | 取消<br>OK                                                              |
|                                                                                        | <ul> <li>三方正 <u>51992</u> <u>51992</u> <u>51992</u> <u>51992</u></li> <li>■ 名前 領域不足をJP1に通知<br/>説明</li> </ul>                                                                        |                                                                       |
|                                                                                        | □ パブリックに設定<br>他の管理者にこのルールへのサブスクライブを許可します。                                                                                                    |                                                                       |

#### コマンドによる連携設定例3 通知イベントの設定

• 通知の対象となるイベントを、メトリック一覧から選択

| ORACLE Enterprise Manager 11 g |                     |              | <u>設定</u>                                          | ブリファレンス <u>ヘルブ ログアウト</u><br>データベース      |
|--------------------------------|---------------------|--------------|----------------------------------------------------|-----------------------------------------|
| ブリファレンス                        |                     |              |                                                    |                                         |
| 通知ルールの作成                       |                     |              |                                                    |                                         |
|                                | J1 11 - D           |              |                                                    | <b>取</b><br>遇<br>OK                     |
| <u>一般 可用性</u> メトリック 水          | ***                 |              |                                                    | ⑥ 前の10行 281-290 / 311  》 次の10行          |
|                                | すべて選択   選択解除        |              |                                                    |                                         |
| 〔追加〕                           | 選択 メトリック △          |              | オブジェクト                                             |                                         |
|                                | □ 空きバッファ待機(%)       |              | n/a                                                |                                         |
| 選択 メトリック                       | □ 累積ログオン/トランザクション   |              | 1                                                  |                                         |
| (メトリックが追加されていません)              | □ 累積ログオン/秒          | 「表領域の使用率     | 」がしきい値を                                            |                                         |
|                                | □ 行キャッシュ・ミス率(%)     | 招えた場合に通知     | するよう設定                                             |                                         |
| →船、可用性、ストリック(ま                 | □ 行キャッシュ・ロック(%)     |              |                                                    |                                         |
|                                | 表領域の空き領域(MB)        |              | <ul> <li>● すべてのオブジェクト(表領)</li> <li>● 選択</li> </ul> | ·<br>·································· |
|                                | □ 表領域の空き領域(MB)(ディクシ | ョナリ管理)       | <ul> <li>すべてのオブジェクト(表領)</li> <li>選択</li> </ul>     | 威名)                                     |
|                                | ☑ 表領域使用率(%)         |              | <ul> <li>● すべてのオブジェクト(表領)</li> <li>● 選択</li> </ul> | 或名)<br>《                                |
|                                |                     |              |                                                    | 💿 前の10行 281-290 / 311 🔽 <u>次の10行</u> 😒  |
|                                | 重大度の状態              |              |                                                    |                                         |
|                                | 通知を受信する対象となる重大度の制   | 犬態を選択してください。 |                                                    |                                         |
|                                | ⊻クリティカル ⊻警告 □       | דעל          |                                                    |                                         |

#### コマンドによる連携設定例4 通知方法の設定

• 手順1で作成した通知メソッドを選択

| ORACLE Enterprise Manager 11 g                                           | 設定 ブリファレンス <u>ヘルプ ログアウト</u><br>データベース                                                            |
|--------------------------------------------------------------------------|--------------------------------------------------------------------------------------------------|
| ブリファレンス                                                                  |                                                                                                  |
| 通知ルールの作成                                                                 |                                                                                                  |
| →般 可用性 メトリック ポリシー ジョブ メリッド                                               |                                                                                                  |
|                                                                          |                                                                                                  |
| 電子メール通知                                                                  |                                                                                                  |
| □ 電子メールを送信<br>電子メール・アドレスが見つかりませんでした。電子メールは送信されません。後で「一般」                 | ページで電子メール・アドレスを追加して、電子メールを送信するようこのルールを編集できます。                                                    |
| 繰返し通知                                                                    |                                                                                                  |
| このルールで指定するメトリック・アラートと可用性アラートのすべてのスラ<br>電子メール通知を繰り返し送信できます。繰返し通知が停止するのは、ア | ・ータス(「停止中のターゲット」、「エージェント使用不可」、「メトリック・エラー検出」)について、<br>・ラートが承認されるかクリアされたとき、または繰返し通知の最大数に達したときだけです。 |
| □ 電子メール用の繰返し通知を送信<br>スーパー管理者が機能を有効にするまで、このルールに関する繰返し通知は送信され              | ません。現在のグローバル設定は次のとおりです。                                                                          |
| 繰返し通知のグローバル設定 <b>無効</b>                                                  |                                                                                                  |
| ↓                                                                        | 「JP1連携コマンド」の                                                                                     |
|                                                                          | 通知メソッドを選択                                                                                        |
| 拡張通知メソッド                                                                 |                                                                                                  |
| 名前 タイプ 説                                                                 | 明ルールへのメソッドの割当て                                                                                   |
| JP1 連携コマンド OSコマンド                                                        |                                                                                                  |
| <u>一般 可用性 メトリック ポリシー ジョブ</u> メソッド                                        |                                                                                                  |

# Agenda

- 運用監視に求められること
- JP1とOracle Enterprise Manager連携のメリット
- Oracle Enterprise Managerでできること
- JP1とOracle Enterprise Manager連携設定例
- ・ JP1とOracle Enterprise Manager連携の事例
- Appendix
  - SNMP によるJP1との連携設定例

#### JP1、EMの強みを生かした運用管理イメージ 複雑化しているシステム全体の監視はJP1で DBの深い監視、自動チューニングはEMで

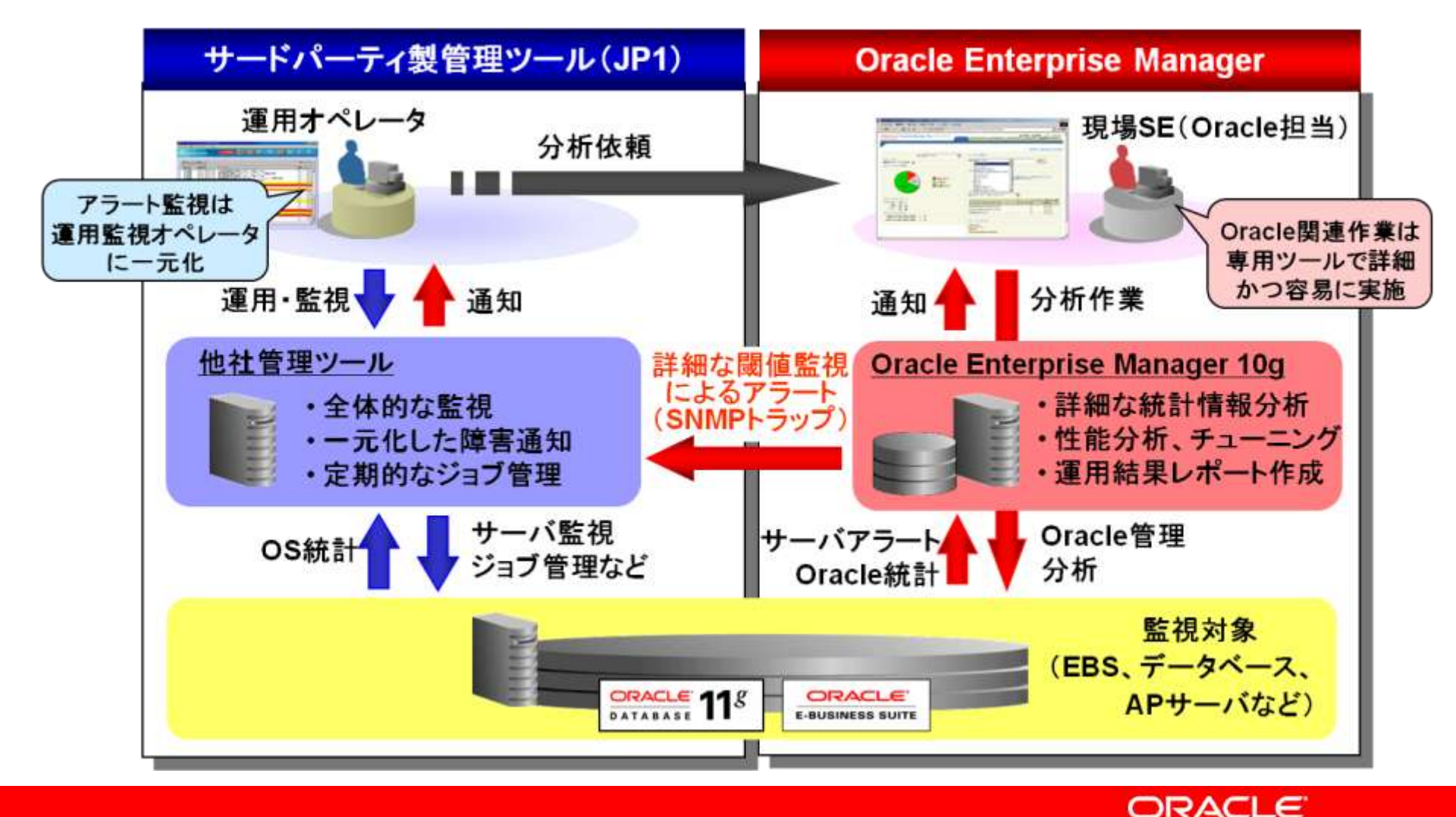

#### JP1、EMの連携事例 東京証券取引所様 新情報系システム基盤

- SNMPトラップにより他社製運用 ツールと連携
- Enterprise Managerと連携する メリット
  - アラート監視は運用監視オペレー タに一元化
  - DBAによる管理作業はEnterprise Managerで詳細かつ容易に実施

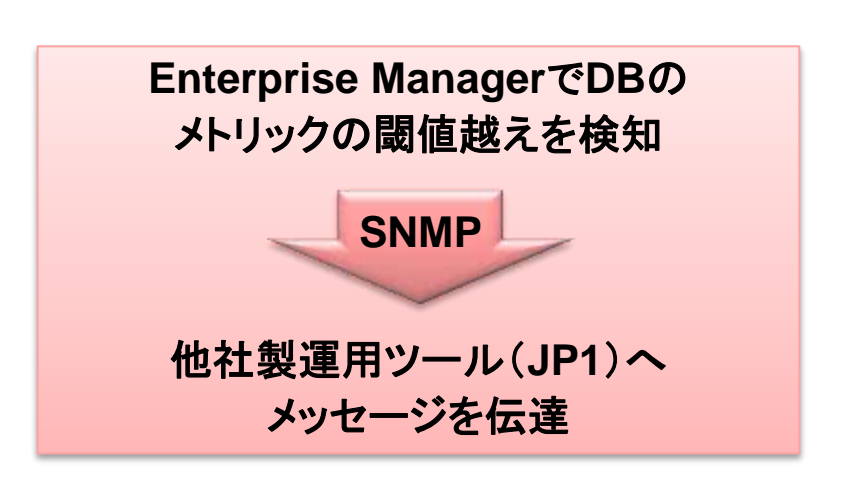

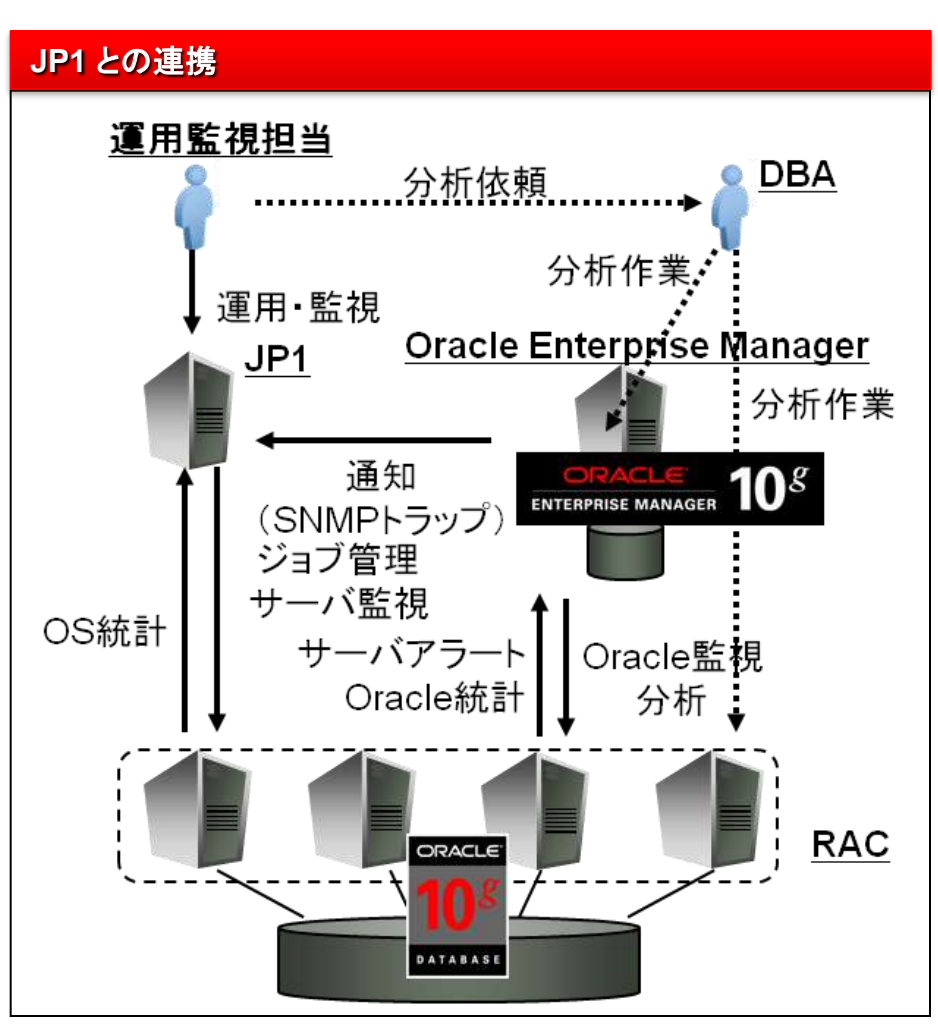

# まとめ

- JP1とEnterprise Managerを連携させる事によって実現できること
  - JP1を運用監視ポータルとして利用する事により監視の手間を省き、データ ベース管理者の負荷を軽減
  - データベースのきめ細かい運用監視を可能にし、パフォーマンス劣化、障害 発生などの問題にいち早く対応できる
  - Oracle Enterprise Managerの自動機能を活用し、パフォーマンス・チューニング等の高度な作業を簡単に行うことができる

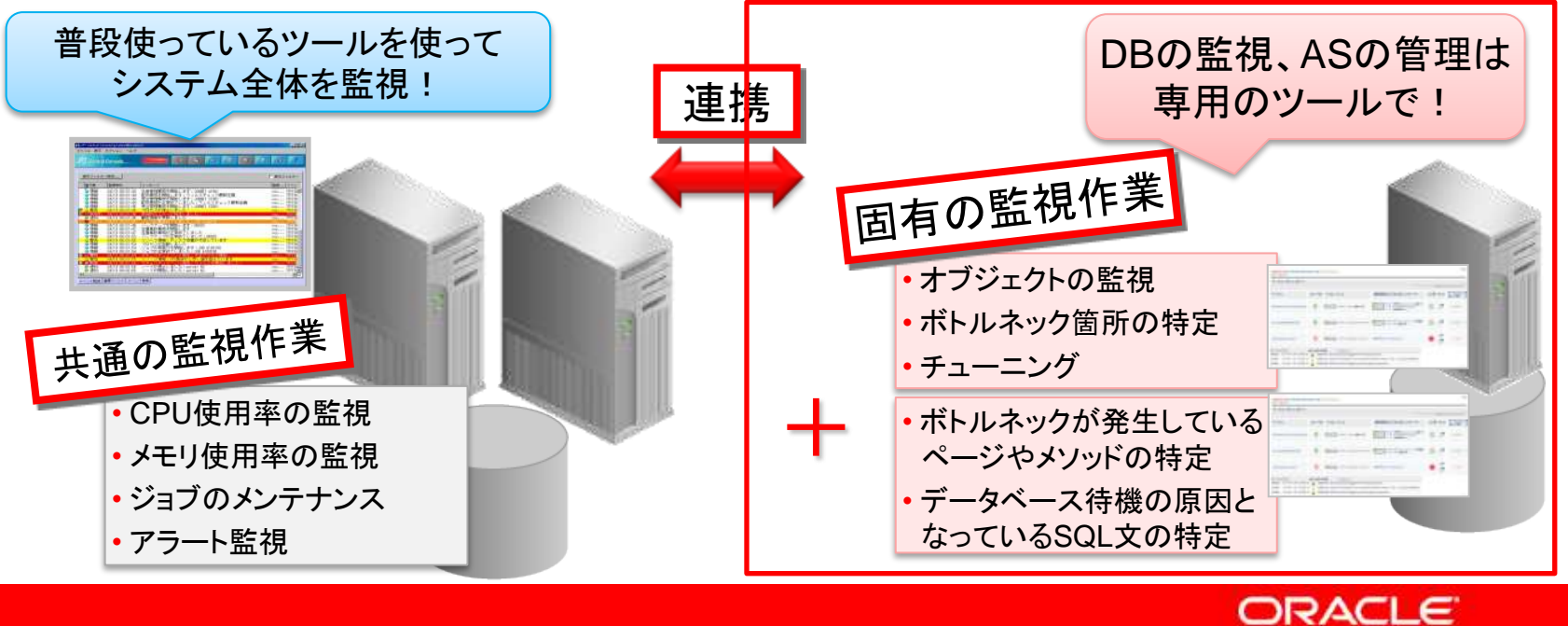

# Agenda

- 運用監視に求められること
- JP1とOracle Enterprise Manager連携のメリット
- Oracle Enterprise Managerでできること
- JP1とOracle Enterprise Manager連携設定例
- JP1とOracle Enterprise Manager連携の事例
- Appendix
  - SNMP によるJP1との連携設定例

#### Appendix

- GridControl + 他社監視製品との連携
  - 通知メソッドと通知ルール
  - SNMP連携のためのセットアップ
  - SNMPトラップで通知できる内容
- SNMP連携の流れ
  - EM Agentでのアラート検知からOMSへ
  - OMSから他社監視製品へ
  - 他社監視製品から監視担当者へ
- SNMP連携の設定方法

## Grid Control+他社監視製品との連携

- 通知ルールと通知メソッド
  - 通知メソッドとは
    - 通知メソッドとしてメール、SNMPトラップ、スクリプトの実行が用意されている
    - SNMPトラップを使用し連携する場合は、通知メソッドとしてSNMPトラップ を使用する
  - 通知ルールとは
    - ・ どのメトリックをどの通知メソッドで通知するのか定義
    - 主にターゲットステータスの変更、警告・クリティカルアラートをSNMP
       トラップを使用し他社監視製品に転送

### Grid Control+他社監視製品との連携

- SNMP連携のためのセットアップ
  - Grid Controlの設定
    - 通知メソッドにSNMPトラップを設定
    - SNMPトラップの確認テストを実施できるので他社監視製品で受信 できているか確認
    - 通知メソッドとしてSNMPトラップを使用した通知ルールを設定
  - 他社監視製品のセットアップ
    - Grid ControlからのSNMP Trapを受信
    - SNMP Trap受信後、MIB Object IDやパラメータに合わせメッセージを 作成

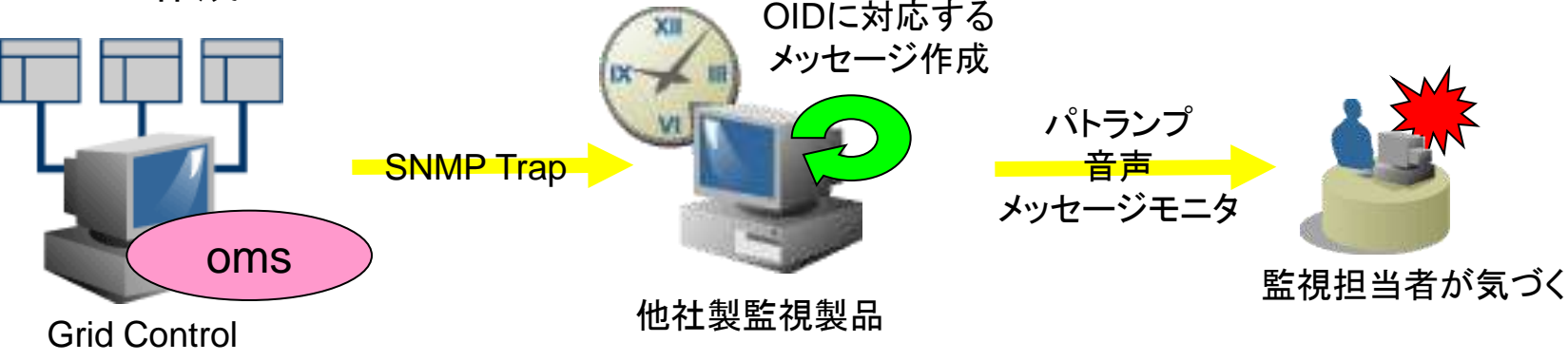

### SNMPトラップで通知できる内容

- 通知できること
  - ターゲットの稼動・停止
  - 停止中のターゲットに対する修正処理
  - エージェントの使用可否
  - メトリックエラーの検出・解決
  - ブラックアウトの開始・終了
  - メトリックしきい値の警告やクリティカル(メトリック単位)
  - ポリシー違反(ポリシー単位)
  - ジョブの実行結果(ジョブ単位)

【参考】通知例

• MIB Object ID 例

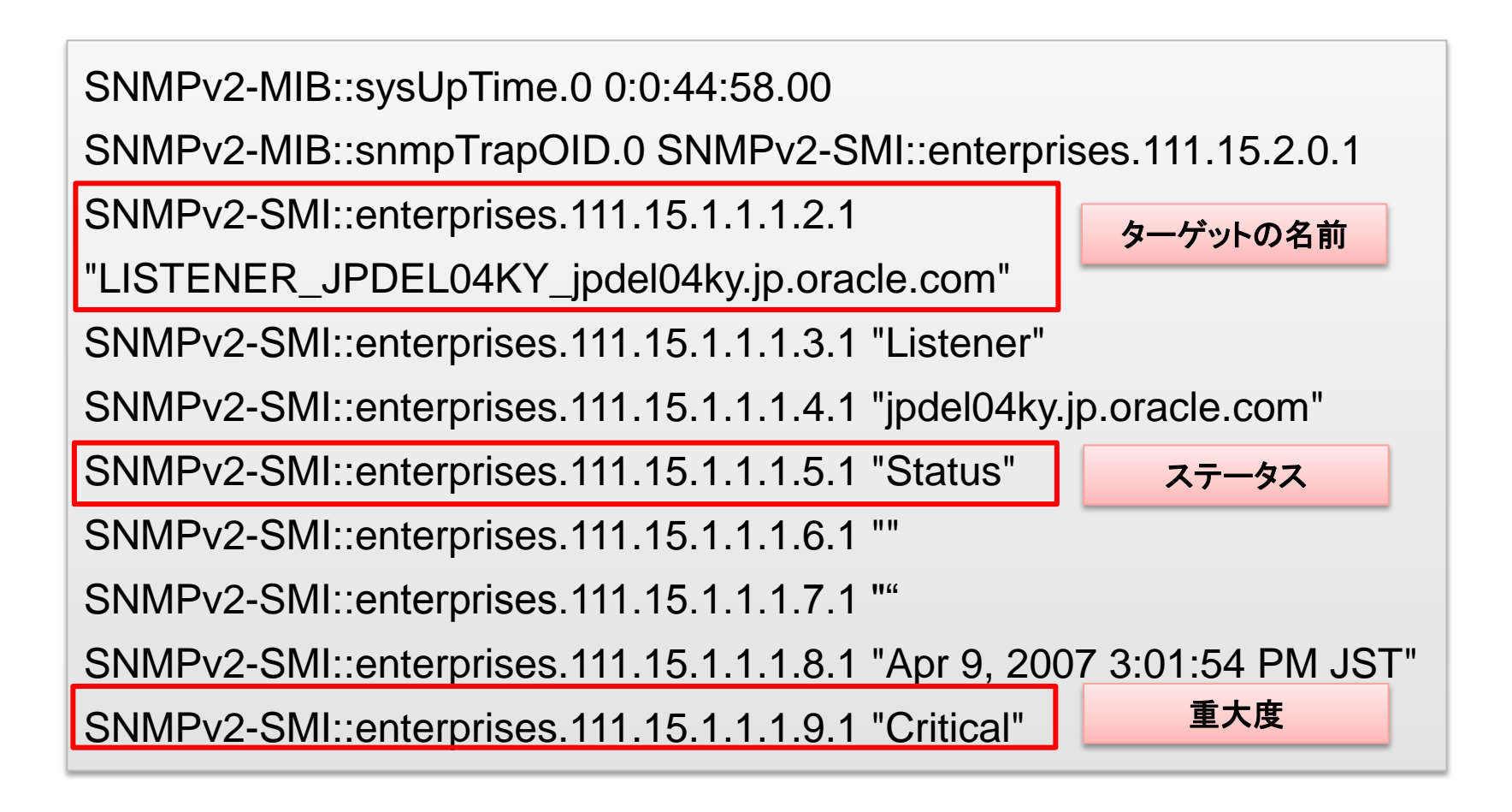

#### **SNMP連携の流れ**

- EM Agentでのアラート検知からOMSへ
  - EM Agentはメトリックとポリシー設定に従い定期的にステータスやメトリック 情報をチェック
  - チェックした内容をXMLファイルにしOMSへアップロード
- OMSから他社監視製品へ
  - OMSは、EM Agentから受け取ったXMLファイルの情報に警告やクリティカルがあった場合、通知ルールに設定してあれば、SNMPトラップ(通知メソッド)で通知
- 他社監視製品から監視担当者へ
  - 他社監視製品はSNMPトラップのMIB Object IDを元にメッセージを作成し、 メッセージモニタなどを通じて監視担当者へ連絡

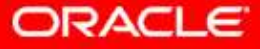

#### **SNMP連携の流れ**

• SNMP トラップによる他社製監視製品連携概念イメージ

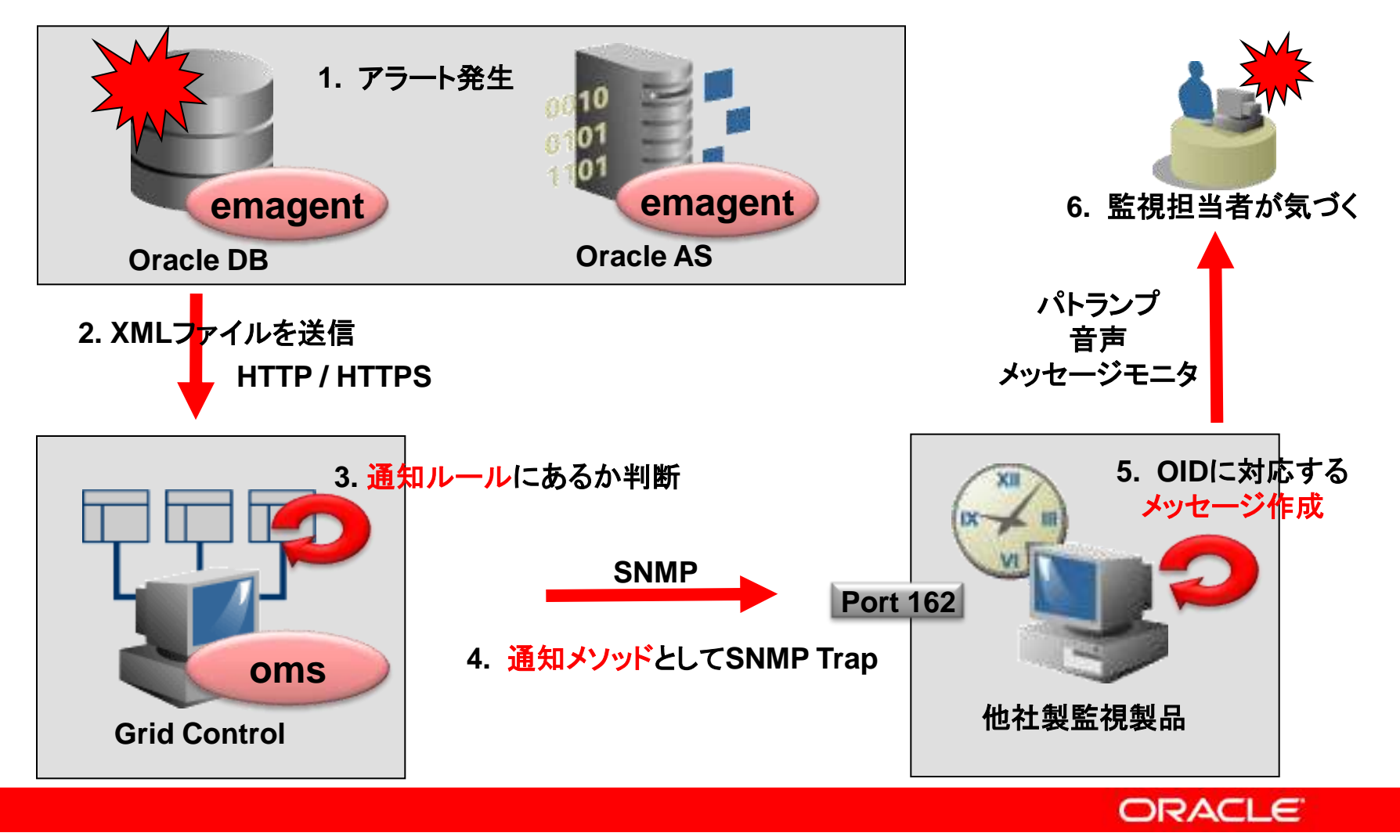

- SNMP連携の概要
  - 通知メソッド
    - 通知メソッドとしてSNMPトラップを設定
    - SNMPトラップ設定時にSNMPトラップのテストを実施し、他社監視製品 が受信できることを確認
  - 通知ルール
    - 通知ルールの設定を行い、アラートをSNMP Trap
    - SNMP Trapを受信し観察する
- 留意事項
  - 他社監視製品の代用としてRedhat付属のsnmptrapdをSNMPトラップ受信
     用に使用する

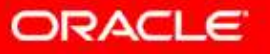

- 環境
  - Red Hat Enterprise Linux AS release 4 2台
    - Grid Controlがインストールされているマシン
    - Oracle DBとListenerとEM Agentがインストールされているマシン
  - net-snmpパッケージ
    - net-snmp-5.1.2-11.EL4.6
    - net-snmp-utils-5.1.2-11.EL4.7
    - net-snmp-libs-5.1.2-11.EL4.6
- 設定内容
  - 通知ルールとしてListenerの稼動・停止をSNMPトラップするよう設定
- 実施内容
  - Listenerを停止状態にすることでアラートを発生させる

- 準備
  - Trap受信設定
  - 通知メソッドの設定
- テストTrapの送信
  - テストTrap送信
  - テストTrap受信の確認
- 疑似障害を発生しTrap送信
  - 通知ルールの設定
  - 疑似障害の発生
  - Trap送信の確認
  - Trap受信の確認

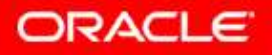

- 準備
  - Trap受信設定
    - 用意したOSのsnmptradプロセス用の設定ファイルを作成し、Trapを 受信できる状態にする

# vi /etc/snmp/snmptrapd.conf traphandle default /usr/bin/logger -t TRAP -p user.info # /etc/init.d/snmptrapd status snmptrapd は停止しています # /etc/init.d/snmptrapd start snmptrapd を起動中: [OK] # /etc/init.d/snmptrapd status snmptrapd (pid 21699) を実行中...

Copyright© 2011, Oracle. All rights reserved.

注) logger コマンドは/var/log/messages への記入を行う 注) Trap受信用のホストで設定を実施

- 準備
  - 通知メソッド設定
    - GridControlの画面から通知メソッド(SNMP)を設定

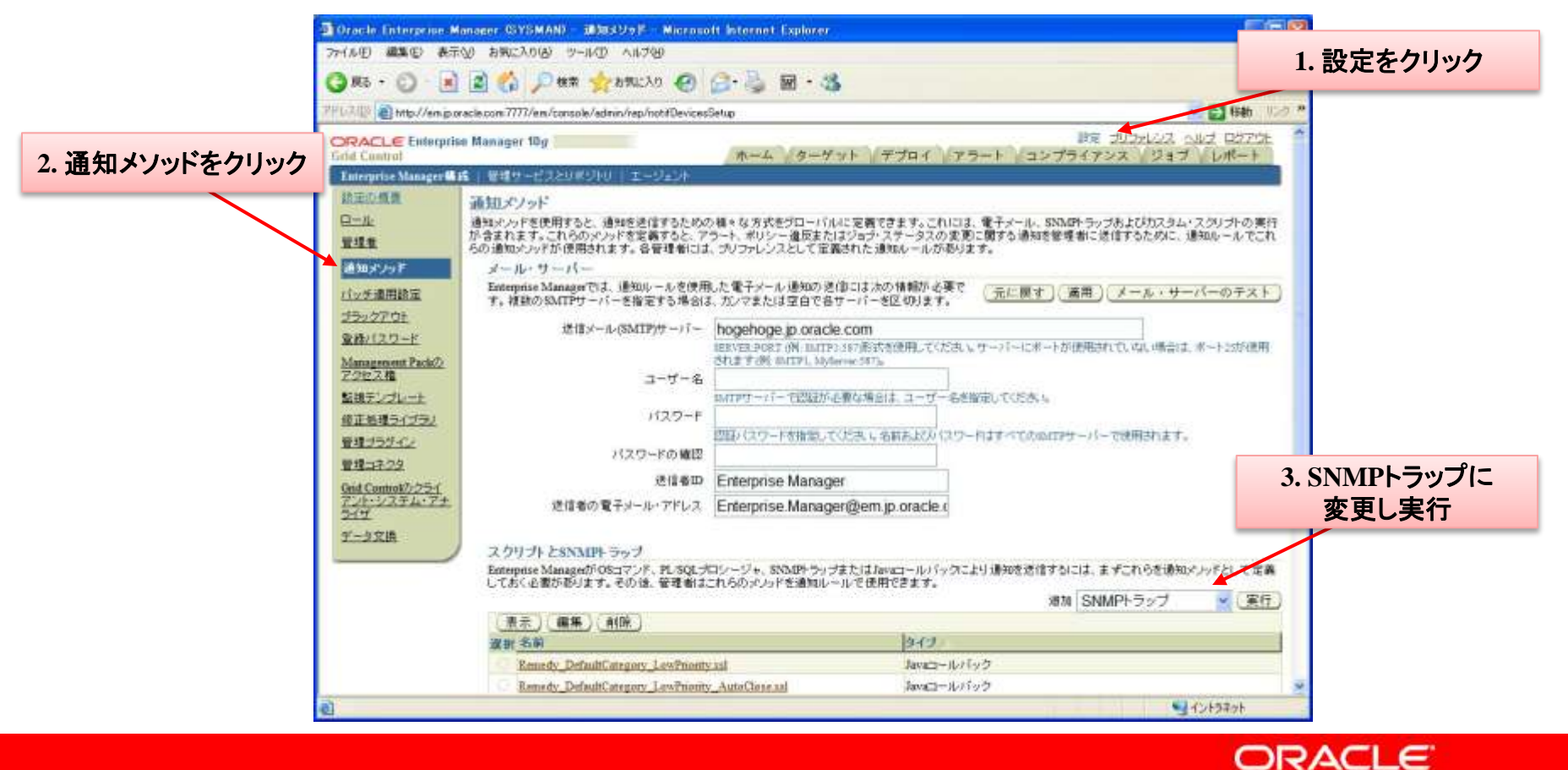

- 準備
  - 通知メソッド設定
    - 通知メソッド(SNMP)の各項目を入力

| Dracle Enterprise Manager (SYSMAN)                                                                        | - SNHP)-597@50m - Microsoft Internet Caplorer 🛛 💽 🖸 🔀                |
|----------------------------------------------------------------------------------------------------|----------------------------------------------------------------------|
| 77-(ル(王) 編集(王) 表示(2) お判に入り(3)                                                                             | 9-140 A11769 🦧                                                       |
| 1. 名前を入力                                                                                                  | # 👷 b#UCAD 🚱 😂 🗟 • 🍪                                                 |
| //em.poracle.com?????/em/co                                                                               | sok/admin/rep/not/DevicesSetup 🛃 👪 🖅 🥙                               |
| CRACLE Enterprise Manager 10g                                                                             |                                                                      |
| Enterprise in ager#16   管理サービスと                                                                           | M-4 9-771 7741 77-1 1277372728 287 DM-1                              |
| i避到北北王 >                                                                                                  |                                                                      |
| 2 Tran先のホスト名入力                                                                                            | よりに、新しい遺類メックドを定義してください。                                              |
|                                                                                                    | E SNMP TEST                                                          |
| 11                                                                                                    | III ONIN                                                             |
| = \$\$55.0P+ラップ・ホスト                                                                                       | S jpdel01ky jp.oracle.com                                            |
| SNNのトラップ・ホスト・ボー                                                                                           | + 162                                                                |
| SVMP-13                                                                                                   | 空白の場合は、デフォルナ・ボーナ・ロング使用されます。<br>                                      |
|                                                                                                    | 空白の場合は、デフォルト・コシュニティ・patieが使用されます。                                    |
| (感ビントュトリック重大型情報がSNR(の)・ラッコ                                                                                | 内の目行の少りセージとして満されます。詳細はへんづきを思してください。                                  |
| -                                                                                                    | 元に戻す)、取済)のK                                                          |
| <u> =-4</u>   <u>3-70</u>                                                                                 | :   £304   75-1   32354722   201   LA-1   BC   2020L22   ALZ   05731 |
| Copyright (c) 1996, 2007, Oracle. All rights reserved.<br>Oracle. ID Edwards, PeopleRoft#J27Ratel#JOracle | Serpensition自己以その感嘆企業の登録局種です。その他の名称は、それぞれの原有者の感情または登録局種です。           |
| Oracle Enterprise Manager/1-2/n2/fit#1                                                                    |                                                                      |
|                                                                                                    |                                                                      |
|                                                                                                    |                                                                      |
|                                                                                                    |                                                                      |
|                                                                                                    |                                                                      |
|                                                                                                    |                                                                      |
| 0                                                                                                    | 9 (2/57a)                                                            |

- テストTrapの送信
  - テストTrap送信
    - 「SNMPトラップのテスト」ボタンを押下

| Drack Enterprise Manager (SYSMAN) - 3                    | NNPトラダブの追加 - Hicrosoft Internet                   | Explorer-                       |                                  |           |
|----------------------------------------------------------|---------------------------------------------------|---------------------------------|----------------------------------|-----------|
| 77-(ル田) 編集(1) 表示(1) お知に入り(2) ツー                          | 10 1178                                           |                                 |                                  |           |
| 🔾 M5 + 💭 🖹 🖹 😭 🔎 MR                                      | י 🖬 🌜 🚱 🚱 איז איז איז איז איז איז איז איז איז איז | 3                               |                                  |           |
| 14 🖓 🔯 http://en.jp.oracie.com 7777/en./consol           | v/admin/rep/not#DevicesSetup                      |                                 | 3. SNMP                          | フッフのアスト実施 |
| ORACLE Enterprise Manager 10g                            | n-4 11-1                                          | サット デブロイ アラート コンプ               | 設定 プリファレン<br>(ライアンス / ジョブ / レポート |           |
| Enterprise Manager # 15   Bitt 1- 2250                   | リローエージェント                                         |                                 |                                  |           |
| 通知:127E >                                                | Contraction and the                               |                                 |                                  |           |
| SNMPトラップの追加                                              |                                                   |                                 |                                  |           |
| SNMIFFラップが通知ルールを介して送信されるよう                               | こ、新しい遺知メソッドを定義してください。                             |                                 | (SNMPトラップのテスト)                   |           |
| = 名前                                                     | SNMP_TEST                                         |                                 |                                  |           |
| 11月8月                                                    |                                                   | -                               |                                  |           |
| = SNMDサラップ・ホスト名                                          | ipdel01ky ip oracle com                           |                                 |                                  |           |
| SNMPトラップ・ホスト・ボート                                         | 162                                               |                                 |                                  |           |
|                                                          | 空白の場合は、デフォルト・ボート・ロコが使用され                          | 12.7.                           |                                  |           |
| SNMPDEXCF4                                               | public                                            |                                 |                                  |           |
| The server statement is a statement of statement         | 空目の場合は、テフォルト・コニュニティ・pableのの                       | RH38N, I. T.                    |                                  |           |
| 図ビントコーリック重大型情報が85MP+ラップ内に                                | )1行のメッセージとして知されます。詳細まへん                           | リラを参照してくたき。1。                   |                                  |           |
|                                                          |                                                   |                                 | (元に戻す)(散済)(OK)                   |           |
| まーム 1 ターゲット 1                                            | FID4   75++   50754702   9a                       | チーレポート(講座) ポリフラレンス しろルス         | 1 05705                          |           |
| Completely 1995 2002 Conde 12 office annual              | execution   Avenue.   Mecanetadorean   Andre      | e l'anne l'ane l'anances l'ours | a Theorem                        |           |
| Oracle. ID Edwards, PeopleBoft-FigC/Ratald 2 Oracle Corp | mationおよびその間違企業の登録時間です。そのP                        | 他の名称は、それそれの原有者の局積または全縁者         | <b>制度です。</b>                     |           |
| Oracle Enterprise Manager/1-2/12/18/10                   |                                                   |                                 |                                  |           |
|                                                          |                                                   |                                 |                                  |           |
|                                                          |                                                   |                                 |                                  |           |
|                                                          |                                                   |                                 |                                  |           |
|                                                          |                                                   |                                 |                                  |           |
|                                                          |                                                   |                                 |                                  |           |
|                                                          |                                                   |                                 |                                  |           |
| ก                                                        |                                                   |                                 | 121277h                          |           |
|                                                          |                                                   |                                 |                                  |           |

- テストTrapの送信
  - テストTrap受信の確認
    - 画面に「テストが成功しました」が出力される

| GRACLE Enterprise Manager 10g<br>Grid Control                                                                                                    | 設定 プリンセンス ヘルプ ログアウナ<br>ホーム ターゲット デプロイ アラート コンプライアンス ジョブ レポート |
|----------------------------------------------------------------------------------------------------|--------------------------------------------------------------|
| Enterprise Manager構成   管理サービスとUポジドリ   エージェント                                                                                                    |                                                              |
| 回,確認<br>テストが成功しました                                                                                                    |                                                              |
|                                                                                                    | (OK)                                                         |
| 8-4   2-24t   2204   Z3-t                                                                                                    | ロンプライアンス   ジルゴ   レポート   最度   プリフォレンス   らルゴ   ログアクト           |
| Copyright (c) 1996, 2007, Oracle, All ciptus severed<br>Oracle, 3D Edwards, PeopleSonHild/C/Retell JOracle CorporationHild/C/60/Mbillif<br>Oracle Enterprise Managet ( 2) 2/2111/11 | 「菜の聖師商橋です。その他の名称は、それぞれの所有者の商橋または登録商橋です。                      |

syslogで受信確認する

# tail -f /var/log/messages
Apr 9 15:21:01 jpdel01ky TRAP: jpdelngqs.jp.oracle.com
Apr 9 15:21:01 jpdel01ky TRAP: 146.56.12.83
Apr 9 15:21:01 jpdel01ky TRAP: SNMPv2-MIB::sysUpTime.0 0:0:00:00.01
Apr 9 15:21:01 jpdel01ky TRAP: SNMPv2-MIB::snmpTrapOID.0
SNMPv2-SMI::enterprises.111.15.2.0.1

- テストTrapの送信
  - テストTrap受信の確認
    - テストTrapの受信が確認できたら、通知メソッドを保存する

| Oracle Enterprise Manager (SYSMAN) - 1                                                                           | NHP)-593@300 - Hicrosoft Internet Explorer                             |                                       |         |
|----------------------------------------------------------------------------------------------------|------------------------------------------------------------------------|---------------------------------------|---------|
| ファイル田 編集田 表示公 お気に入り(3) ツー                                                                                        | KD AIR769                                                              | 2                                     |         |
| 🔾 #5 • 🙄 💽 📓 😚 🔎 ##                                                                                              | 👷 ຄາຍເລຍ 🕢 🍰 😨 - 🚳                                                     |                                       |         |
| 14 62.42 😰 💼 trito://en.jo.oracle.com?????/en/console                                                            | /admin/rep/not#DevicesSetup                                            | 🗾 🛃 🖬 🗤 🖉 🎽                           |         |
| ORACLE Enterprise Manager 10g                                                                                    | ホーム ターサット デプロイ ア                                                       | 時間 プリコナムス ヘルプ ログアウト                   |         |
| Enterprise Manager # 16   @1819 - EU-2016                                                                        | J)(0)   エージェント                                                         |                                       |         |
| SNMPトラップの追加                                                                                                    |                                                                        |                                       |         |
| SNMPFラップが通知ルールを介して送信されるよう                                                                                        | こ、新しい通知メンッドを定義してください。                                                  | SNMPトラップのテスト                          |         |
| = 名前                                                                                                    | SNMP_TEST                                                              |                                       |         |
| 1月8月                                                                                                    |                                                                        |                                       |         |
| = SNMPHラップ・ホスト名                                                                                                  | jpdel01ky jp.oracle.com                                                |                                       | 1.保存する。 |
| SNMEトラップ・ホスト・ボート                                                                                                 | 162<br>空白の馬向は、デンォルト・ボット、1025時間かります。                                    |                                       |         |
| SNMPDEADF4                                                                                                    | public                                                                 |                                       |         |
| When the state of the state state of the state                                                                   | 空日の場合は、デフォルト・コミュニティーpalaの使用されます。<br>いたのう、ホーゴントで連合します。 時間すべた マキキ間 マイビキト |                                       |         |
| CAL NO 25 TO BE WEED STORT 22 25 4                                                                               | HILDING COUCHERTER TERMINAL AND SERVICE COUCHERT                       | · · · · · · · · · · · · · · · · · · · |         |
|                                                                                                    |                                                                        | 元に戻す (数清) OK                          |         |
| <u>第二</u> ム   2二分2上                                                                                              | 王式曰:(   ヱラー::   ヱレズライヱンス   ジョズ   レポー::   数定   ズル                       | 281222   51122   82226                |         |
| Copyright (c) 1996, 2007, Oracle. All rights searced.<br>Oracle. ID Edwards, PeopleTofiFi LUFRated JOracle Corp. | entionお上びその簡違企業の登録励種です。その他の名称は、それぞれの所有者                                | の期標または鬼孫師壇です。                         |         |
| Oracle Enterprise Manager/1-12a2/18.10                                                                           |                                                                        |                                       |         |
|                                                                                                    |                                                                        |                                       |         |
|                                                                                                    |                                                                        |                                       |         |
|                                                                                                    |                                                                        |                                       |         |
|                                                                                                    |                                                                        |                                       |         |
|                                                                                                    |                                                                        |                                       |         |
|                                                                                                    |                                                                        |                                       |         |
| 42                                                                                                    |                                                                        | 1777496                               |         |

- 疑似障害を発生しTrap送信
  - 通知ルールの設定
    - 作成画面へ遷移する

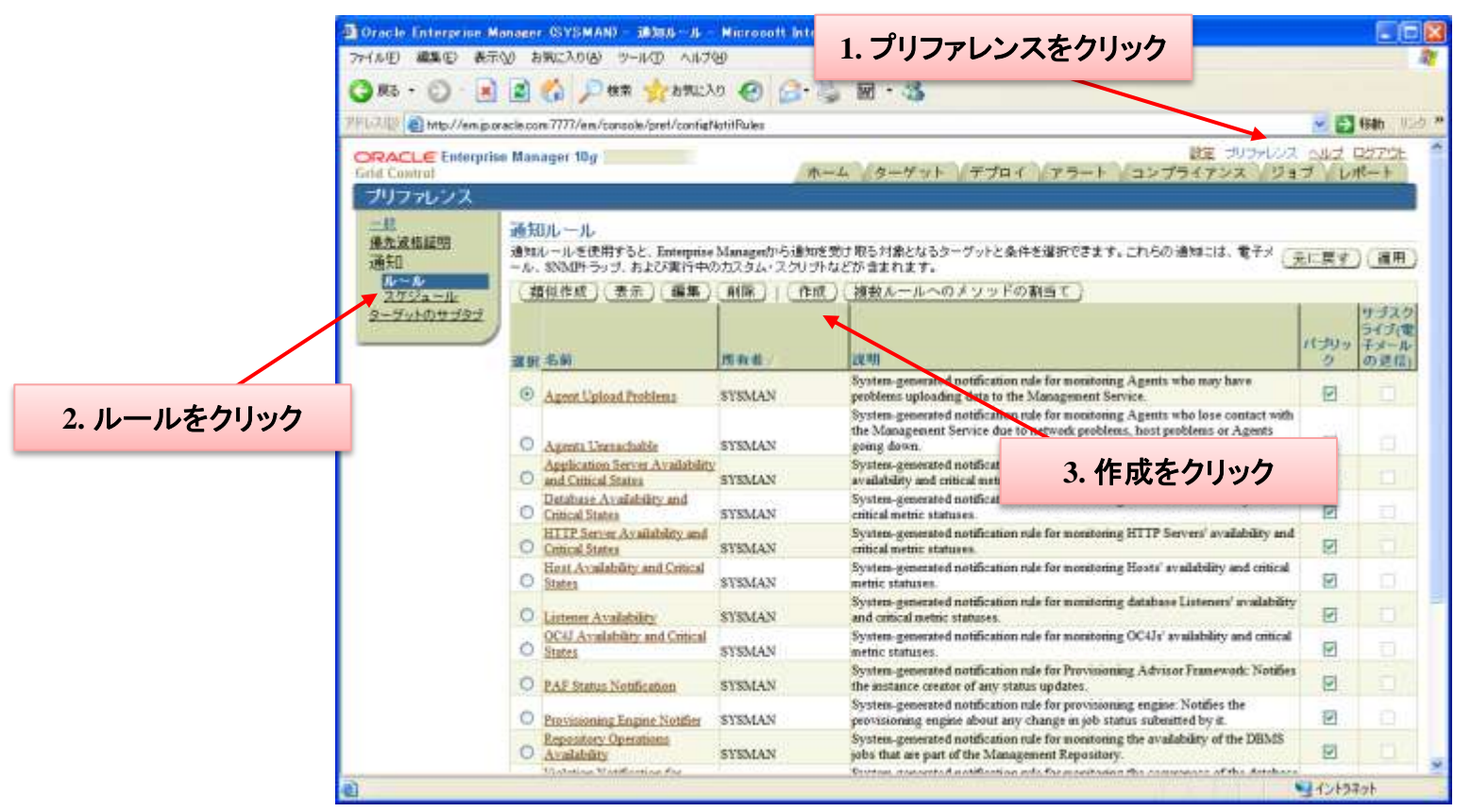

- 疑似障害を発生しTrap送信
  - 通知ルールの設定

#### • 名前を入力する。ターゲットタイプをリスナーへ変更する

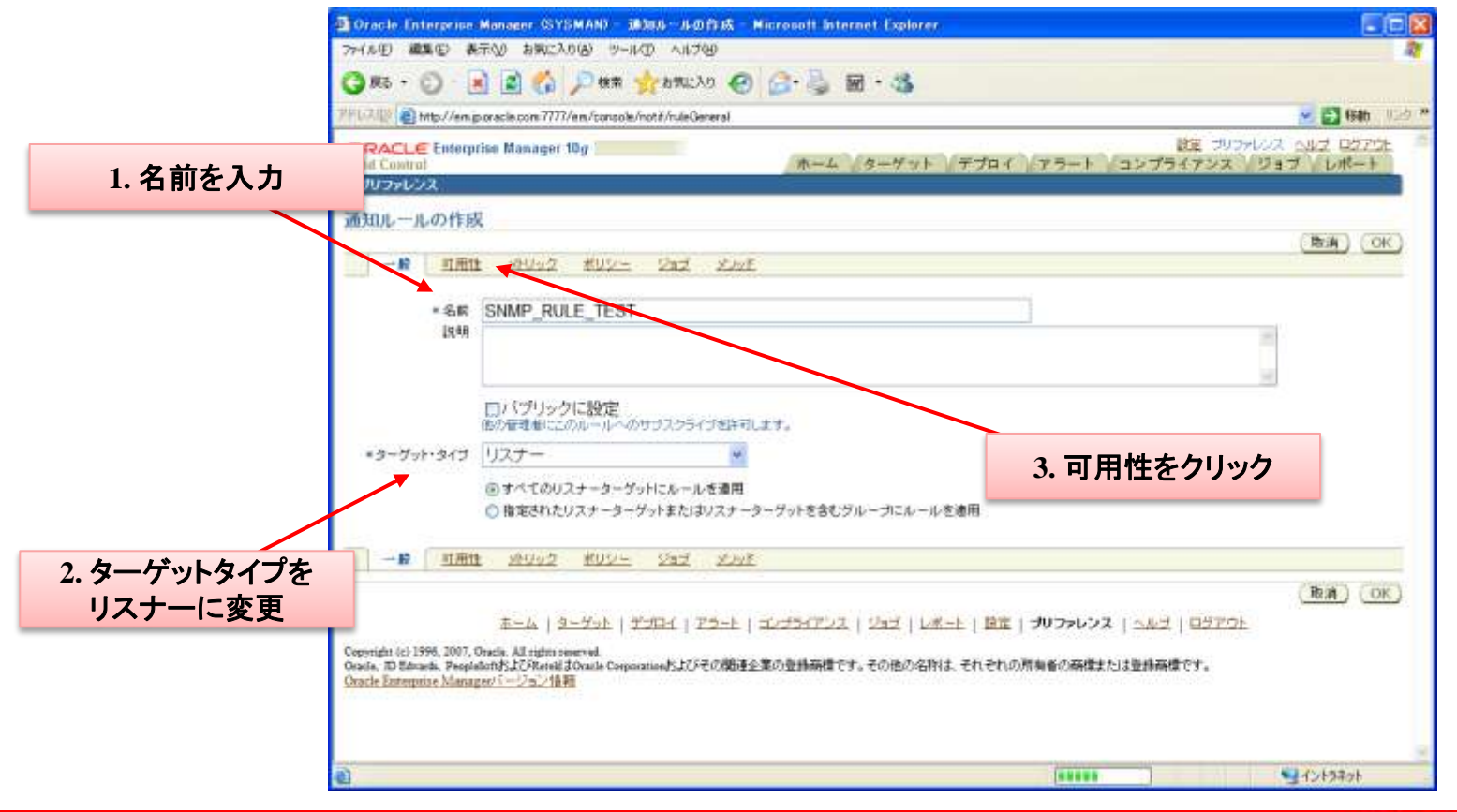

- 疑似障害を発生しTrap送信
  - 通知ルールの設定
    - 稼動中のチェックボックスにチェックする

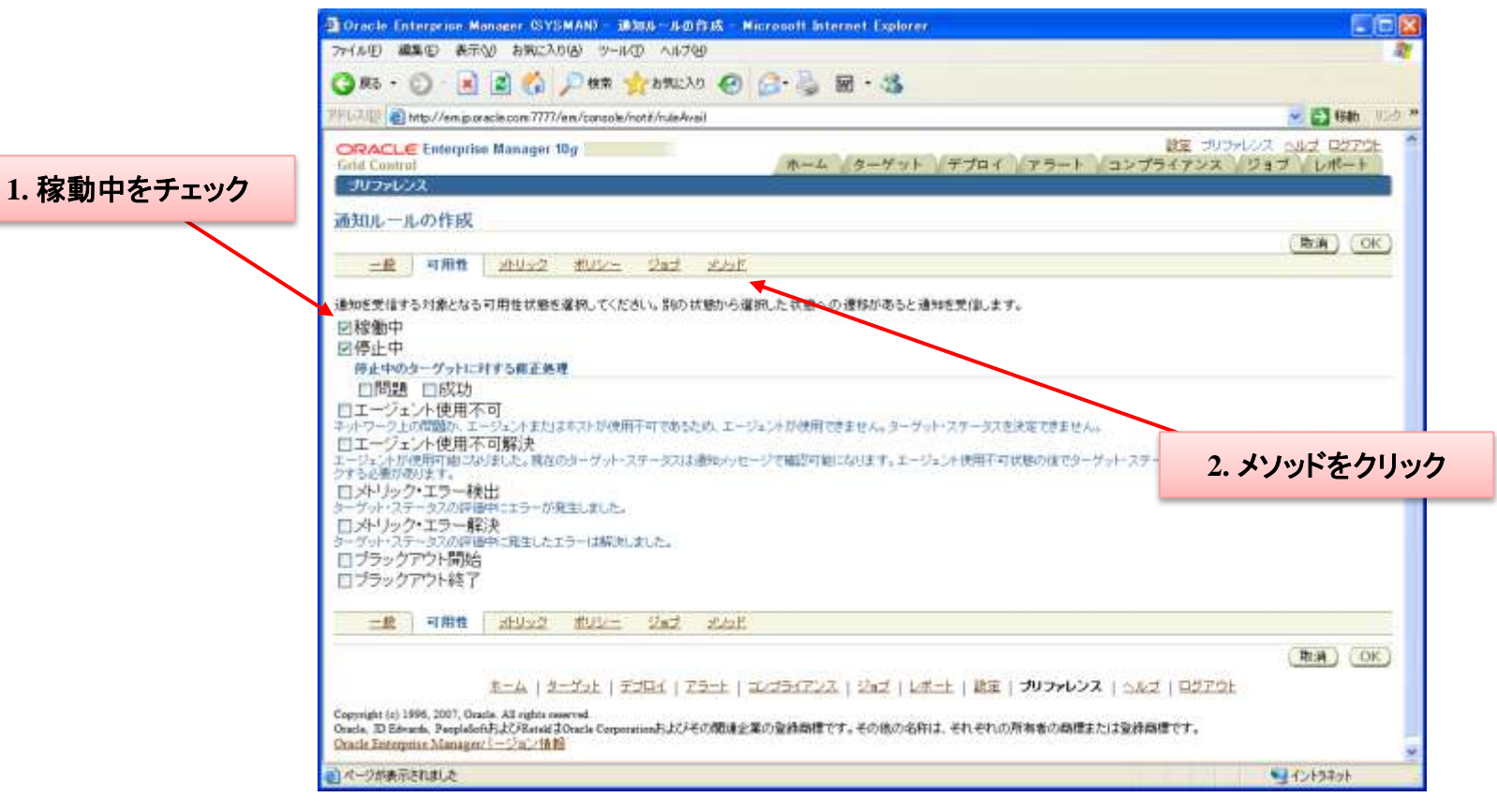
- 疑似障害を発生しTrap送信
  - 通知ルールの設定
    - 作成した通知メソッドを選択しOKをクリックする

| Oracle Entergence Manager (SYSMAN) - 1838.0             | 小の作成 Micro     | soft internet Explorer                                                                                                    |                                  |             |
|---------------------------------------------------------|----------------|----------------------------------------------------------------------------------------------------|----------------------------------|-------------|
| アイル田 編集田 表示心 お気に入り(4) ツール田                              | 小杉田            |                                                                                                    |                                  | 2           |
| 🔾 HS + 🔘 · 💽 📓 🐔 🔎 HR 🐈                                 | 6MILLO 🙆 🙆     | • 😓 🖬 • 🍇                                                                                                    |                                  |             |
| 11.7.112 🕘 http://em.jp.oracle.com 7777/em/console/not# | /ruleMethods   |                                                                                                    | 🐱 🛃 (Sah 🛛 🗆                     | 2 m         |
| ORACLE Enterprise Manager 10g                           |                | ホーム ターゲット デブロイ アラート コンプライア                                                                                                    | プリフォレンス ヘルゴ ログアウト<br>ンス ジョブ レポート | *           |
| プリファレンス                                                 |                |                                                                                                    | 2                                |             |
| 通知ルールの作成                                                |                |                                                                                                    |                                  |             |
|                                                         |                |                                                                                                    | (た)) OK                          | 2           |
| 二統 互相性 30.9.9.2 北252- 25                                | ゴメルト           |                                                                                                    |                                  |             |
| まチィール 通知                                                |                |                                                                                                    |                                  |             |
| 「響手メールを送信                                               |                |                                                                                                    |                                  | -           |
| 電子デール・アドレスが見つかりませんでした。電子メールはあ                           | はされません。ほぞうー    |                                                                                                    | 小老闆是吃きます。                        |             |
| 拡張通知メソッド                                                |                | 1. SNMPトフッノをナエック                                                                                                    |                                  |             |
| 名前                                                      | タイプ            | 12411                                                                                                    | ルールへのメリッドの誤当て                    |             |
| Remedy_DefaultCategory_LowPriority.ssl                  | Javan-ルバック     | This notification method is used by the TTU operator                                                                                                    |                                  |             |
| Remedy_DefaultCategory_LowPriority_AutoClose.xd         | Javan-Wilion   | This notification method is used by the TTConnextor                                                                                                    |                                  |             |
| Remedy_DefaultCategory_MediamPriority.xsl               | Javan-Wilyo    | This notification method is used by the TTConnector                                                                                                    |                                  | 2 015 たりしいり |
| Renedy_DefaultCategory_MediumPriority_AutoClose.xsl     | Javam-11/192   | This notification method is used by the TTConnector                                                                                                    |                                  | 2. UK& 7997 |
| Remedy_DefaultCategory_HighPriority_AutoCloss sal       | Javam-ルバック     | This notification method is used by the TTConnector                                                                                                    | 0                                |             |
| Remedy_DefaultCategory_UrgentPriority_AutoClose asl     | Javan-ルパック     | This notification method is used by the TTConnector                                                                                                    |                                  |             |
| Remedy_DefaultCategory_UrgentPriority.sal               | Java - ルパック    | This notification method is used by the TTConnector                                                                                                    |                                  |             |
| Remedy_DefaultCategory_HighPriority.ssl                 | Javaコールバック     | This notification method is used by the TTConnector                                                                                                    |                                  |             |
| Provisioning Job Updater                                | PL/SQL3ロシージャ   | System generated notification method: pl/sqi notication for provisioning job                                                                                                    | 8                                |             |
| SNMP_TEST                                               | SNAMP+ Fy J    |                                                                                                    |                                  |             |
| 二歳 和用地 20092 米リシニ 23                                    | 1 */7          |                                                                                                    |                                  |             |
|                                                         |                |                                                                                                    | (Rat) (OK)                       |             |
| The Land Mark I Walt                                    | A L THE A L OT | A REAL PROPERTY AND A REAL PROPERTY AND A REAL | 1761                             |             |
| *=A   2=73E   7.7H                                      | a l'esse l'ava | CHILLY   282   MELL   ME   7977978   CA2   45                                                                                                    | ZEVE                             | 2           |
| ハーツが表示されました                                             |                |                                                                                                    | -128940h                         |             |

ORACLE

- 疑似障害を発生しTrap送信
  - 疑似障害を発生
    - tnslsnrプロセスを強制終了

# ps -ef | grep tnslsnr oracle 7042 1 0 Mar16 ? 00:03:20 /opt/oracle/product/10.2.0/db/bin/tnslsnr LISTENER\_JPDEL04KY -inherit

| ORACLE Enterprise Manager 10g             | - 木-ム      | ターゲット                      | <b>√デプ</b> ロイ / ァラ- | 設定 <u>プリ</u><br>ート コンプライアンス | ファレンス ヘルゴ ログアウト<br>ジョブ レポート |
|-------------------------------------------|------------|----------------------------|---------------------|-----------------------------|-----------------------------|
| 停止中のターゲット   クリティカル   警告   エラ              | -   ブラックアウ | ト 不明な可用性                   | ŧ                   |                             |                             |
| 亭止中のターゲット                                 |            |                            |                     |                             |                             |
| たの管理ターゲットは使用不可です。                         |            |                            |                     | ページ・リフレッシュ 2                | 007/04/09 15:48:09 JST 🖹    |
| 🙀 すべてのターゲット 😽 🍟                           | -          |                            | 実行                  |                             |                             |
| コーゲット                                     | タイプ        | 停止時間マ                      | メッセージ               |                             |                             |
| ISTENER_JPDEL04KY_jpdel04ky.jp.oracle.com | リスナー       | 2007/04/09<br>15:01:54 JST | リスナーが停止してい          | )ます: TN8-12541: TN8:no lis  | tener o                     |
|                                           |            |                            |                     |                             |                             |
|                                           |            |                            |                     |                             |                             |
|                                           |            |                            |                     | 1.                          | メッセージをクリック                  |
|                                           |            |                            |                     |                             |                             |
|                                           |            |                            |                     |                             |                             |

- ・ 疑似障害を発生しTrap送信
  - Trap送信の確認
    - Trap送信確認画面まで遷移する

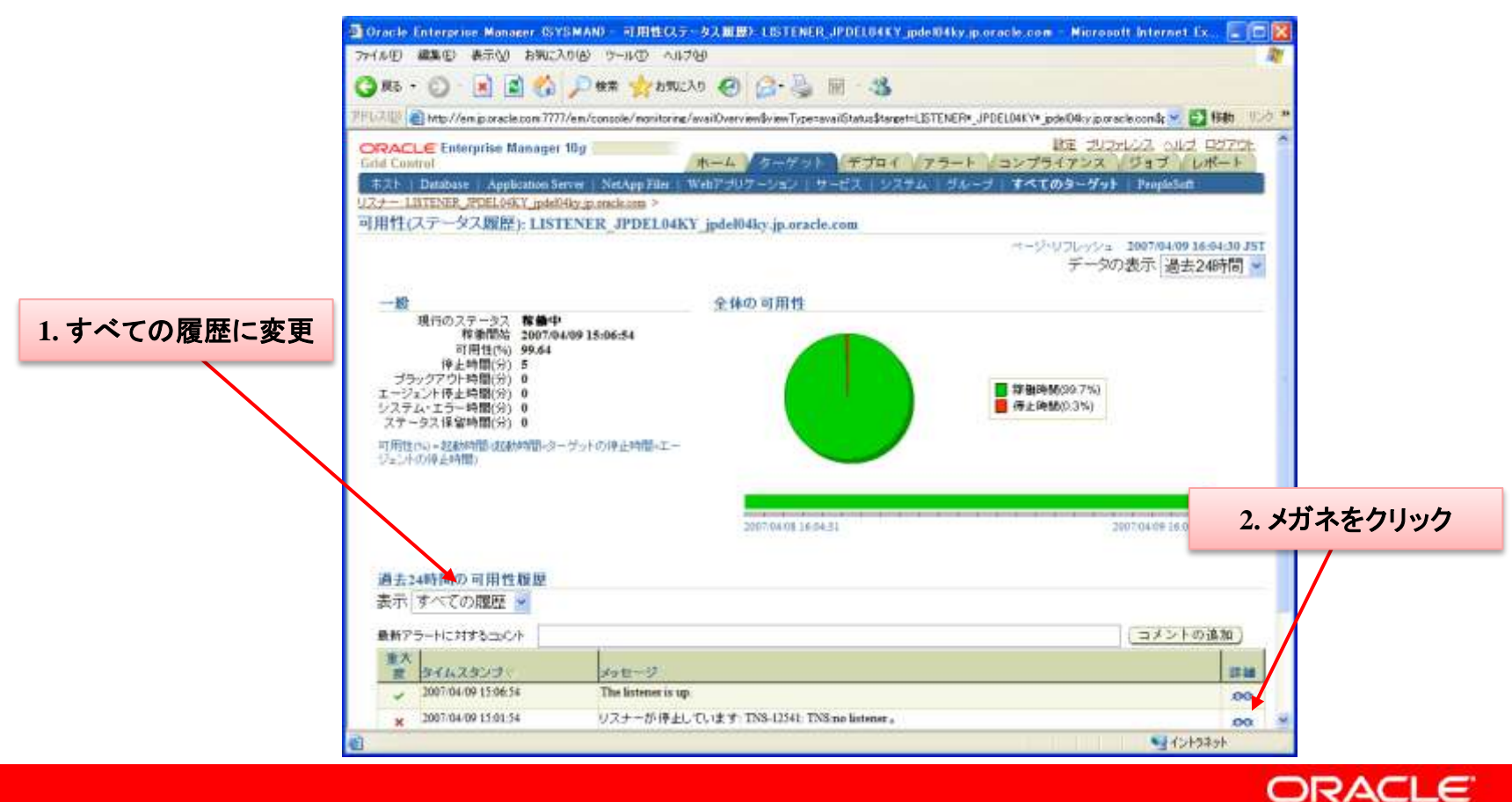

- 疑似障害を発生しTrap送信
  - Trap送信の確認
    - SNMPTrap送信の確認する

| (AUD) 単葉() 単形() 2007(AUD) 5-14() 100         (AUD) 単葉() 単形() 2007(AUD) 5-14() 100         (AUD) 単素() 2007(AUD) 100         (AUD) 単素() 2007(AUD) 100         (AUD) 単素() 2007(AUD) 100         (AUD) 単素() 2007(AUD) 100         (AUD) 単素() 2007(AUD) 100         (AUD) 単素() 2007(AUD) 100         (AUD) 単素() 2007(AUD) 100         (AUD) 単素() 2007(AUD) 100         (AUD) 100                                                                                                    | THE FULL AND MADE IN THE PARTY OF THE PARTY OF THE PARTY |                                                                            | Por Filter Microsoft                                     | hternet Explorer                                                                                        |                       |
|----------------------------------------------------------------------------------------------------|----------------------------------------------------------------------------------------------------|----------------------------------------------------------------------------|----------------------------------------------------------|----------------------------------------------------------------------------------------------------|-----------------------|
| 第4 ・ ()       ()       ()       ()       ()       ()       ()       ()       ()       ()       ()       ()       ()       ()       ()       ()       ()       ()       ()       ()       ()       ()       ()       ()       ()       ()       ()       ()       ()       ()       ()       ()       ()       ()       ()       ()       ()       ()       ()       ()       ()       ()       ()       ()       ()       ()       ()       ()       ()       ()       ()       ()       ()       ()       ()       ()       ()       ()       ()       ()       ()       ()       ()       ()       ()       ()       ()       ()       ()       ()       ()       ()       ()       ()       ()       ()       ()       ()       ()       ()       ()       ()       ()       ()       ()       ()       ()       ()       ()       ()       ()       ()       ()       ()       ()       ()       ()       ()       ()       ()       ()       ()       ()       ()       ()       ()       ()       ()       ()       ()       ()       ()                                                                                                          | LINE MADE OF                                                                                                    | A PHICYOR 2-                                                               | NO VIDE                                                  |                                                                                                    |                       |
| (注) ● http://em.p.oracle.com 7777/em/concode/monitoring/der/Detaildoisen/Typenavei/Statuditaget=LISTENER*_POBLOMCY* pedelidity paracle condexe ● 目前<br>N=4 ケーケット デブロイ フラート<br>************************************                                                                                                    | ) #6 + 🕑 · 💌                                                                                                    | 📓 🏠 🔎 秋常                                                                   | אינגא 🕙 🍰                                                | • 🏐 🖬 • 🍪                                                                                               |                       |
| RACLE Enterprise Manager 10g       ホーム ケーゲット オブロイ アラート         オノレ Database (Application Server (NetApp File) (Web(アリワケーション) (ワージス) (ワージス) (ワージス) (ワージス)       1. SNMPTrap実行の、<br>メッセージを見る         パレーロジを見る(パン) pdd/30g prockases > 31用性 LOTINER, PDELet(ソ) pdd/30g prockases >       0. SNMPTrap実行の、<br>メッセージを見る         アート詳細       ページ・ビブレッシュ 2007/04/09 15:00:541         アート 評価       ページ・ビブレッシュ 2007/04/09 15:00:541         富大臣 × グリスナーが存在しています: TNS-12541: TNS-ma listener .       ロメントの造加         パンタンブ (ワス・ジェク)       ロメージ         マッセージ       リスナーが存在しています: TNS-12541: TNS-ma listener .         ロコント       ロメントの造加         イムクシブ       ロメージ         アッセージ       リスナーが存在しています: TNS-12541: TNS-ma listener .         ロコントの造加       ロメントの造加         インクジブ       日本市 い ア         ワクセージ       コメントの造加         イムクジブ       日本市 い ア         ロコントの造加       ロメントの造加         イムクジブ       日本市 い ア         ロコントの造加       ロメントの造加         マッセ       リスナーレント         ロコントの造加       ロメントの造加         ロコントの造加       ロメントの造加         ロコントの造加       ロメントの造加         ロコントの       ロメントの造加         ロコントの       ロメントの         ロコント       ロメントの         ロコント       ロメントの                                                                                                    | 1.7.10 a http://emip.or                                                                                                    | acle.com 7777/em/conso                                                     | e/nonitoring/elertDetails\$view                          | Type=availStatus\$tarest=LISTENER*POEL04KY* ipde104ky iporacle cor                                      | ndoer 💌 🛃 Hills 🛛 🖄   |
| Md Control     ホーム     ホーム     ホーム     ホーム     エフロ・/ エフロ・/ エフロ・/ エフロ・/ エクロ・/ エクロ                                                         |                                                                                                    | e Manager 10g                                                              |                                                          | 1. SNMP                                                                                                 | Frap実行の               |
| Comparison (1) 1995 (1) 1995 (1 | nd Control                                                                                                    | authorities Carried 1. Mar                                                 | <b>ホーム</b>                                               | +7+( 7-+<br>×                                                                                           | ジを目ろ                  |
| ウート詳細     マージ・リブレッシュ 2007/04/09 17 09:35 JST リブレッシュ       重大度 × クリティカル<br>(ムスタンプ 2007/04/09 15:00:144<br>管理者 SSYSTEMP<br>メッセージ リスナーが存在しています: TNS-12541: TNS:ne listener。     ロメントの浅加       パルスタンプ     タイプ 管理者<br>(ホスタンプ)     タイプ 管理者<br>(ホスタンプ)       パルム 10:15:46:52     浅町 ペイプ 管理者<br>(ホスタンプ)     ビージャントの浅加       パルム 10:15:46:52     浅町 ペイプ 管理者<br>(ホスタンプ)     ビージャントの浅加       アメリセン・ジェントの浅加     The following notifications will be sent.1 SNAP traps<br>SNAP Trap sent to jpde01by go oncle core on por 162, community in public (Rule<br>Owner*SYSMAN, Rule Name=SNMP_RULE_TEST)       エーム   タープッナ   デジロイ   アジュナ   エングライアンス   ジェナ   北京   ゴリンナレンス   ヘルブ   ログアウト<br>マーグロト (1) 1986, 2007, Octore, All option reserved.<br>da. D Edwards, Pseudoth, LC/Edwards, LC/Edwards, LC/Edwards, Edwards, Contracting, LC/Edwards, Margan, L-ジョン (福祉)                                                                                                    | 2+- LUTENER PDEL                                                                                                    | .04KY jpdel04ky p.orack                                                    | ann > 可用性 LETENER P                                      | DEL94KY ipdel94ky ip and a rom >                                                                        | ノクガロ                  |
| ページ・リフレッシュ 2007/04/09 3 09:35 JST リフレッシュ<br>重大度 × クリティカル<br>(ムスタンフ 2007/04/09 15:01:54<br>管理者 SYSTEM-<br>メッセージ リスナーが存在しています: TNS-12541: TNS:no listener。<br>RID-C+<br>(ムスタンフ 2007/04/09 15:05:20<br>第二章 タントの通知<br>エーム   2-ゴクエト   デジロイ   ビュート   ビュー 1<br>エーム   2-ゴクエト   デジロイ   ビュート   ビュート   ビュート   ビュ   ジリントレンス   ヘルゴ   ログアウト<br>The following notifications will be sent: 1 SNAP traps<br>SNAP Trap sent to jpdeDilty jp oracle core on port 162, community in public (Rule<br>Owner=SYSMAN, Rule Name=SNMP_RULE_TEST)<br>エーム   2-ゴクェト   デジロイ   ビュート   エングラムアンス   ジェゴ   レポート   松田   ゴリントレンス   ヘルゴ   ログアウト<br>reight (6) 1986, 2007, Octobe All eights reserved.<br>ds. D Edwards, PeopleOnth LO'Rated JOracle Corporation 5.107+07開進企業の登録的増生です。その他の名称は、それぞれの所有者の指摘または登録的増生です。<br>に見たりたけの Manager (1-ジョン) (福祉                                                                                                    | ラート詳細                                                                                                    |                                                                            |                                                          |                                                                                                    |                       |
| 現式のト<br>「ホスタンプ」 タイプ 管理者 Law to D2<br>「ホスタンプ」 タイプ 管理者 Law to D2<br>「ホスタンプ」 タイプ 管理者 Law to D2<br>「かんの 15.46.52 通知 SYSTEMD The following notifications will be sent 1 SNMP traps<br>SNMP Trap sent to jode001ky go ended core on port 162, community in public (Rule<br>Owner-SYSMAN, Rule Name-SNMP_RULE_TEST)<br>エーム   タープッナ   デジロト1   アラーナ   エンプライアンス   ジョブ   レポート   認定   ゴリンドレンス   ヘルプ   ログアウト<br>project (6) 1996, 2007, Oacte: All register reserved.<br>da. D Edwards, PeopleSchift, IC/Eartell JOnacle Corporation, 5, IC/Fの構造企業の登録物種です。その他の名称は、それぞれの所有者の物種または登録物種です。<br>che Exterprise Manager/1ージョン 情報                                                                                                    | 重大度 × クリ<br>イムスタンブ 3007/0<br>管理者 <51537<br>メッセージ リスナ・                                                                                                    | 2へ<br>1ティカル<br>1/09 15-01:54<br>EMD<br>- が停止しています: T                       | NS-12541: TNS:no listener .                              |                                                                                                    |                       |
| イムスタンプ         タイプ         管理者         Law transf           07.04.09 15.46.52         通知         GYSTEMD         The following notifications will be sent.1 SNMP traps           07.04.09 15.46.52         通知         GYSTEMD         SNMP Trap sent to jpde00ky jp oracle core on port 162, community in public (Rule<br>Owner-SYSMAN, Rule Name-SNMP_RULE_TEST)           第二ム         タープマナ         デニム         アンドレーズシーナ         エノコライアンス         ジェブ         レポート         原葉         ゴリフルレンス         ログアウム           Trapit (6) 1996, 2007, Octor, All rights reserved.         Cas.D Edwards, PeopleSchift, IC/Eartell JOracle Corporation名, おびその間違企業の登録物種です。その他の名称は、それぞれの所有者の物種または登録物種です。<br>cth Exterprise Manager/Lージョン 情報                                                                                                    | MasC/F                                                                                                    |                                                                            |                                                          | (コメントの遺加)                                                                                               |                       |
| 07/04/09 15:46.52     通知     <3335TEMD                                                                                                    | イルスタンゴ                                                                                                    | 217                                                                        | 管理者                                                      | date:                                                                                                   |                       |
| 97/04/09 15:46:52     通知     SYSTEMC     SNMP Trap sent to jpde01by go enacks core on port 162, community in public (Rule<br>Owner-SYSMAN, Rule Nume-SNMP_RULE_DEST)       第二ム   ターダッナ   デジロ・1   アジュナ   アジュナ   アジュ   ログアウト       Residue of the State of Component in Figure reserved.       Cla D Edwards, PeopleSchift JC/Eartell JOnacle Corporation Figure reserved.       Cla Externation Manager/1ージョン 情報                                                                                                    | 07/04/09 15:46:52                                                                                                    | i\$90.                                                                     | STRIEMP                                                  | The following notifications will be sent: 1 SNMP traps                                                  |                       |
| 王二ム   ターダッ比   デゴロイ   アラー比   エレブライアンス   ジョゴ   レボー比   脱車   ゴリフトレンス   ヘルゴ   ログアウト<br>projit (s) 1996, 2007, Ocole: All rights reserved.<br>cla. D Edwards, PeopleSofth LC/Estell Jonale Corporationおよびその機道企業の変換機構です。その他の名称は、それそれの所有者の機構またけ変換機構です。<br>cla Enterprine Manager/ジョン情報                                                                                                    | 07/04/09 15:46:52                                                                                                    | 1870                                                                       | -STSTEMD                                                 | SNMP Trap sent to ipdel01ky ip oracle com on port 162, commu<br>Owner-SYSMAN, Rule Name-SNMP_RULE_TEST) | unity in public (Rule |
|                                                                                                    |                                                                                                    |                                                                            |                                                          |                                                                                                    |                       |
|                                                                                                    | <u>#-14</u><br>pright (c) 1996, 2007, Gra-<br>da, ID Edwards, PeopleSoft<br>cle Enterprise Manageri                                                                                                    | ターダット   デブロ<br>de All egites everned<br>いたがReated Stands Con<br>いーン加ン情報    | 1   <u>アラート</u>   ユレ <b>フラィア</b> 。<br>contineわよびその間違企業の多 | 22   ジョブ   レポーナ   酸量   コリフトレンス   ヘルブ   日グア<br>2時時間です。その他の名称す。それそれの所有者の時間または変換時間                         | 124.                  |
|                                                                                                    | ≋—La<br>pright (s) 1996, 2007, Ora<br>da. D Eðrærða, Peopleöf<br>cir Enterprise Manager:                                                                                                    | ターダット   デブロ<br>die All rights owerved<br>いたが見たが見たがまごのため Corp<br>パージョン活動    | 1   7 <u>5-1</u>   ユレラシイア。<br>annina内よびその間違企業の多          | 22   ジョブ   レポーナ   酸量   コリフトレンス   ヘルブ   日グア<br>(動物種です。その他の名称す それぞれの所有者の物種を力す変換物種                         | 123.                  |
|                                                                                                    | ∄—La<br>greight (a) 1996, 2007, Oca<br>cla, 3D Eferarda, Paoplefor<br>rela Enterprisa Manageri                                                                                                    | ターダット   デゴ日<br>de: All rights over red.<br>いたいであため J Onacle Cog<br>パージョン活動 | 1   7 <u>5-1</u>   11/5471<br>maximu和はいその優適企業の引          | 22   ジョブ   レポーナ   酸量   ゴリフルシス   ヘルブ   日グア<br>2時時間です。その他の名称よ それそれの所有者の時間または登録時間                          | 123.                  |
|                                                                                                    | ∄—La<br>greight (a) 1596, 2007, Oca<br>cla, 30 Edwards, PeopleSof<br>acla Enterprise Manageri                                                                                                    | ターダット   デナ日<br>de Al rights over red<br>いたびRetail JOnets Con<br>化ージョン活動    | 1   7 <u>5-1</u>   11/3471                               | 22   ジョブ   レポーナ   酸重   ゴリフルシス   ヘルブ   日グア<br>2時時間です。その他の名称よ それそれの所有者の時間または登録時間                          | 123.                  |
|                                                                                                    | ⊞—La<br>gynight (n) 1996, 2007, Oca<br>acla, ID Edwards, Paspielof<br>acla Enterprine Manageri                                                                                                    | ターダット   デナ日<br>de Al rights overved<br>時日のResid JOnate Con<br>パージョン活動      | 1   <u>アラート</u>   ユレフライアン<br>consises方よびその優速企業の引         | 22   242   4年一上   数量   3以24622   4842   4852   4853                                                     | 127.<br>123.          |

- 疑似障害を発生しTrap送信
  - Trap受信の確認
    - syslogよりSNMPTrap受信を確認する

# tail -f /var/log/messages Apr 9 15:58:19 jpdel01ky TRAP: jpdelngqs.jp.oracle.com Apr 9 15:58:19 jpdel01ky TRAP: 146.56.12.83 Apr 9 15:58:19 jpdel01ky TRAP: SNMPv2-MIB::sysUpTime.0 0:0:44:58.00 Apr 9 15:58:19 jpdel01ky TRAP: SNMPv2-MIB::snmpTrapOID.0 SNMPv2-SMI::enterprises.111.15.2.0.1 Apr 9 15:58:19 jpdel01ky TRAP: SNMPv2-SMI::enterprises.111.15.1.1.2.1 "LISTENER\_JPDEL04KY\_jpdel04ky.jp.oracle.com" Apr 9 15:58:19 jpdel01ky TRAP: SNMPv2-SMI::enterprises.111.15.1.1.3.1 "Listener"

注) OIDの解釈は「Oracle Enterprise Manager SNMPサポート・リファレンス・ガイド」を参照

ORACLE

## OTNセミナー オンデマンド コンテンツ

ダイセミで実施された技術コンテンツを動画で配信中!! ダイセミのライブ感はそのままに、お好きな時間で受講頂けます。

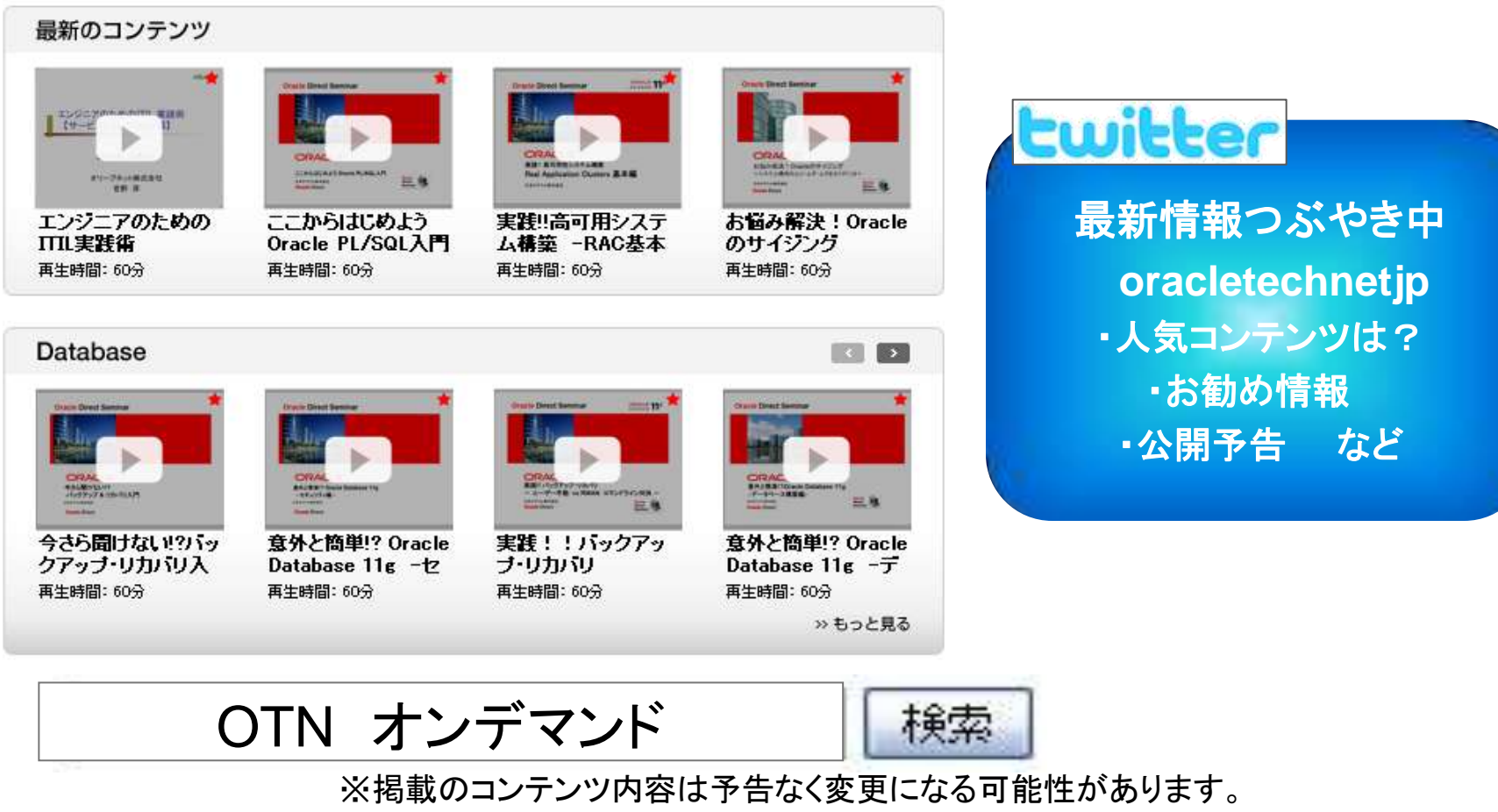

期間限定での配信コンテンツも含まれております。お早めにダウンロード頂くことをお勧めいたします。

ORACLE

#### twitter Oracle エンジニアのための技術情報サイト オラクルエンジニア通信

http://blogs.oracle.com/oracle4engineer/

- 技術資料
- ダイセミの過去資料や製品ホワイト ペーパー、スキルアップ資料などを 多様な方法で検索できます
- キーワード検索、レベル別、カテゴ リ別、製品・機能別
  - コラム
- オラクル製品に関する技術コラムを • 毎週お届けします
- 決してニッチではなく、誰もが明日 から使える技術の「あ、そうだったん だ!」をお届けします

オラクルエンジニア通信

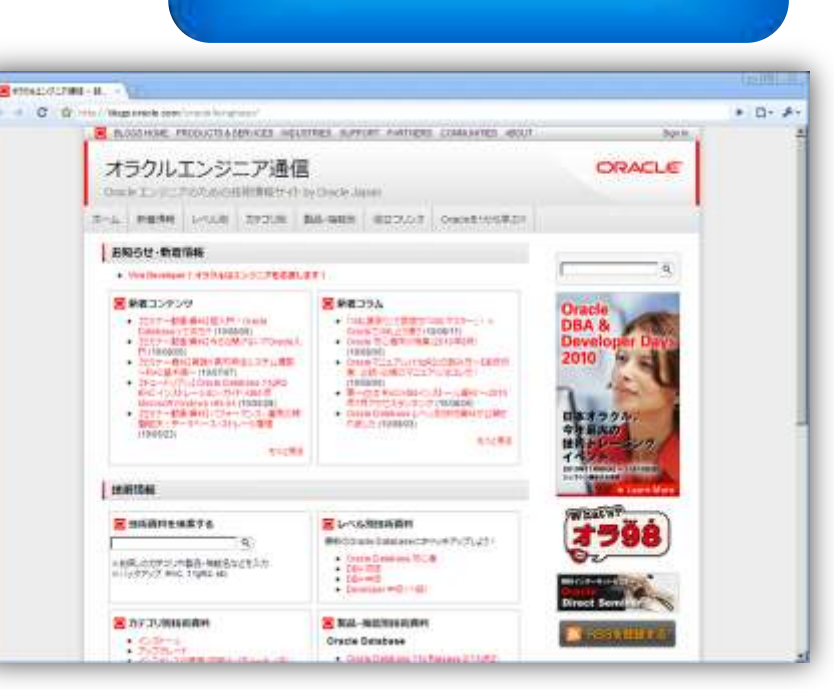

最新情報つぶやき中

oracletechnetjp

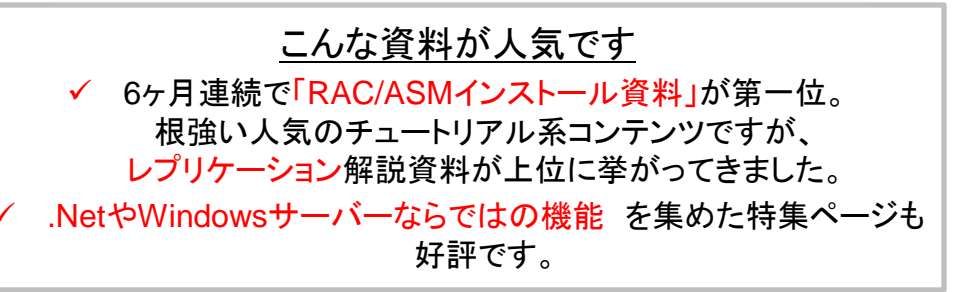

ORACLE

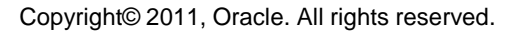

0

## ITプロジェクト全般に渡る無償支援サービス

### <u>Oracle Direct Conciergeサービス</u>

■パフォーマンス診断サービス

 •Webシステム ボトルネック診断サービス
 •データベースパフォーマンス 診断サービス

■移行支援サービス

•SQL Serverからの移行支援サービス

•DB2からの移行支援サービス
•DB2からの移行支援サービス
•Sybaseからの移行支援サービス
•MySQLからの移行支援サービス
•MySQLからの移行支援サービス
•Postgre SQLからの移行支援サービス
•Accessからの移行支援サービス

•Oracle Application ServerからWeblogicへ 移行支援サービス NEW

■バージョンアップ支援サービス

Oracle Databaseバージョンアップ支援サービス
Weblogic Serverバージョンアップ支援サービス NEW
Oracle Developer/2000(Froms/Reports) Webアップグレード相談サービス

# オラクル社のエンジニアが 直接ご支援します お気軽にご活用ください!

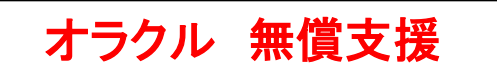

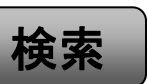

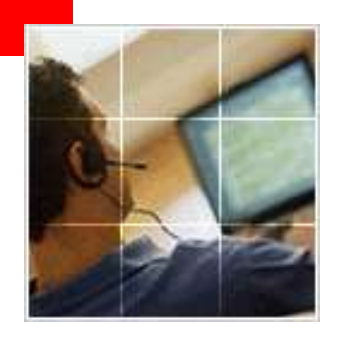

## あなたにいちばん近いオラクル Oracle Direct まずはお問合せください

Oracle Direct

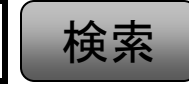

システムの検討・構築から運用まで、ITプロジェクト全般の相談窓口としてご支援いたします。

システム構成やライセンス/購入方法などお気軽にお問い合わせ下さい。

Web問い合わせフォーム

専用お問い合わせフォームにてご相談内容を承ります。 http://www.oracle.co.jp/ing\_pl/INQUIRY/quest?rid=28

※フォームの入力には、Oracle Direct Seminar申込時と同じ ログインが必要となります。 ※こちらから詳細確認のお電話を差し上げる場合がありますので、ご登録さ れている連絡先が最新のものになっているか、ご確認下さい。

フリーダイヤル

0120-155-096

※月曜~金曜 9:00~12:00、13:00~18:00 (祝日および年末年始除く)

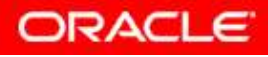

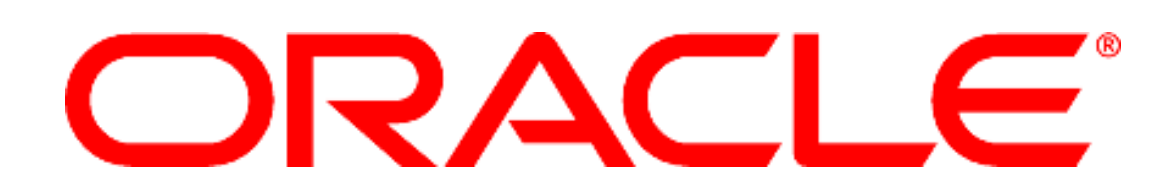

日本オラクル株式会社 無断転載を禁ず

この文書はあくまでも参考資料であり、掲載されている情報は予告なしに変更されることがあります。

日本オラクル社は本書の内容に関していかなる保証もいたしません。また、本書の内容に関連したいかなる損害についても責任を 負いかねます。

Oracle、PeopleSoft、JD Edwards、及びSiebelは、米国オラクル・コーポレーション及びその

子会社、関連会社の登録商標です。その他の名称はそれぞれの会社の商標の可能性があります。